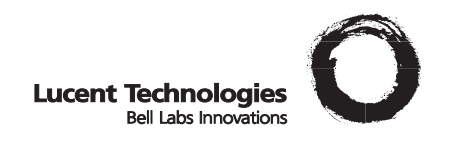

# Galaxy Power System 2424 (GPS 2424) H569-437

User's Guide Select Code 167-792-159 Comcode 108305251 Issue 5 June 2000 © 2000 Lucent Technologies

User's Guide Select Code 167-792-159 Comcode 108305251 Issue 5 June 2000

# Lucent Technologies Galaxy Power System 2424 (GPS 2424) H569-437

#### Notice:

Every effort was made to ensure that the information in this document was complete and accurate at the time of printing. However, information is subject to change.

© 2000 Lucent Technologies All Rights Reserved Printed in U.S.A.

# Table of Contents

### 1 Introduction

| GPS 2424                                | 1 - 1 |
|-----------------------------------------|-------|
| Overview                                | 1 - 1 |
| Illustrations                           | 1 - 1 |
| Customer Assistance Contacts            | 1 - 4 |
| Customer Training                       | 1 - 4 |
| Customer Service                        | 1 - 4 |
| Technical Support                       | 1 - 4 |
| Product Repair and Return               | 1 - 4 |
| Warranty Service                        | 1 - 5 |
| On-Line Power Systems Product Manuals   | 1 - 5 |
| On-Line Power Systems Software Upgrades | 1 - 5 |

### 2 System Description

| Overview          | 2 - 1 |
|-------------------|-------|
| Block Diagram     | 2 - 1 |
| System Components | 2 - 2 |
| Architecture      | 2 - 3 |
| Configurations    | 2 - 3 |
| Illustrations     | 2 - 3 |
|                   |       |

### 3 Galaxy Controllers

| Overview                     | 3 - 1 |
|------------------------------|-------|
| Introduction                 | 3 - 1 |
| Galaxy Millennium Controller | 3 - 2 |
| Design                       | 3 - 2 |
| User Interface and Display   | 3 - 2 |
| Default Display              | 3 - 2 |
| LEDs                         | 3 - 3 |
| Test Jacks                   | 3 - 3 |
| Pushbutton Keys              | 3 - 4 |
| Galaxy Vector Controller     | 3 - 5 |
| Design                       | 3 - 5 |
| User Interface and Display   | 3 - 5 |
| Default Display              | 3 - 5 |
| LEDs                         | 3 - 6 |
| Test Jacks                   | 3 - 6 |

| Pushbutton Keys                                         | 3 - 7      |
|---------------------------------------------------------|------------|
| Reference Material                                      | 3 - 8      |
| Controller Product Manuals                              | 3 - 8      |
| RPM System Product Manual                               | 3 - 8      |
| Controller Product Manuals<br>RPM System Product Manual | 3 -<br>3 - |

### 4 Rectifiers

| 596B4                           | 4 - 1 |
|---------------------------------|-------|
| Overview                        | 4 - 1 |
| Front Panel Display             | 4 - 2 |
| Power Switch                    | 4 - 2 |
| Status Indicators               | 4 - 2 |
| Current Display                 | 4 - 2 |
| Lamp Test                       | 4 - 2 |
| Illustration                    | 4 - 3 |
| Features                        | 4 - 4 |
| Output Current "Walk-in"        | 4 - 4 |
| Output Protection               | 4 - 4 |
| Electronic Current Limit        | 4 - 4 |
| High Voltage Shutdown (HVSD)    | 4 - 4 |
| Restart                         | 4 - 4 |
| Fan Alarm and Control           | 4 - 4 |
| Thermal Alarm                   | 4 - 4 |
| Autonomous Operation            | 4 - 4 |
| Controller Communications Alarm | 4 - 4 |
| Connectorized                   | 4 - 5 |
| "Forced" Load Sharing           | 4 - 5 |
|                                 |       |

### 5 Converters

| 597A and 597B                        | 5 - 1 |
|--------------------------------------|-------|
| Overview                             | 5 - 1 |
| Output Distribution                  | 5 - 1 |
| Displays                             | 5 - 2 |
| Current and Voltage                  | 5 - 2 |
| 128A Converter Interface Card LEDs   | 5 - 2 |
| 47A Converter Module LEDs            | 5 - 2 |
| 597A and 597B Converter Carrier LEDs | 5 - 2 |
| Illustration                         | 5 - 3 |

### 6 AC Input Panels

| Overview                               | 6 - 1 |
|----------------------------------------|-------|
| AC Service                             | 6 - 1 |
| Cross Reference of Cabinets and Panels | 6 - 2 |
| Illustrations                          | 6 - 2 |

### 7 Battery Connection Panels

| Overview      | 7 - 1 |
|---------------|-------|
| Function      | 7 - 1 |
| Illustrations | 7 - 1 |

### 8 DC Distribution Panels

| Overview      | 8 - 1 |
|---------------|-------|
| Function      | 8 - 1 |
| Illustrations | 8 - 1 |

### 9 Circuit Boards

| Overview              | 9 - 1 |
|-----------------------|-------|
| Function              | 9 - 1 |
| Terminal Boards       | 9 - 1 |
| Alarm Boards          | 9 - 1 |
| Alarm/Terminal Boards | 9 - 1 |
| BLJ Terminal Board    | 9 - 2 |
| Millennium Systems    | 9 - 2 |
| Vector Systems        | 9 - 2 |
| Bay Interface Card    | 9 - 2 |
| Millennium Systems    | 9 - 2 |
| Vector Systems        | 9 - 2 |
| Illustrations         | 9 - 3 |
| BLJ and BIC Locations | 9 - 3 |
| Replacing a BIC       | 9 - 3 |

### 10 Specifications

| GPS 2424                  | 10 - 1 |
|---------------------------|--------|
| Rectifier                 | 10 - 3 |
| Converters                | 10 - 5 |
| AC Input Panels           | 10 - 6 |
| Battery Connection Panels | 10 - 7 |
| DC Distribution Panels    | 10 - 8 |

#### 11 Safety

| Safety Statements                     | 11 - 1 |
|---------------------------------------|--------|
| Warning Statements and Safety Symbols | 11 - 2 |
| Precautions                           | 11 - 4 |

### 12 Maintenance and Replacement

| Requirements                                | 12 - 1  |
|---------------------------------------------|---------|
| System                                      | 12 - 1  |
| Batteries                                   | 12 - 1  |
| Rectifiers                                  | 12 - 1  |
| Rectifier Fan Assembly                      | 12 - 2  |
| Converters                                  | 12 - 2  |
| Replacement Procedures                      | 12 - 3  |
| Installing or Replacing a Rectifier         | 12 - 3  |
| Replacing a Rectifier Fan Assembly          | 12 - 5  |
| Replacing a Converter Carrier               | 12 - 6  |
| Replacing a Converter Module                | 12 - 7  |
| Replacing the 128A Converter Interface Card | 12 - 8  |
| Replacing a Converter Fan Assembly          | 12 - 8  |
| Replacement Parts                           | 12 - 10 |
| System                                      | 12 - 10 |
| Millennium Controller Circuit Boards        | 12 - 11 |
| Vector Controller Circuit Boards            | 12 - 11 |
| Documentation                               | 12 - 12 |
| Software                                    | 12 - 12 |
|                                             |         |

### 13 Troubleshooting Preparations

| Preliminary                    | 13 - 1  |
|--------------------------------|---------|
| Introduction                   | 13 - 1  |
| Safety                         | 13 - 1  |
| Tools                          | 13 - 1  |
| Troubleshooting Procedure      | 13 - 2  |
| Purpose                        | 13 - 2  |
| Cabinet Alarm                  | 13 - 2  |
| System Status                  | 13 - 3  |
| Alarms Menu                    | 13 - 3  |
| Troubleshooting Tables         | 13 - 4  |
| Identifying Problems           | 13 - 4  |
| Reference Figures              | 13 - 5  |
| Figure Numbers and Titles      | 13 - 5  |
| Millennium Controller          | 13 - 6  |
| Vector Controller              | 13 - 8  |
| Rectifiers                     | 13 - 9  |
| Converters                     | 13 - 10 |
| Low Voltage Battery Disconnect | 13 - 11 |
| AC Input                       | 13 - 12 |
| DC Distribution                | 13 - 13 |
| Low Voltage Load Disconnect    | 13 - 14 |

### 14 Troubleshooting Millennium Systems

| Introduction                    | 14 - 1  |
|---------------------------------|---------|
| In This Section                 | 14 - 1  |
| Preparation                     | 14 - 1  |
| Technical Assistance            | 14 - 1  |
| Troubleshooting Tables          | 14 - 2  |
| Organization                    | 14 - 2  |
| Table Reference                 | 14 - 2  |
| Millennium Display Reference    | 14 - 2  |
| AC Alarm LED                    | 14 - 3  |
| BATT Alarm LED                  | 14 - 4  |
| CTRL Alarm LED                  | 14 - 6  |
| DIST Alarm LED                  | 14 - 11 |
| RECT Alarm LED                  | 14 - 12 |
| BD and RM Alarm LEDs, or No LED | 14 - 18 |
|                                 |         |

### 15 Troubleshooting Vector Systems

| Introduction             | 15 - 1  |
|--------------------------|---------|
| In This Section          | 15 - 1  |
| Preparation              | 15 - 1  |
| Technical Assistance     | 15 - 1  |
| Troubleshooting Tables   | 15 - 2  |
| Organization             | 15 - 2  |
| Table Reference          | 15 - 2  |
| Vector Display Reference | 15 - 2  |
| AC Alarm LED             | 15 - 3  |
| BATT Alarm LED           | 15 - 4  |
| CTRL Alarm LED           | 15 - 5  |
| DIST Alarm LED           | 15 - 6  |
| RECT Alarm LED           | 15 - 7  |
| BD Alarm LED or No LED   | 15 - 14 |

### 16 Product Warranty

# List of Figures

| Figure 1-1: GPS 2424 Half Height Cabinet (with Battery Stand)                                                         | 1 - 2 |
|----------------------------------------------------------------------------------------------------|-------|
| Figure 1-2: GPS 2424 Full Height Cabinet                                                                              | 1 - 3 |
| Figure 2-1: Block Diagram of the GPS 2424                                                                             | 2 - 1 |
| Figure 2-2: Schematic of Half Height Cabinet                                                                          | 2 - 4 |
| Figure 2-3: Schematic of Full Height Cabinet                                                                          | 2 - 5 |
| Figure 2-4: Schematic of Two-cabinet System Architecture                                                              | 2 - 6 |
| Figure 2-5: Half Height GPS 2424 with Door Open                                                                       | 2 - 7 |
| Figure 2-6: Full Height GPS 2424 with Door Open                                                                       | 2 - 8 |
| Figure 3-1: Galaxy Millennium Controller Front Panel                                                                  | 3 - 2 |
| Figure 3-2: Galaxy Vector Controller Front Panel                                                                      | 3 - 5 |
| Figure 4-1: Rectifier Front Panel                                                                                     | 4 - 3 |
| Figure 5-1: Carrier and Converter Front Panels                                                                        | 5 - 3 |
| Figure 6-1: H569-437 G73F/71H (ED83142-30 G6)<br>H569-437 G74F/74H (ED83142-30 G6M)<br>AC Input Circuit Breaker Panel | 6 - 3 |
| Figure 6-2: H569-437 G72F (ED83142-30 G7)<br>AC Input Circuit Breaker Panel                                           | 6 - 3 |
| Figure 6-3: H569-437 G76H (ED83142-30 G8)<br>AC Input Terminal Strip Panel                                            | 6 - 4 |
| Figure 6-4: H569-437 G77F (ED83142-30 G9)<br>AC Input Terminal Strip Panel                                            | 6 - 4 |
| Figure 7-1: H569-437 G30 (ED83143-30 G132)<br>Battery Connection Panel                                                | 7 - 2 |
| Figure 7-2: H569-437 G31 (ED83143-30 G131)<br>Battery Connection Panel                                                | 7 - 2 |
| Figure 7-3: H569-437 G34 (ED83143-30 G141)<br>Battery Connection Panel                                                | 7 - 3 |

| Figure 7-4: H569-437 G35 (ED83143-30 G142)<br>Battery Connection Panel           | 7 - 3        |
|----------------------------------------------------------------------------------|--------------|
| Figure 7-5: H569-437 G36H (ED83143-30 G133)<br>Battery Connection Panel          | 7 - 4        |
| Figure 7-6: H569-437 G80/81/82 (ED83143-30 G131/143)<br>Battery Connection Panel | 7 - 4        |
| Figure 7-7: H569-437 G84H (ED83143-30 G134)<br>Battery Connection Panel          | 7 - 5        |
| Figure 7-8: H569-437 G85F (ED83143-30 G135)<br>Battery Connection Panel          | 7 - 5        |
| Figure 8-1: H569-437 G40/50 (ED83143-30 G111/113)<br>DC Distribution Panel       | 8 - 2        |
| Figure 8-2: H569-437 G41/51 (ED83143-30 G112/114)<br>DC Distribution Panel       | 8 - 2        |
| Figure 8-3: H569-437 G42 (ED83143-30 G102/103)<br>DC Distribution Panel          | 8 - <i>3</i> |
| Figure 8-4: H569-437 G43 (ED83143-30 G101/104)<br>DC Distribution Panel          | 8 - <i>3</i> |
| Figure 8-5: H569-437 G44 (ED83143-30 G105/106)<br>DC Distribution Panel          | 8 - 4        |
| Figure 8-6: H569-437 G45 (ED83143-30 G115/116)<br>DC Distribution Panel          | 8 - 4        |
| Figure 8-7: H569-437 G52 (ED83143-30 G153)<br>DC Distribution Panel              | 8 - 5        |
| Figure 8-8: H569-437 G53 (ED83143-30 G151/152)<br>DC Distribution Panel          | 8 - 5        |
| Figure 8-9: H569-437 G60 (ED83143-30 G120/126)<br>DC Distribution Panel          | 8 - 6        |
| Figure 8-10: H569-437 G61 (ED83143-30 G125/129)<br>DC Distribution Panel         | 8 - 6        |
| Figure 8-11: H569-437 G65 (ED83143-30 G124/128)<br>DC Distribution Panel         | 8 - 7        |
| Figure 8-12: H569-437 G66 (ED83143-30 G123/127)<br>DC Distribution Panel         | 8 - 7        |

| Figure 8-13: H569-437 G67 (ED83143-30 G122)<br>DC Distribution Panel         | 8 - 8   |
|------------------------------------------------------------------------------|---------|
| Figure 8-14: H569-437 G68 (ED83143-30 G121)<br>DC Distribution Panel         | 8 - 8   |
| Figure 9-1: Location of BLJ Terminal Board<br>and Bay Interface Card         | 9 - 3   |
| Figure 9-2: Required Straps Prior to Replacing<br>a Bay Interface Card (BIC) | 9 - 3   |
| Figure 12-1: Detail of Rectifier Position                                    | 12 - 3  |
| Figure 12-2: Detail of Converter Components                                  | 12 - 9  |
| Figure 12-3: Cable Connection Between<br>Two Converter Carriers              | 12 - 9  |
| Figure 13-1: Location of Cabinet Alarm                                       | 13 - 2  |
| Figure 13-2: Millennium Controller Display                                   | 13 - 7  |
| Figure 13-3: Location of Millennium Controller<br>Fuses and Boards           | 13 - 7  |
| Figure 13-4: Vector Controller Display                                       | 13 - 8  |
| Figure 13-5: Location of Vector Controller<br>Fuses and Boards               | 13 - 8  |
| Figure 13-6: Rectifier Display                                               | 13 - 9  |
| Figure 13-7: Converter Status Panels                                         | 13 - 10 |
| Figure 13-8: Low Voltage Battery Disconnect Contactor<br>Control Switches    | 13 - 11 |
| Figure 13-9: Detail of AC Input Panel and Rectifier Shelf                    | 13 - 12 |
| Figure 13-10: Detail of DC Distribution Panel                                | 13 - 13 |
| Figure 13-11: Low Voltage Load Disconnect Contactor<br>Control Switches      | 13 - 14 |

# List of Tables

| Table 6-A: AC Input Panels                                                    | 6 - 2   |
|-------------------------------------------------------------------------------|---------|
| Table 10-A: Galaxy Power System 2424 Specifications                           | 10 - 1  |
| Table 10-B: 596B4 Rectifier Specifications                                    | 10 - 3  |
| Table 10-C: Converter Specifications                                          | 10 - 5  |
| Table 10-D: AC Input Panels                                                   | 10 - 6  |
| Table 10-E: Battery Connection Panels                                         | 10 - 7  |
| Table 10-F: DC Distribution Panels                                            | 10 - 8  |
| Table 12-A: GPS 2424 System Replacement Parts                                 | 12 - 10 |
| Table 12-B: Galaxy Millennium Controller<br>Circuit Boards                    | 12 - 11 |
| Table 12-C: Galaxy Vector Controller<br>Circuit Boards and Temperature Module | 12 - 11 |
| Table 12-D: Product Documentation                                             | 12 - 12 |
| Table 12-E: Software                                                          | 12 - 12 |
| Table 14-A: AC Alarms                                                         | 14 - 3  |
| Table 14-B: Battery Alarms                                                    | 14 - 4  |
| Table 14-C: Controller Alarms                                                 | 14 - 6  |
| Table 14-D: Distribution Alarms                                               | 14 - 11 |
| Table 14-E: Rectifier and Converter Related Alarms                            | 14 - 12 |
| Table 14-F: Miscellaneous Alarms                                              | 14 - 18 |
| Table 15-A: AC Alarms                                                         | 15 - 3  |
| Table 15-B: Battery Alarms                                                    | 15 - 4  |
| Table 15-C: Controller Alarms                                                 | 15 - 5  |
| Table 15-D: Distribution Alarms                                               | 15 - 6  |

| Table 15-E: Rectifier and Converter Related Alarms | 15 - 7  |
|----------------------------------------------------|---------|
| Table 15-F: Miscellaneous Alarms                   | 15 - 14 |

### Introduction

### GPS 2424

1

| Overview      | Lucent Technologies developed the Galaxy Power System (GPS) 2424<br>to support +24-volt telecommunications powering solutions in<br>worldwide markets. The GPS 2424 combines 100-ampere, fan-cooled,<br>switchmode rectifiers, microprocessor control technologies, battery and<br>load disconnect/reconnect options, and a comprehensive line of fuse and<br>circuit breaker dc distribution options in a modular front-access design.<br>This modularity ensures easy access, simplified installation and<br>maintenance, and allows the system to expand in capacity and features<br>as power needs grow. |
|---------------|----------------------------------------------------------------------------------------------------|
|               | With 2400-ampere maximum capacity, distribution flexibility, and<br>universal ac input capability, the GPS 2424 supports switching,<br>transmission, and wireless applications in central office locations and<br>environmentally controlled remote sites (huts or vaults).                                                                                                    |
|               | The main emphasis of this manual is to provide a general product<br>description that will familiarize the user with the main components of<br>the system and to provide guidelines for the basic maintenance of this<br>Galaxy Power System.                                                                                                    |
| Illustrations | Figures 1-1 and 1-2 illustrate the GPS 2424 half height and full height cabinets.                                                                                                    |

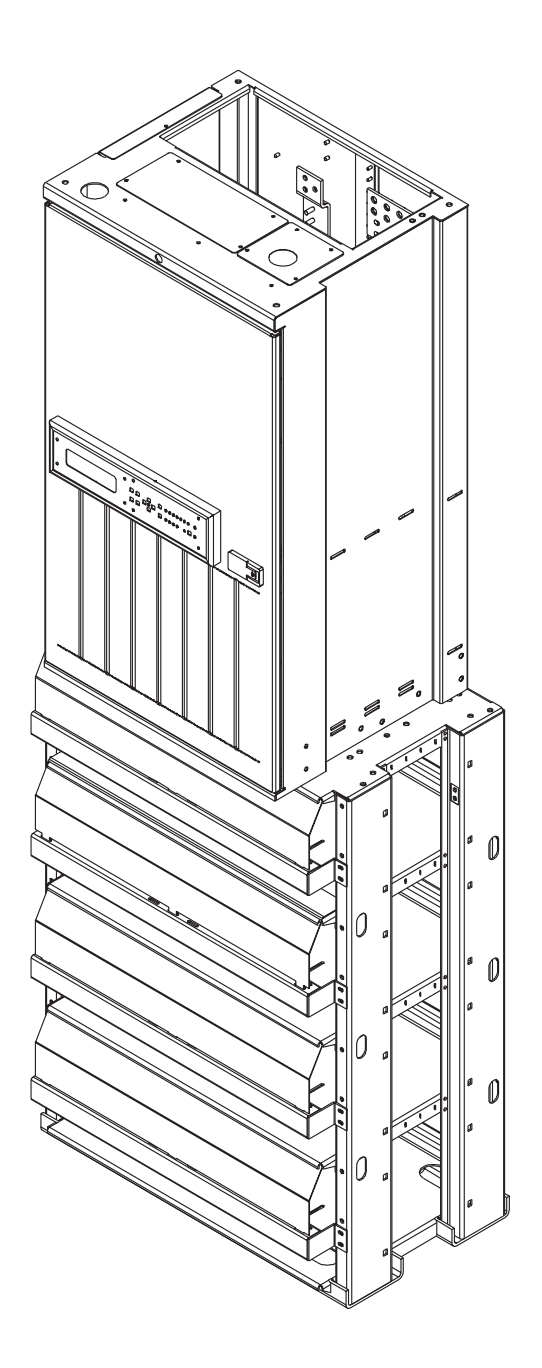

Figure 1-1: GPS 2424 Half Height Cabinet (with Battery Stand)

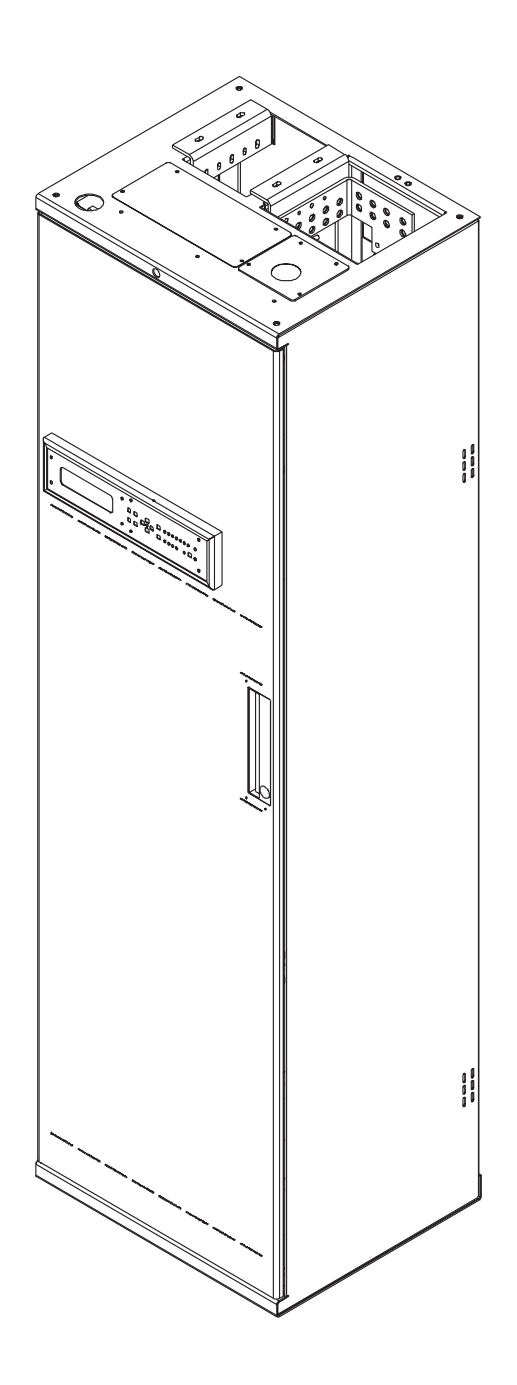

Figure 1-2: GPS 2424 Full Height Cabinet

### Customer Assistance Contacts

| Customer Training            | Lucent Technologies offers customer training on many Power Systems products. For information call 1-972-284-2163. This number is answered from 8:00 a.m. until 4:30 p.m., Central Time Zone (Zone 6), Monday through Friday.                                                                                                    |
|------------------------------|----------------------------------------------------------------------------------------------------|
| Customer Service             | For customers in the United States, Canada, Puerto Rico, and the US Virgin Islands, call 1-800-THE-1PWR (1-800-843-1797). Services provided through this contact include initiating the spare parts procurement process for out of service emergencies, ordering Lucent Technologies documents, and providing other product and service information. |
|                              | For other customers worldwide, call 001-972-840-0382. This number is answered from 8:00 a.m. until 4:30 p.m., Central Time Zone (Zone 6), Monday through Friday.                                                                                                    |
| Technical Support            | Technical support for Lucent Technologies customers is available<br>around the world during the normal product warranty period and also<br>while specific contractual agreements extend this service.                                                                                                    |
|                              | For customers in the United States, Canada, Puerto Rico, and the US Virgin Islands, call 1-800-CAL-RTAC (1-800-225-7822) to contact a product specialist to answer your technical questions and assist in troubleshooting problems.                                                                                                    |
|                              | For other customers worldwide, contact your local field support center<br>or your sales representative to discuss your specific needs.                                                                                                    |
| Product Repair and<br>Return | Repair and return service is provided for Lucent Technologies customers around the world.                                                                                                    |
|                              | For customers in the United States, Canada, Puerto Rico, and the US Virgin Islands, call 1-800-255-1402 for information on returning of products for repair.                                                                                                    |
|                              | For other customers worldwide, contact your sales representative to discuss your particular circumstances.                                                                                                    |

### Customer Assistance Contacts, continued

| Warranty Service                              | For domestic warranty service, contact your Warranty Service Manager (WSM). For international warranty service, contact your sales representative.                                                                                                    |
|-----------------------------------------------|----------------------------------------------------------------------------------------------------|
| On-Line Power<br>Systems Product<br>Manuals   | For Lucent Technologies users logging in from inside the corporate firewall, the address of the "Power Systems On-Line Product Manuals" page is <i>http://www.cic.lucent.com/lineage.html</i> .                                                                                                    |
|                                               | For customers logging in from outside the firewall, the address is <i>http://www.lucent8.com/lineage.html</i> . The annual subscription fee for access to this site is \$25. To obtain a password, follow the instructions on-line or call 1-888-Lucent8 (1-888-582-3688). When prompted for an order number, enter or say "167-790-010." |
| On-Line Power<br>Systems Software<br>Upgrades | EasyView software upgrades are on-line at <i>http://www.lucent.com/</i> networks/power/software.html.                                                                                                    |

### System Description

#### Overview

2

#### **Block Diagram**

A basic block diagram of the Galaxy Power System 2424 is shown in Figure 2-1. It illustrates the arrangement and interconnections of the system components from the ac input to the dc output.

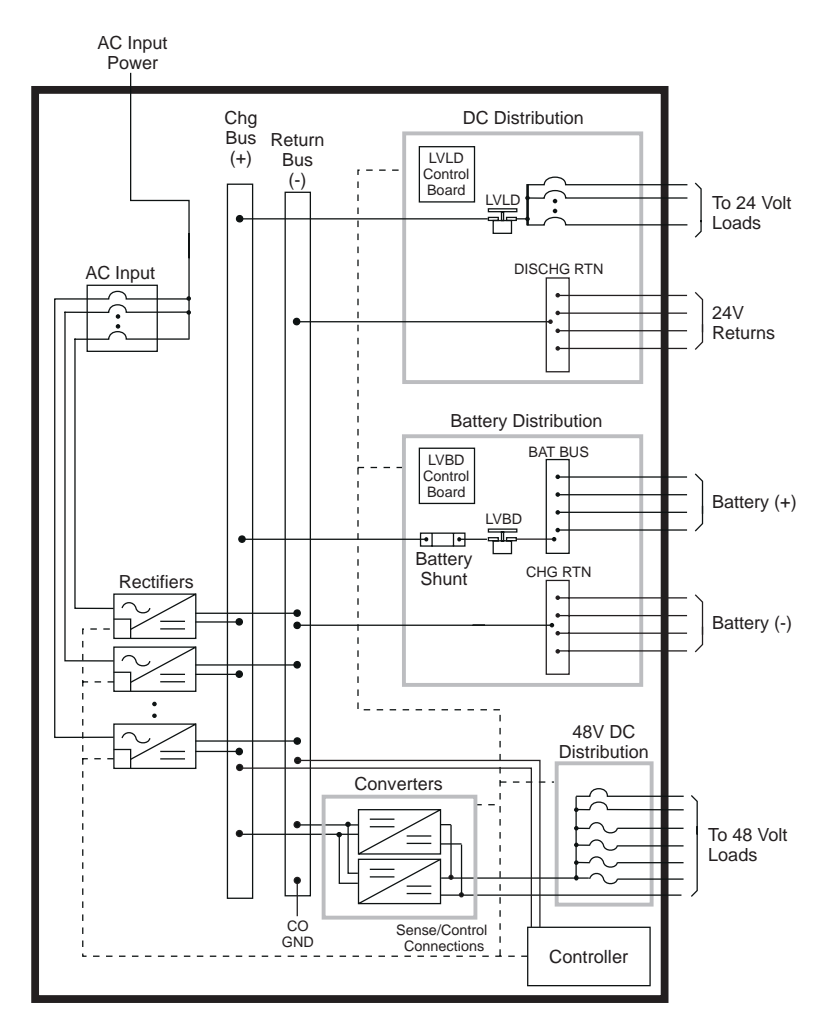

Figure 2-1: Block Diagram of the GPS 2424

### Overview, continued

| System<br>Components | The power system accepts alternating current from the commercial<br>utility or a standby ac power source and rectifies it to produce dc power<br>for the using equipment. The system's control and alarm functions<br>interact with the rectifiers and the office. In addition, the system<br>provides overcurrent protection and charge, discharge, and distribution<br>facilities. Battery reserve automatically provides a source of dc power if<br>the commercial or standby ac fails. Battery reserve can be engineered to<br>supply dc power for a specific period of time. In normal practice, battery<br>capacity is sized to provide 3 to 8 hours of reserve time. |
|----------------------|----------------------------------------------------------------------------------------------------|
|                      | <b>AC Input</b> connects the commercial and/or standby ac power sources to the rectifiers within the system and provides overcurrent protection. In some applications the ac service is wired directly to the rectifiers and overcurrent protection is provided at the service panel.                                                                                                    |
|                      | <b>Rectifiers</b> convert an ac source voltage into the dc voltage level required to charge and float the batteries and to power the using equipment.                                                                                                    |
|                      | <b>Converters</b> transform +24Vdc power to -48Vdc power for using equipment.                                                                                                    |
|                      | <b>Controller</b> provides the local and remote control, monitoring, and diagnostic functions required to administer the power system.                                                                                                    |
|                      | <b>Batteries</b> provide energy storage for an uninterrupted power feed to the using equipment during loss of ac input or rectifier failure.                                                                                                    |
|                      | <b>DC Distribution Panel</b> provides overcurrent protection, connection points for the using equipment, and bus bars used to interconnect the rectifiers, batteries, and dc distribution.                                                                                                    |
|                      | <b>Battery Connection Panel</b> provides connection points for the battery strings through battery disconnect fuses or contactors and current monitoring shunts.                                                                                                    |
|                      |                                                                                                    |

### Architecture

| Configurations | The GPS 2424 is available in two configurations:                                                                                                    |
|----------------|----------------------------------------------------------------------------------------------------|
|                | • The half height cabinet, shown in Figures 1-1 and 2-2, mounts on top of a battery stand and can provide up to 800 amperes of dc power.                                                                                                    |
|                | • The full height (7-foot) cabinet, shown in Figures 1-2 and 2-3, can provide up to 1200 amperes of dc power.                                                                                                    |
|                | Each cabinet contains ac distribution, dc distribution panels, a battery connection panel, rectifiers, termination points for load circuits, and a system controller.                                                                                                    |
| Illustrations  | Figure 2-4 shows how a supplemental full-height cabinet may be added<br>to grow the system to 2400 amperes. The rectifier output buses are<br>interconnected to permit the two cabinets to share current and ensure<br>common voltage references for all system rectifiers. |
|                | Figures 2-5 and 2-6 show open-door views of the half height and full height cabinets.                                                                                                    |

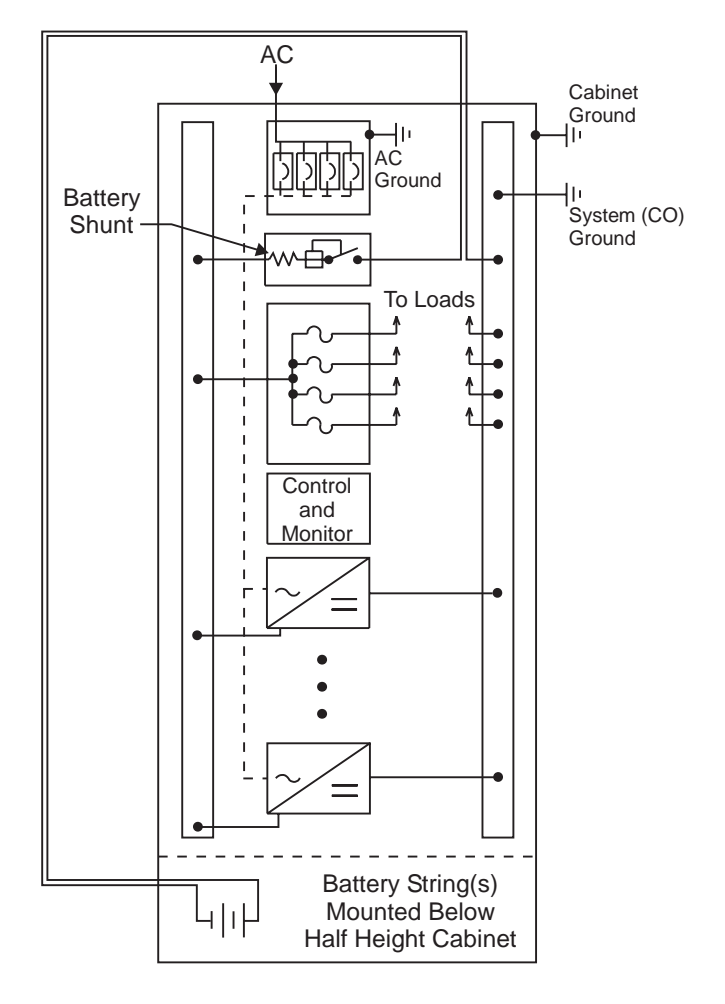

Figure 2-2: Schematic of Half Height Cabinet

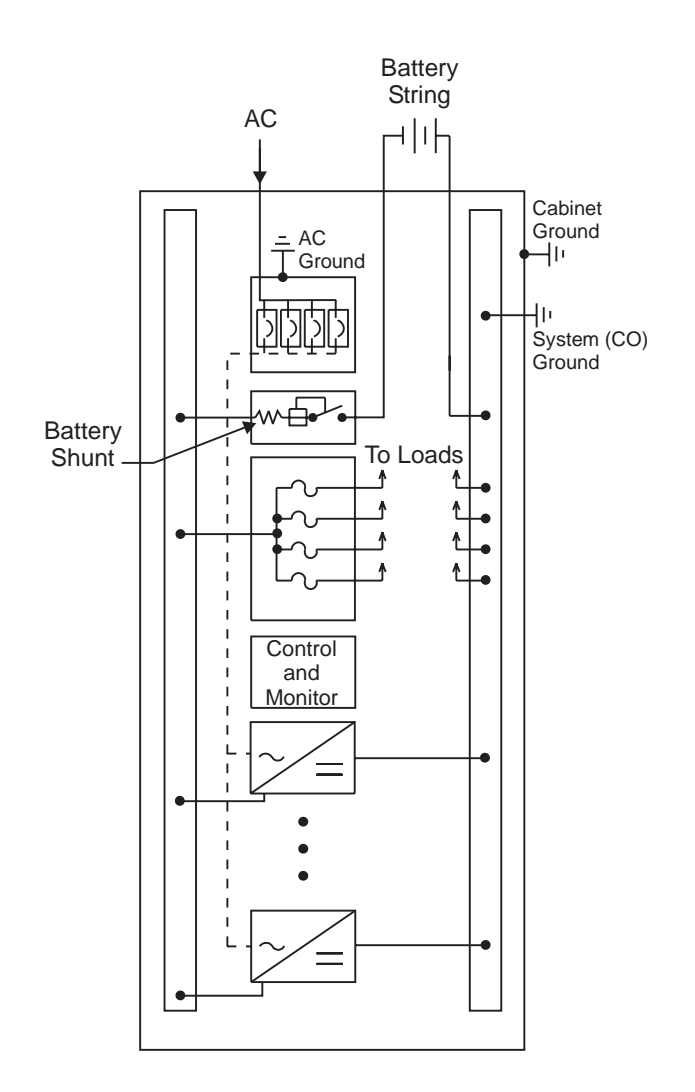

Figure 2-3: Schematic of Full Height Cabinet

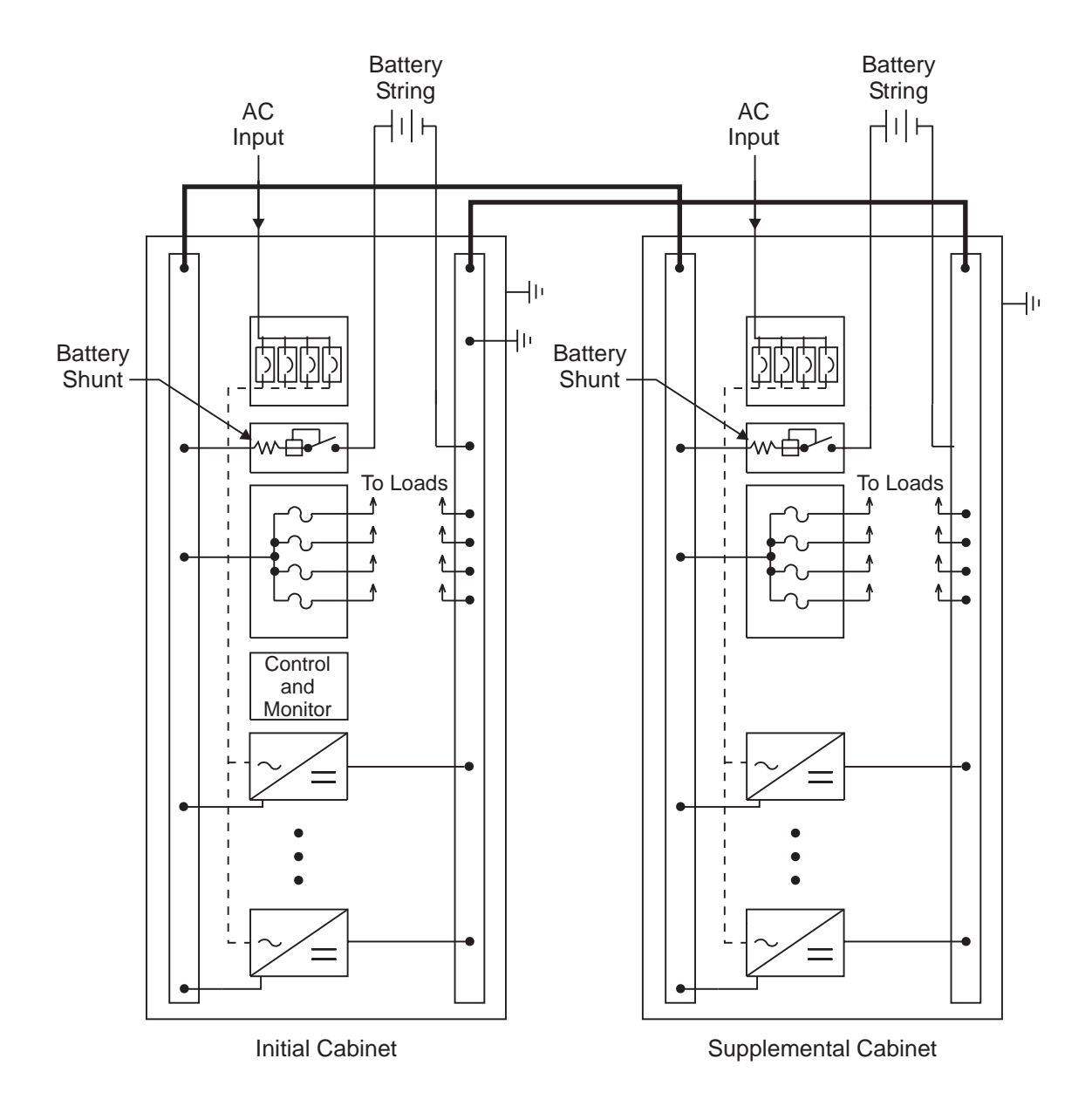

Figure 2-4: Schematic of Two-cabinet System Architecture

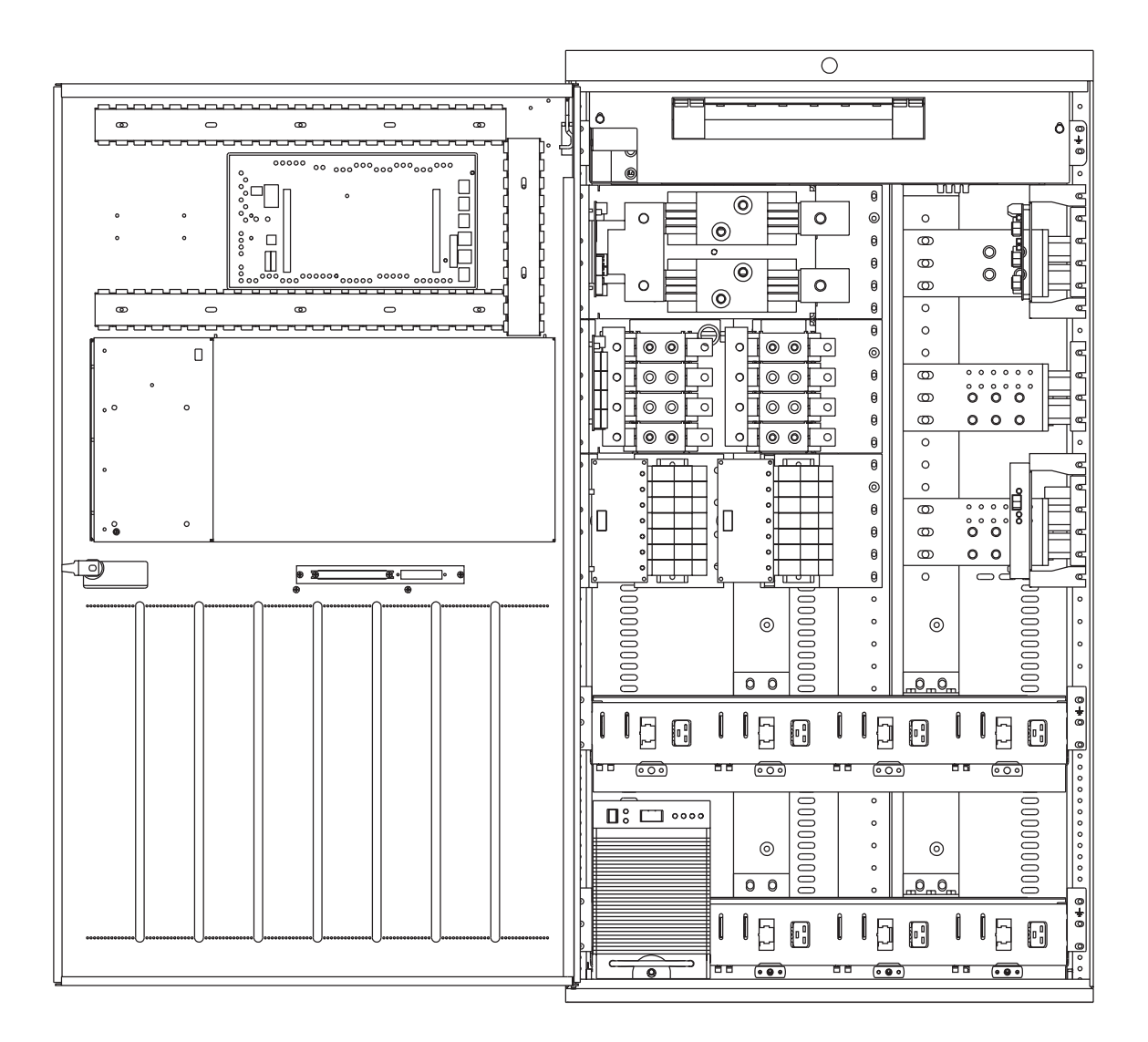

Figure 2-5: Half Height GPS 2424 with Door Open

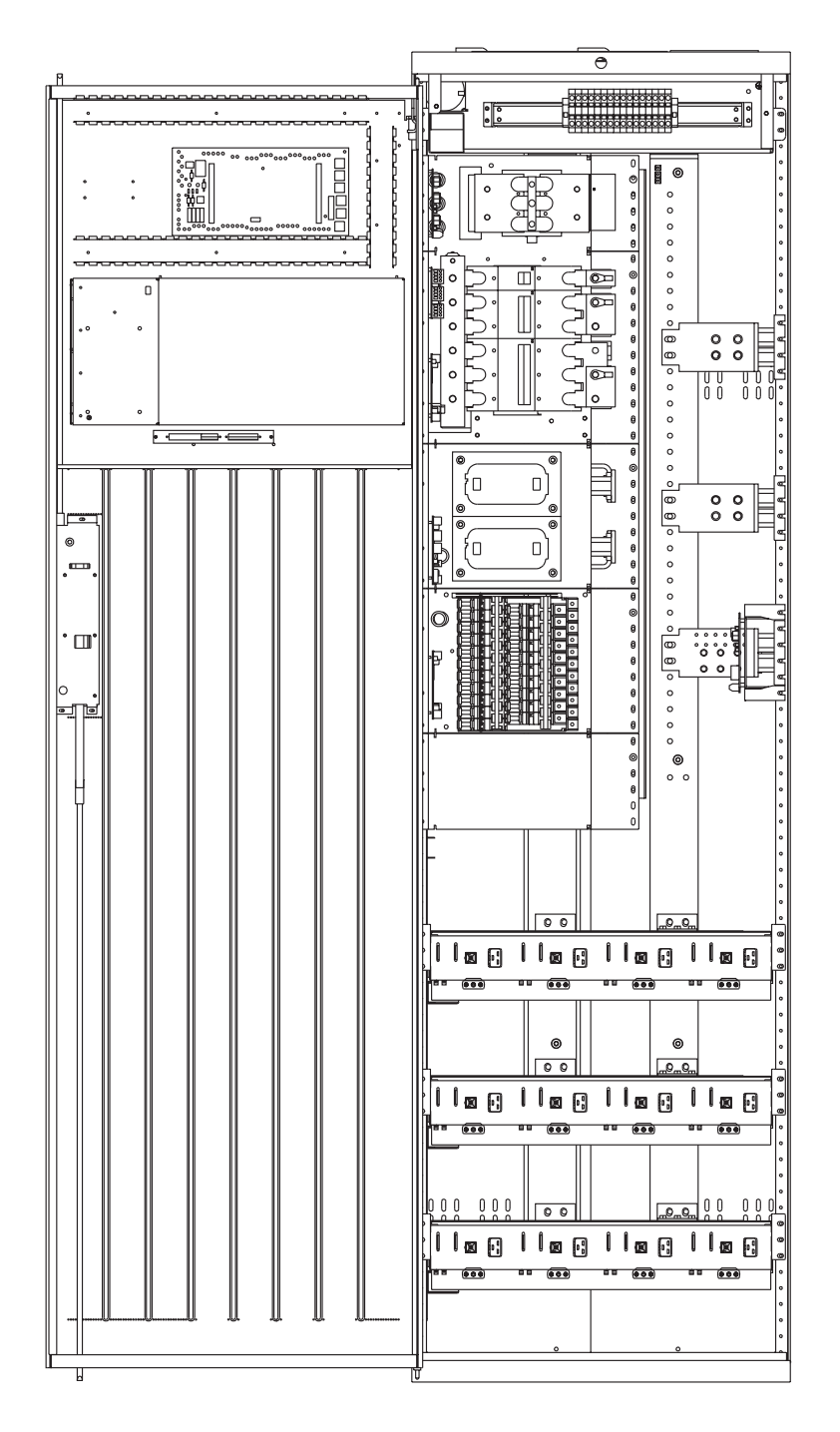

Figure 2-6: Full Height GPS 2424 with Door Open

## Galaxy Controllers

#### **Overview**

3

# IntroductionThe GPS 2424 is available with either the Galaxy Millennium<br/>Controller or the Galaxy Vector Controller.

This section describes the operation of each controller. It also provides detailed information about the features of their front panel keys, LEDs, and displays.

### Galaxy Millennium Controller

| Design                        | The Galaxy Millennium Controller is equipped with a <b>Basic</b> control<br>board for basic operations and an optional <b>Intelligent</b> control board that<br>provides advanced local and remote monitoring and data acquisition<br>features. These CPU control boards monitor each other's status and<br>issue appropriate alarms in the event a failure occurs. |
|-------------------------------|----------------------------------------------------------------------------------------------------|
|                               | Each cabinet used with the Galaxy Millennium Controller requires a bay interface card (BIC). The BIC acts as an interface to the cabinet control and alarm signals.                                                                                                    |
| User Interface and<br>Display | The Millennium's primary user interface is a panel that includes a backlit LCD front panel display that can be viewed in English or Spanish, two rows of LEDs, an array of pushbutton keys, and a pair of test jacks. Figure 3-1 illustrates the Millennium's front panel.                                                                                          |

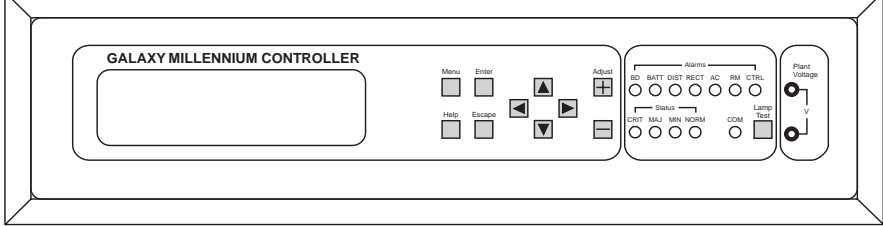

Figure 3-1: Galaxy Millennium Controller Front Panel

**Default Display** The default display shows basic system status. The controller returns to this display approximately three minutes after the last time a key is pressed. The information on the screen is updated automatically approximately every two seconds.

The default screen display is similar to the following: The first line shows the number of alarms (0) and warnings (0) present in the system, the date, and the time. The next two lines show the system voltage and the system load. The last line shows the system mode, which can be one of the following:

- FLOAT
- BOOST
- STC (Slope Thermal Compensation)
- BATT TEST

### Galaxy Millennium Controller, continued

| LEDs       | Two rows of LEDs show the source and severity of various alarms. An alarm lights one status LED and one or more alarm LEDs. If more than one alarm LED lights, the status LED that lights will indicate the most severe active alarm. |
|------------|----------------------------------------------------------------------------------------------------|
|            | • The first row of seven LEDs, labeled ALARMS, indicates the <i>source</i> of the alarm:                                                                                                    |
|            | BD - battery on discharge<br>BATT - battery<br>DIST - distribution<br>RECT - rectifier<br>AC - ac power supply<br>RM - remote monitoring<br>CTRL - controller                                                                         |
|            | • The second row includes four LEDs, labeled STATUS. They indicate the <i>severity</i> of the reported alarm:                                                                                                    |
|            | CRIT - critical<br>MAJ - major<br>MIN - minor<br>NORM - normal                                                                                                    |
|            | • The COM LED illuminates when the internal modem is in use.                                                                                                    |
| Test Jacks | A pair of test jacks allows direct measurement of the dc bus sense voltage being monitored by the controller.                                                                                                    |

### Galaxy Millennium Controller, continued

**Pushbutton Keys** A group of pushbutton keys to the right of the backlit LCD display provides the primary user interface with the controller. These keys are used singly or in combination to navigate through the controller's menus.

The following is a general description of the pushbutton keys:

- MENU: View the MAIN menu.
- ENTER: Select a menu item.
- HELP: Display limited on-line help information.
- ESCAPE: Return to the immediate higher level menu.
- Up arrow: Move the cursor up one line.
- Down arrow: Move the cursor down one line.
- Left arrow: Move the cursor left one field.
- Right arrow: Move the cursor right one field.
- ADJUST + and -: Increase or decrease parameter values.
- LAMP TEST: Test the controller's circuit board LEDs and front panel LEDs. It will also test the indicators of serially connected rectifiers.

### Galaxy Vector Controller

**Design** The Galaxy Vector Controller consists of an electronics board and a terminal connection board. The Vector provides a wide range of control and monitoring features and issues appropriate alarms in the event a failure occurs.

User Interface and<br/>DisplayThe Vector's primary user interface is a panel that includes an<br/>alpha-numeric LED display, rows of LEDs, an array of pushbutton keys,<br/>and a pair of test jacks. Figure 3-2 illustrates the Vector's front panel.

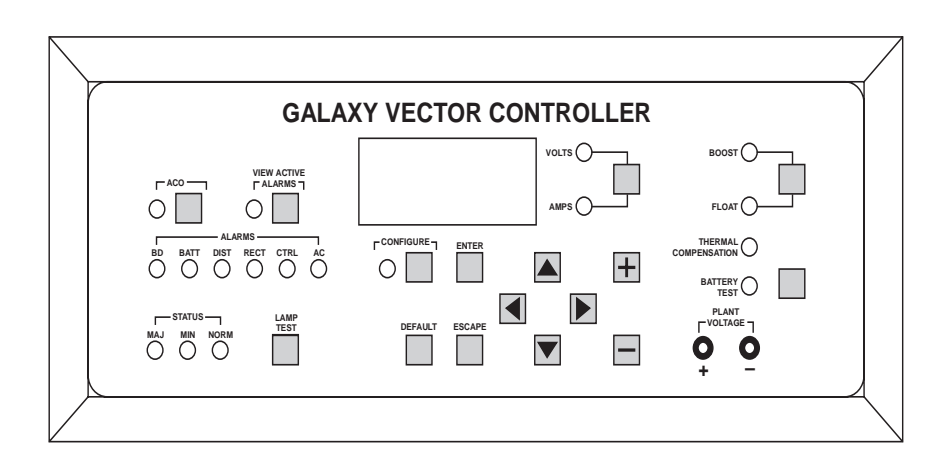

Figure 3-2: Galaxy Vector Controller Front Panel

Default DisplayThe default display shows the system voltage. Toggle the VOLTS/<br/>AMPS switch to view system voltage or current. Press the VIEW<br/>ACTIVE ALARMS button to view the code for any active alarm. The<br/>controller returns to the default display approximately 30 seconds after<br/>the last time a key is pressed.

### Galaxy Vector Controller, continued

LEDs LEDs show the source and severity of various alarms. An alarm lights one status LED and one or more alarm LEDs. If more than one alarm LED lights, the status LED that lights will indicate the most severe active alarm.

- The ALARMS row of six LEDs indicates the *source* of the alarm:
  - BD battery on discharge
  - BATT battery
  - DIST distribution
  - RECT rectifier
  - CTRL controller
  - AC ac input power
- The STATUS row of three LEDs indicates the *severity* of the reported alarm:
  - MAJ major
  - MIN minor
  - NORM normal
- THERMAL COMPENSATION: Lights when the system voltage has been adjusted by the Thermal Compensation feature.

## Test JacksA pair of test jacks allows direct measurement of the dc bus sense<br/>voltage being monitored by the controller.
### Galaxy Vector Controller, continued

**Pushbutton Keys** Pushbutton keys around the backlit LCD display provide the primary user interface with the controller. These keys are used singly or in combination to navigate through the controller's menus.

The following is a general description of the pushbutton keys:

- VOLTS or AMPS: Select either volts or amps for viewing.
- BOOST or FLOAT: Select one of these system modes.
- BATTERY TEST: Start/stop discharge test.
- ACO: Switch between Alarm Cut Off and On. The LED lights when audible Alarm Cutoff is active.
- VIEW ACTIVE ALARMS: Display active alarms. Use the arrow keys to page through multiple alarms. The LED lights when this option is selected. Note: View Active Alarms and Configure cannot be active simultaneously.
- CONFIGURE: Enter Configuration Mode. The LED lights when this option is selected. **Note: Configure and View Active Alarms** cannot be active simultaneously.
- ENTER: Select a menu item.
- DEFAULT: In Configure mode, change a parameter to default value.
- ESCAPE: Return to the immediate higher level menu.
- Up arrow: Move the cursor up one line.
- Down arrow: Move the cursor down one line.
- Left arrow: Move the cursor left one field.
- Right arrow: Move the cursor right one field.
- ADJUST + and -: Increase or decrease parameter values.
- LAMP TEST: Test the controller's circuit board LEDs and front panel LEDs. It will also test the indicators of serially connected rectifiers.

## **Reference** Material

| Controller Product<br>Manuals | Either a Galaxy Millennium Controller product manual (Select Code 167-792-180) or Galaxy Vector Controller product manual (Select Code 167-792-112) is furnished with every GPS 2424. Refer to this manual for information regarding configuration and operation. |
|-------------------------------|----------------------------------------------------------------------------------------------------|
| RPM System<br>Product Manual  | Refer to the Galaxy Remote Peripheral Monitoring System product<br>manual (Select Code 167-790-063) for additional information regarding<br>module operation.                                                                                                    |

# **Rectifiers**

### 596B4

4

**Overview** 

The 596B4 100-ampere rectifier operates from 2-wire, single-phase ac service with a phase-to-phase voltage within the range of 176-264Vac.

The rectifiers are shipped separately from the cabinets for quick and straightforward installation into rectifier shelves at the site. Interconnections to ac input, dc output, and control signals occur automatically during insertion. The rectifier is keyed to prevent installation of the wrong rectifier. No settings or adjustments to potentiometers are necessary. The installer must set the rectifier's ID using the ON/STBY switch to allow the controller to learn the rectifier's physical location.

The 596B4 rectifier is **UL Recognized** for both the U. S. and Canada, complies with UL1950 (Information Technology Equipment), and meets EN60950 requirements.

## Front Panel Display

| Power Switch      | This three-position switch has two active states:                                                                                           |
|-------------------|----------------------------------------------------------------------------------------------------|
|                   | • It controls the on/standby state of the rectifier.                                                                                        |
|                   | • It is used to set the rectifier ID.                                                                                                    |
| Status Indicators | In addition to the <b>ON</b> and <b>STBY</b> LEDs, four other LEDs on the rectifier's faceplate indicate the rectifier's condition.         |
|                   | • The ALM LED is red and lights whenever the rectifier fails.                                                                               |
|                   | • The <b>LIM</b> LED is yellow and lights when the unit is in current limit.                                                                |
|                   | • The <b>FAN ALM</b> LED is red and lights when the fan inside the rectifier is not functioning properly.                                   |
|                   | • The <b>BST</b> LED is yellow and lights when the rectifier is in boost mode.                                                              |
| Current Display   | This display indicates the current of the rectifier. Upon specific no-power conditions, the 3-digit display will show informative messages. |
| Lamp Test         | To test the LEDs on the rectifier front panel, press the Lamp Test button<br>on the controller.                                             |

## Front Panel Display, continued

Illustration

Figure 4-1 shows the rectifier's front panel.

|   | OOOO<br>ALM LIM FAN BST<br>ALM |
|---|--------------------------------|
|   |                                |
| 1 |                                |
|   |                                |
|   |                                |
|   |                                |
|   |                                |
|   |                                |
|   |                                |
|   |                                |
|   |                                |
|   |                                |
|   |                                |
|   |                                |
|   |                                |
|   |                                |
|   |                                |
|   |                                |
|   |                                |
|   |                                |
|   |                                |

Figure 4-1: Rectifier Front Panel

### Features

| Output Current<br>"Walk-in"           | This circuit controls the time (up to eight seconds) required for the rectifier to reach normal operating conditions after it is turned on. This feature minimizes the starting surge on the customer's power source.                                                         |
|---------------------------------------|----------------------------------------------------------------------------------------------------|
| Output Protection                     | The rectifier is equipped with an internal fuse for system protection if a fault occurs in a rectifier.                                                                                                    |
| Electronic Current<br>Limit           | When the output current tends to increase above the current limit set<br>point, the current limit circuit overrides the voltage regulating signal and<br>safely limits the output current of the rectifier, thus preventing damage<br>to itself or the load.                  |
| High Voltage<br>Shutdown (HVSD)       | The rectifier senses the voltage at its output terminals. If this voltage is too high, the rectifier will shut down to prevent the high voltage from damaging itself or the load.                                                                                             |
| Restart                               | Upon shutdown, the rectifier will attempt to restart. The rectifier will<br>also accept a restart command from the controller for a remote restart.<br>The rectifier will attempt to restart three times before issuing a rectifier<br>fail alarm to the controller.          |
| Fan Alarm and<br>Control              | The rectifier contains a cooling fan. The fan's speed, which is based on<br>ambient temperature and output power level, is lowered during low-load<br>and low-temperature conditions to minimize audible noise and<br>maximize fan life.                                      |
| Thermal Alarm                         | The rectifier senses the internal operating temperature and will issue a thermal alarm if the internal temperature exceeds a safe operating level. Ambient temperatures above the maximum rating will result in a rectifier shutdown and the issuing of a thermal alarm (TA). |
| Autonomous<br>Operation               | Rectifiers will continue to power the load if the controller fails or if communication is lost.                                                                                                    |
| Controller<br>Communications<br>Alarm | When communications between the rectifier and controller are interrupted, the rectifier continues to operate and the red <b>ALM</b> LED on the rectifier blinks.                                                                                                    |

## Features, continued

| Connectorized            | The rectifiers provide the controller with a full complement of status and<br>alarm signals. The rectifier status and alarm signals, ac input, and dc<br>output are all connectorized for easy installation and maintenance.<br>System connections are made when the rectifiers are plugged into the<br>shelf. No additional connections are required. |
|--------------------------|----------------------------------------------------------------------------------------------------|
| "Forced" Load<br>Sharing | Internal rectifier circuitry will allow multiple rectifiers to share load in<br>the event communication to the controller is lost or the controller<br>malfunctions.                                                                                                    |

# **Converters**

### 597A and 597B

5

| Overview               | The converter carriers and modules are shipped separately from the cabinets for quick and straightforward installation into rectifier shelves at the site. Interconnections to dc output and control signals occur automatically during insertion. No settings or adjustments to potentiometers are necessary. |
|------------------------|----------------------------------------------------------------------------------------------------|
|                        | The 597A and 597B converter carriers are UL Recognized for both the U. S. and Canada, comply with UL 1950 (Information Technology Equipment), and meet EN60950 requirements.                                                                                                    |
| Output<br>Distribution | • The 597A converter carrier provides four positions for DIN-style circuit breakers and slots for four 24V/48Vdc, 3-ampere 47A converter modules.                                                                                                    |
|                        | • The 597B converter carrier provides six positions for GMT-type fuses and slots for four 24V/48Vdc, 3-ampere 47A converter modules.                                                                                                    |
|                        | • One 128A Converter Interface Card (CIC) is required for each converter carrier.                                                                                                    |

## Displays

| Current and<br>Voltage                     | A switch allows a pair of test jacks on the Converter Interface Card to sense either the current or voltage. In the current setting, the scale is 3.95mV/A.                 |
|--------------------------------------------|----------------------------------------------------------------------------------------------------|
| 128A Converter<br>Interface Card<br>LEDs   | The main status panel on the 128A Converter Interface Card (CIC) has three LEDS:                                                                                            |
|                                            | • The <b>ON</b> LED is green and lights under normal operation.                                                                                                    |
|                                            | • The <b>CFA</b> LED is red and lights when a converter module is off or a module fan has failed.                                                                           |
|                                            | • The <b>FA</b> LED is red and lights when a distribution fuse or circuit breaker has operated.                                                                             |
| 47A Converter<br>Module LEDs               | Each 47A converter module has its own set of LEDs:                                                                                                    |
|                                            | • The green <b>ON</b> LED lights under normal operation.                                                                                                    |
|                                            | • The yellow <b>STBY</b> LED lights when a converter module has been turned off.                                                                                            |
|                                            | • The red <b>ALM</b> LED lights when a converter module has failed.                                                                                                    |
| 597A and 597B<br>Converter Carrier<br>LEDs | The converter carrier has <b>NORMAL</b> (green) and <b>ALARM</b> (red) LEDs.<br>When the ALM LED of a converter module lights, the ALARM LED on<br>the carrier also lights. |

### Displays, continued

*Illustration* Figure 5-1 illustrates the converter carrier and converter front panels.

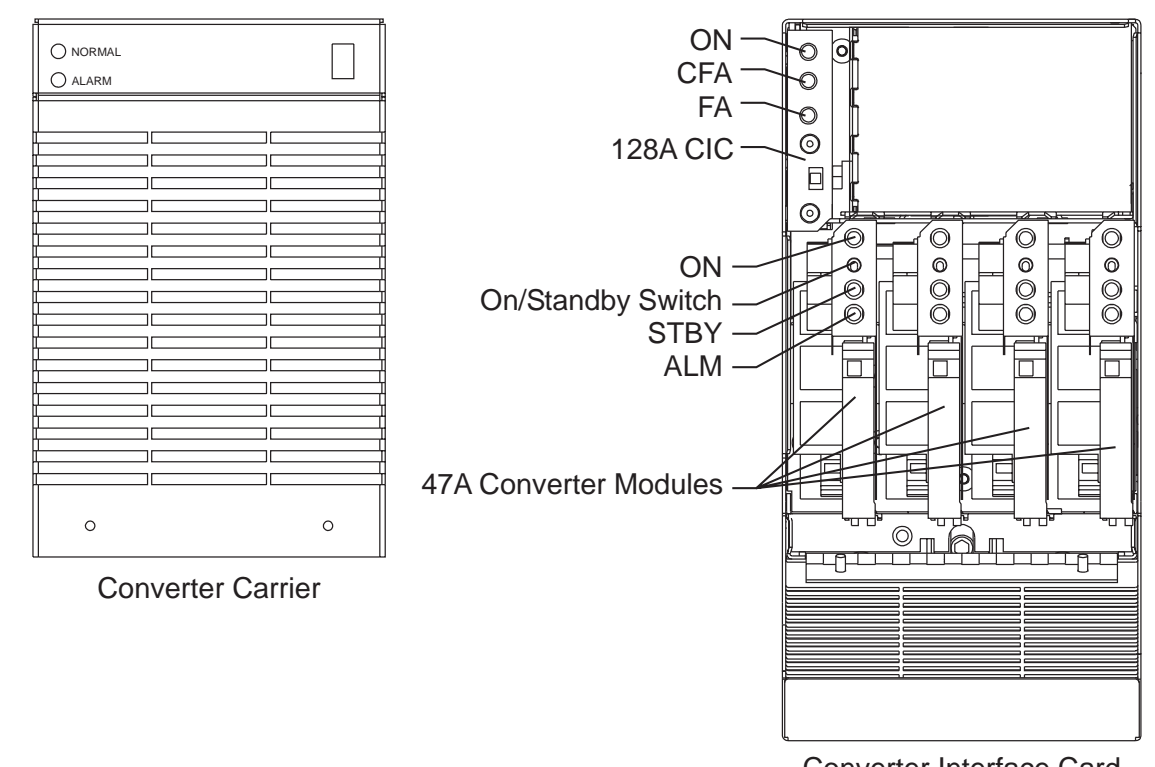

Converter Interface Card and Converter Modules

Figure 5-1: Carrier and Converter Front Panels

# **AC Input Panels**

### **Overview**

6

#### AC Service

The ac input panel provides the facility to terminate 3-phase ac service to the GPS 2424 system or to distribute individual 1-phase ac supplies to each of the system rectifier positions. Depending upon the option ordered, the panel will connect 3-wire (three phases), 4-wire (three phases + neutral), or individual 2-wire (single phase, either 2 hot leads or 1 hot lead and neutral) input ac service.

In some systems circuit breakers are provided to protect the conductor providing ac service to the individual rectifiers. In other systems the system's ac input panel contains a terminal strip and the conductors are protected by circuit breakers located in the building's ac service panel.

Note: All wire sizes were based on the US National Electric Code.

### Overview, continued

Cross Reference of Cabinets and Panels

|                  | ~                                               | T          |
|------------------|-------------------------------------------------|------------|
| Panel            | Cabinet                                         | Figure     |
| H569-437 G73F    | Full-height cabinet with two shelves of         | Figure 6-1 |
| (ED83142-30 G6)  | rectifiers that are connected phase to phase    |            |
| H569-437 G71H    | Half-height cabinet with two shelves of         | Figure 6-1 |
| (ED83142-30 G6)  | rectifiers that are connected phase to phase    |            |
| H569-437 G74F    | Full-height cabinet with two shelves of         | Figure 6-1 |
| (ED83142-30 G6M) | rectifiers that are connected phase to neutral  |            |
| H569-437 G74H    | Half-height cabinet with two shelves of         | Figure 6-1 |
| (ED83142-30 G6M) | rectifiers that are connected phase to neutral  |            |
| H569-437 G72F    | Full-height cabinet with three shelves of       | Figure 6-2 |
| (ED83142-30 G7)  | rectifiers that are connected phase to phase    |            |
| H569-437 G76H    | Half-height cabinet with two shelves of         | Figure 6-3 |
| (ED83142-30 G8)  | rectifiers that are connected phase to phase or |            |
|                  | phase to neutral                                |            |
| H569-437 G77F    | Full-height cabinet with three shelves of       | Figure 6-4 |
| (ED83142-30 G9)  | rectifiers that are connected phase to phase or |            |
|                  | phase to neutral                                |            |

#### **Table 6-A: AC Input Panels**

Table 6-A identifies which cabinet uses each of the panels.

#### Illustrations

Circuit breaker panels are shown in Figures 6-1 and 6-2; terminal strip panels are shown in Figures 6-3 and 6-4.

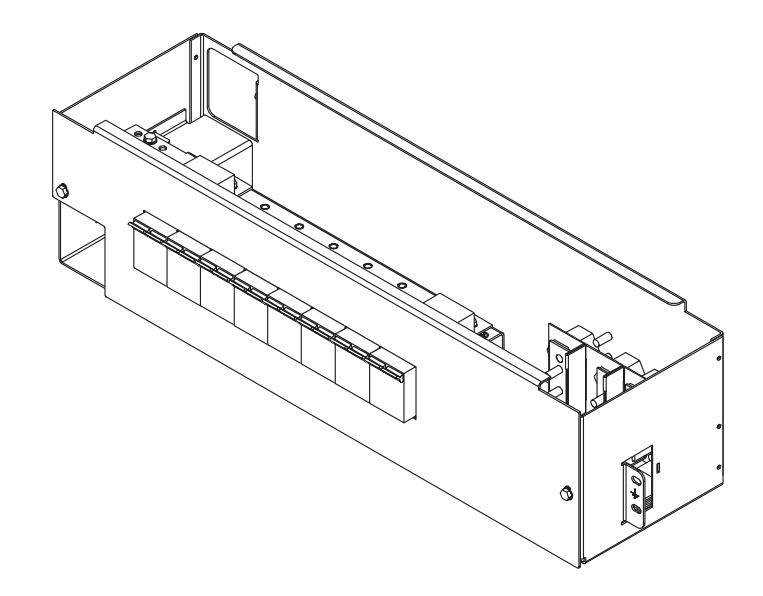

Figure 6-1: H569-437 G73F/71H (ED83142-30 G6) H569-437 G74F/74H (ED83142-30 G6M) AC Input Circuit Breaker Panel

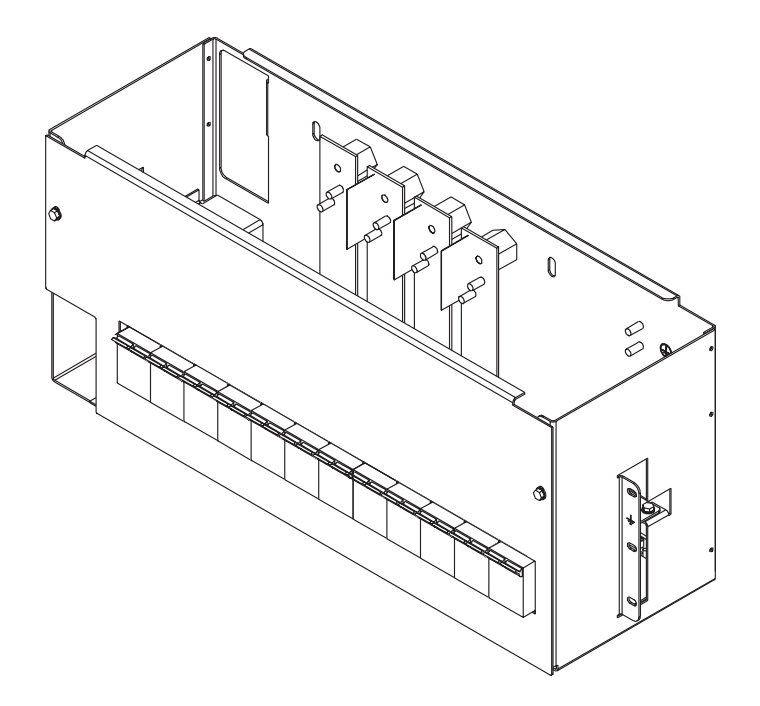

Figure 6-2: H569-437 G72F (ED83142-30 G7) AC Input Circuit Breaker Panel

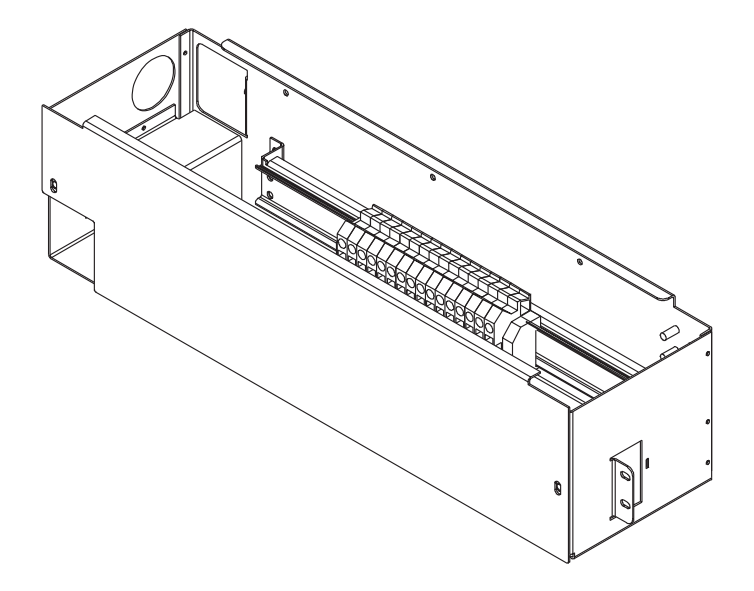

Figure 6-3: H569-437 G76H (ED83142-30 G8) AC Input Terminal Strip Panel

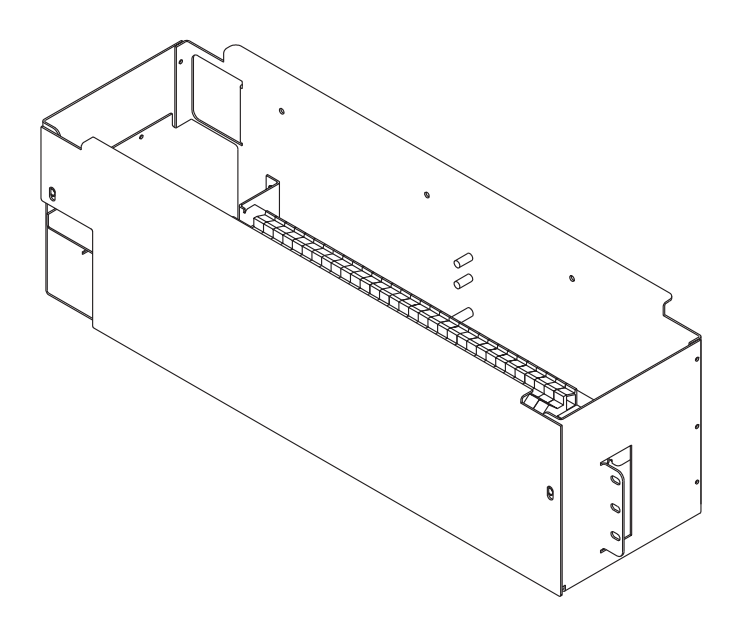

Figure 6-4: H569-437 G77F (ED83142-30 G9) AC Input Terminal Strip Panel

# **Battery Connection Panels**

### **Overview**

7

| Function      | Batteries are connected to the GPS 2424 cabinets on battery connection<br>panels located in the cabinet directly below or behind the ac input panel.<br>All panels include the battery shunts and an alarm card that<br>communicates with the controller to provide battery current and status<br>information. As options, the panels may include fuses or low voltage<br>battery disconnect/reconnect (LVBD/R) contactors. When equipped<br>with contactors, a contactor control card provides local/manual control<br>of the contactors. |
|---------------|----------------------------------------------------------------------------------------------------|
|               | Note: If no battery panel is needed (for full height supplemental cabinets only), H569-437 G33F is selected as a placeholder in the order.                                                                                                    |
| Illustrations | These panels are shown in Figures 7-1 through 7-8.                                                                                                    |
|               | Note: Battery connection panels are blue; dc distribution panels are white.                                                                                                    |

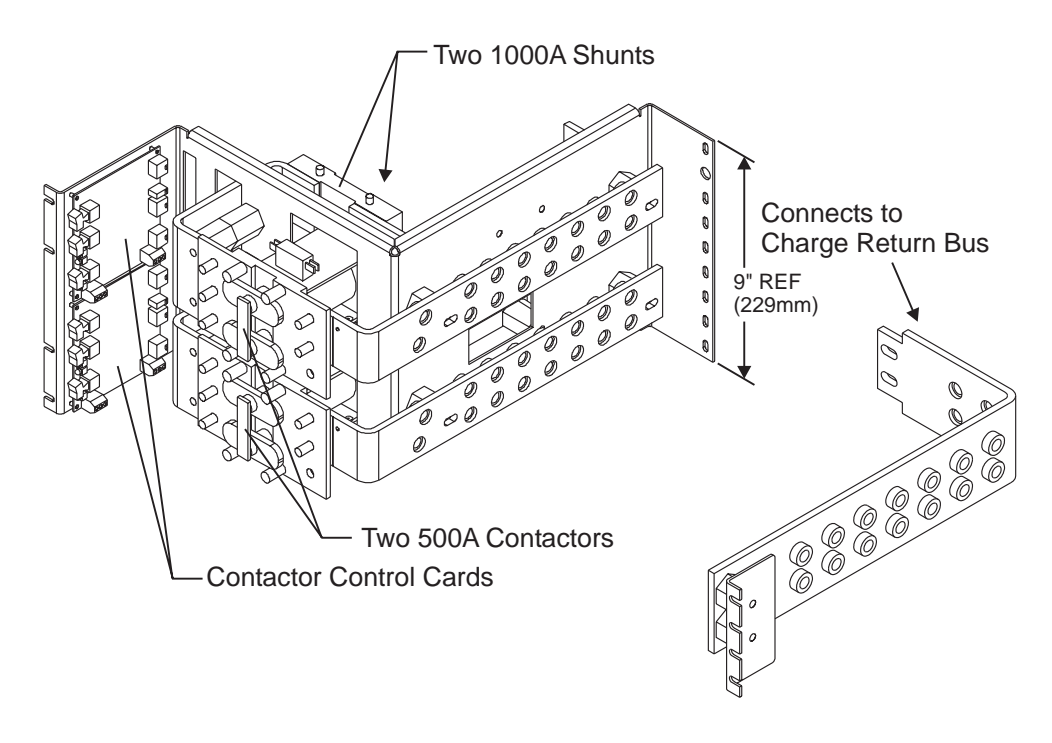

Figure 7-1: H569-437 G30 (ED83143-30 G132) Battery Connection Panel

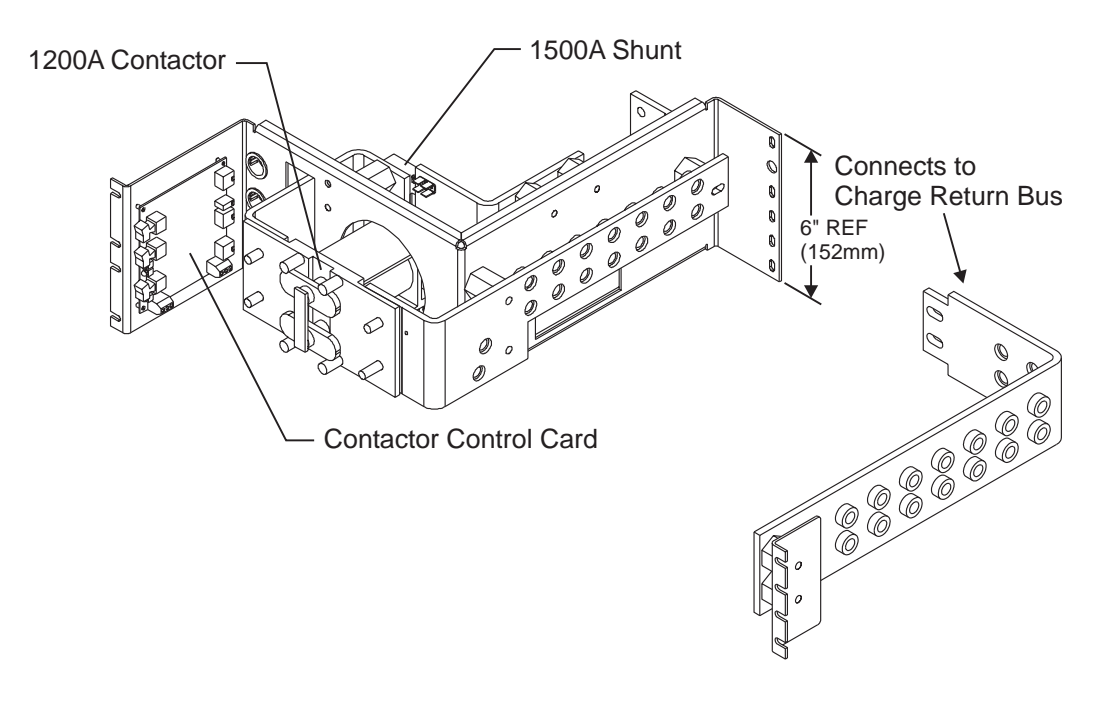

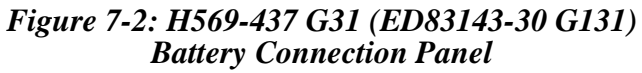

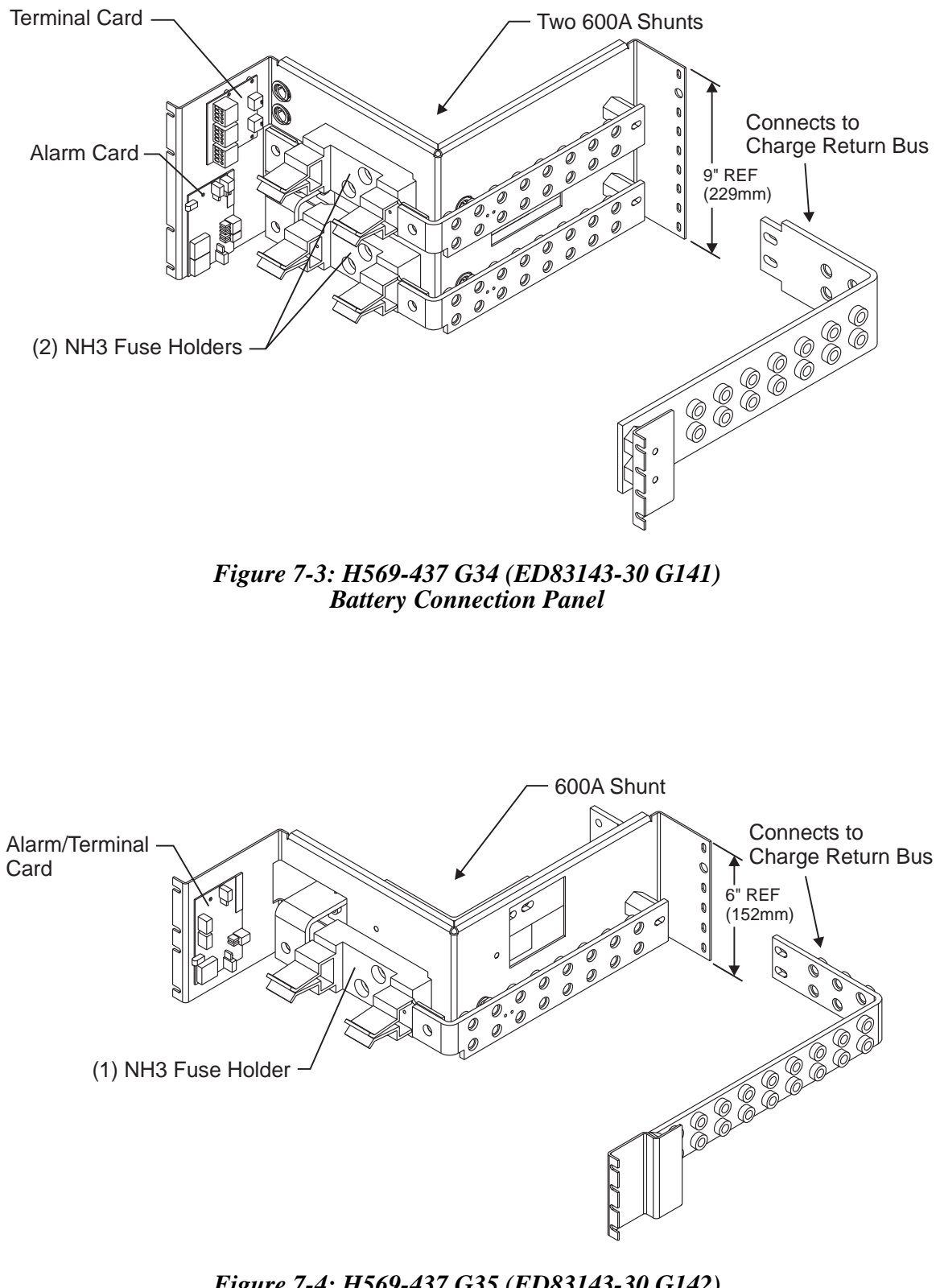

Figure 7-4: H569-437 G35 (ED83143-30 G142) Battery Connection Panel

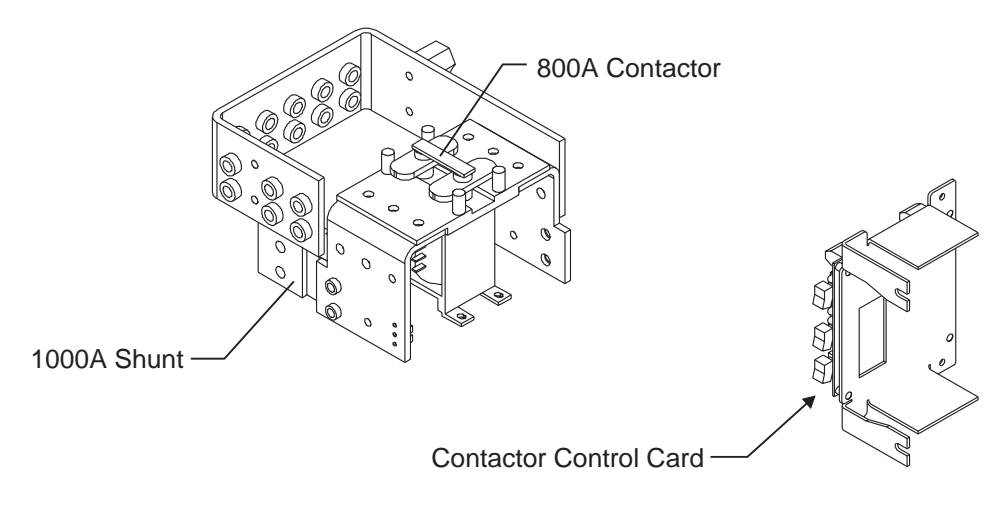

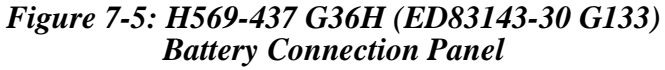

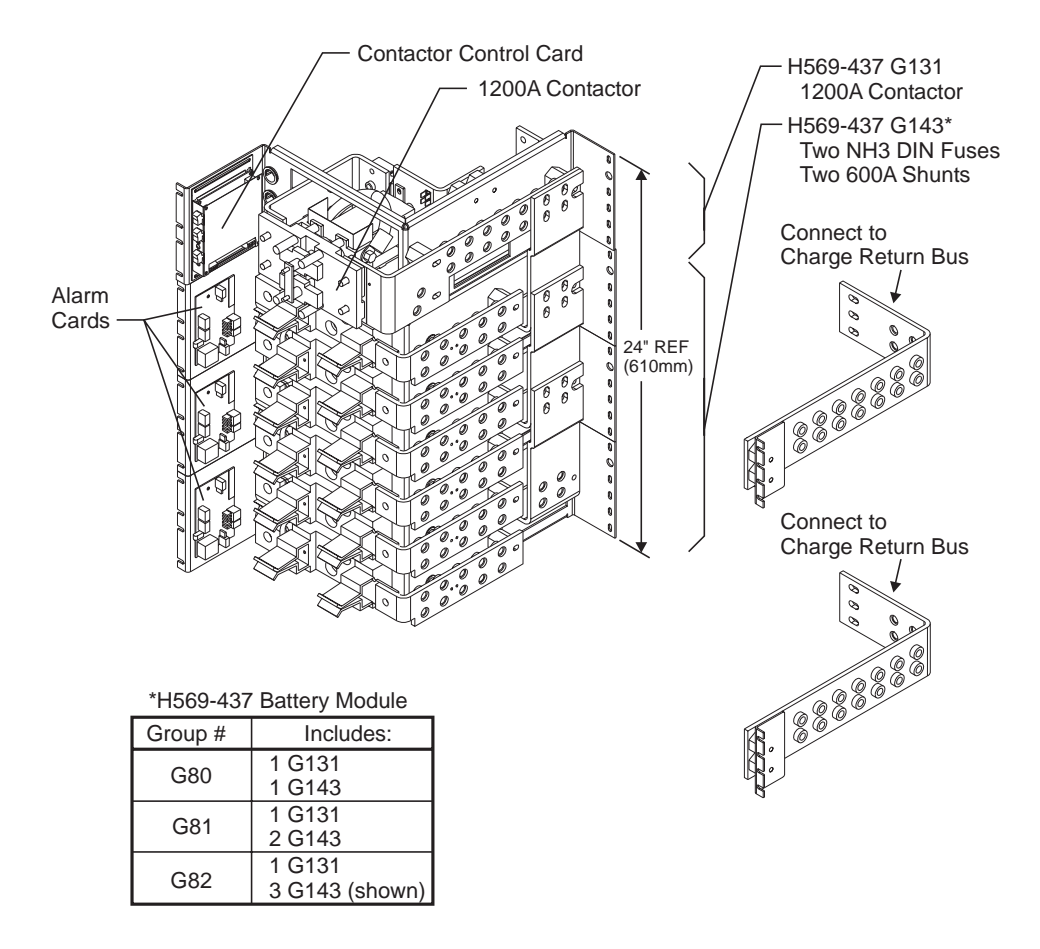

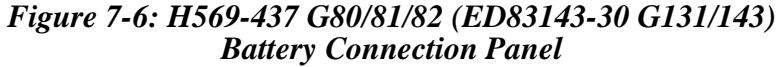

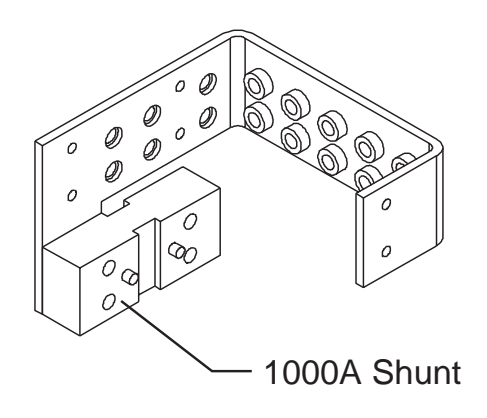

Figure 7-7: H569-437 G84H (ED83143-30 G134) Battery Connection Panel

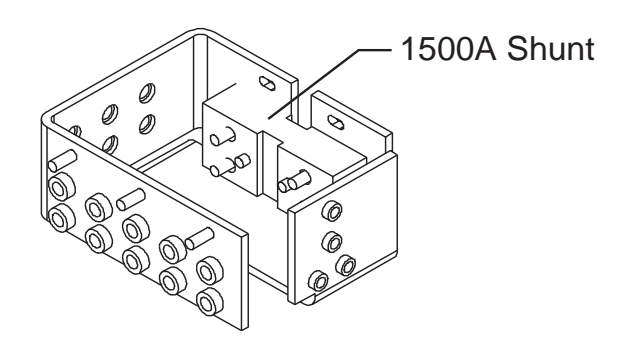

Figure 7-8: H569-437 G85F (ED83143-30 G135) Battery Connection Panel

# **DC** Distribution Panels

### **Overview**

8

| Function      | A variety of dc distribution panels is available for the GPS 2424 system, including DIN standard fuse holders and circuit breakers and U. S. standard fuse holders and circuit breakers. All panels are equipped with an alarm card. When a fuse operates or a circuit breaker trips, a red LED on the alarm card lights, the cabinet alarm lights, and the alarm is transmitted to the controller. Most panels are also available with contactors to provide low voltage load disconnect. |
|---------------|----------------------------------------------------------------------------------------------------|
| Illustrations | The dc distribution panels are illustrated in Figures 8-1 through 8-14.                                                                                                    |
|               | Note: DC distribution panels are white; battery connection panels are blue.                                                                                                    |

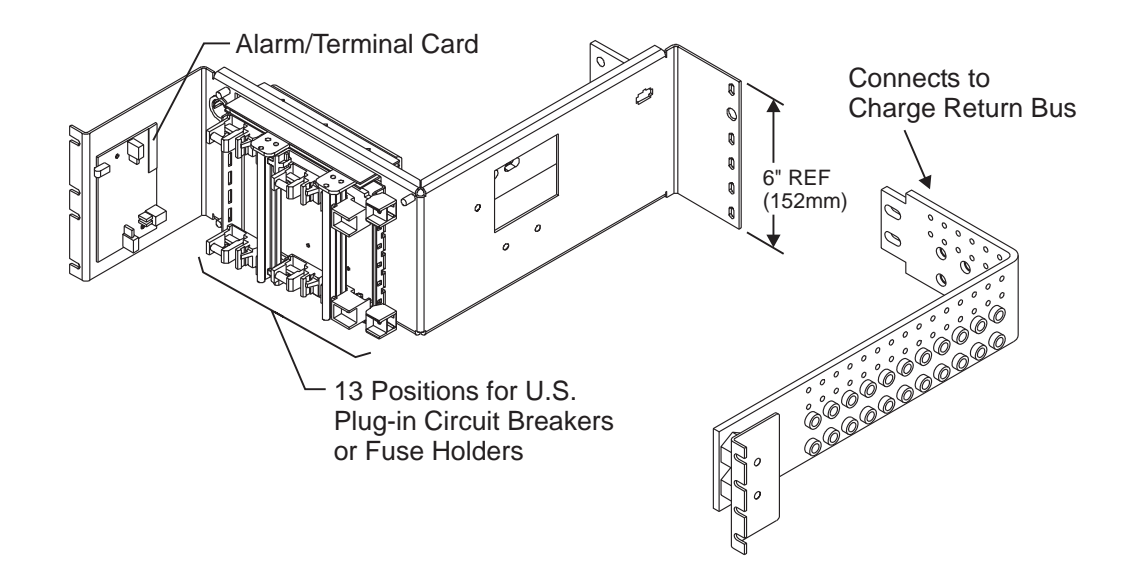

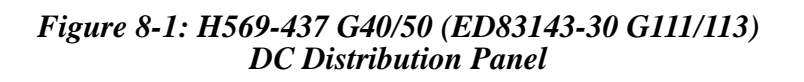

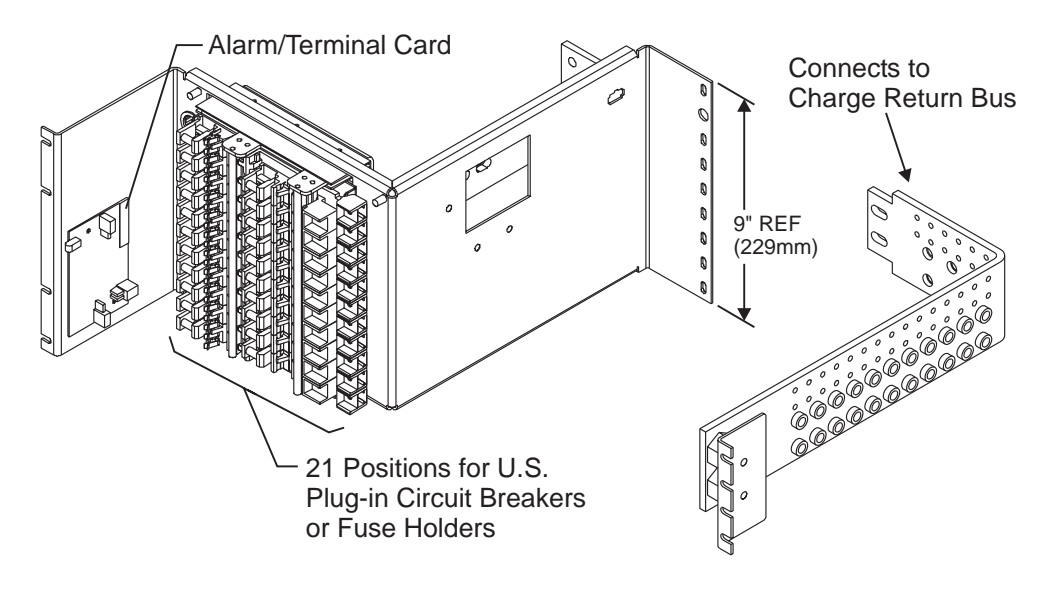

Figure 8-2: H569-437 G41/51 (ED83143-30 G112/114) DC Distribution Panel

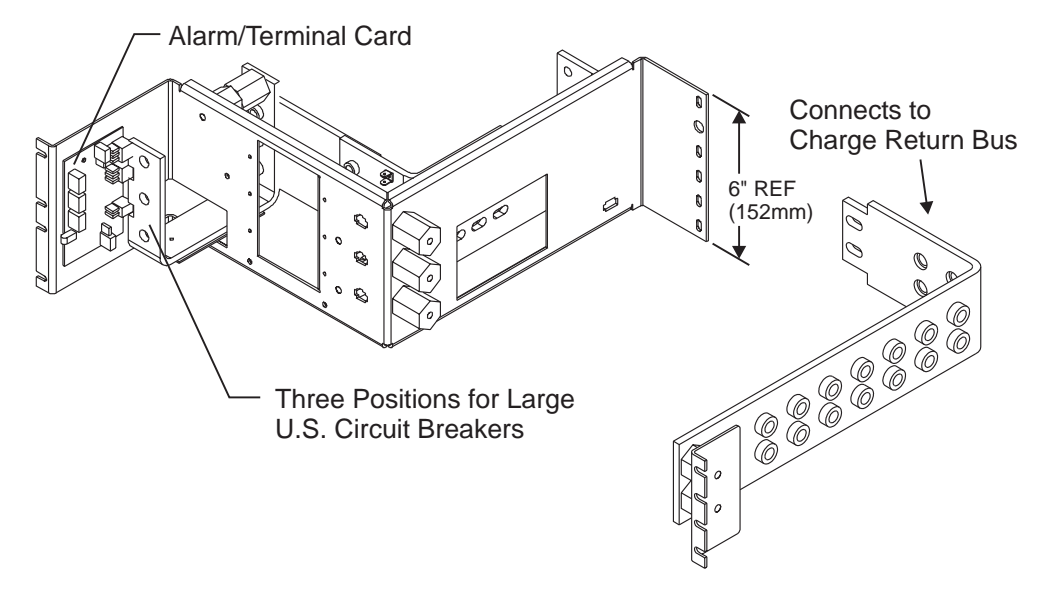

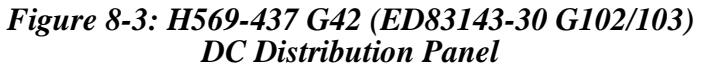

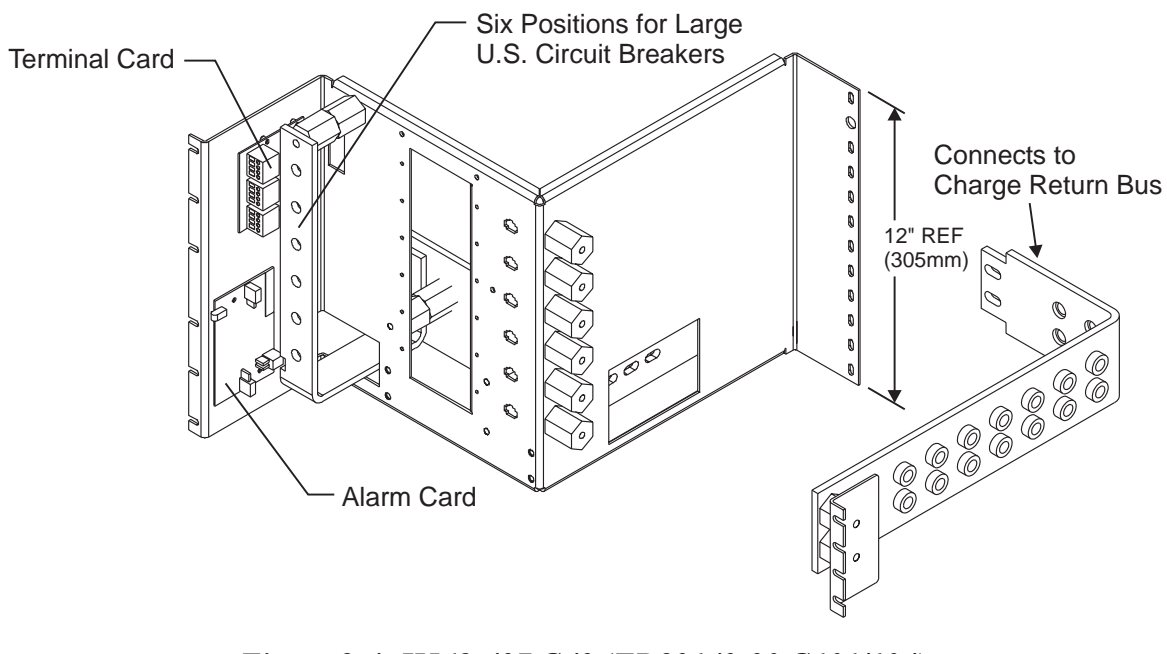

Figure 8-4: H569-437 G43 (ED83143-30 G101/104) DC Distribution Panel

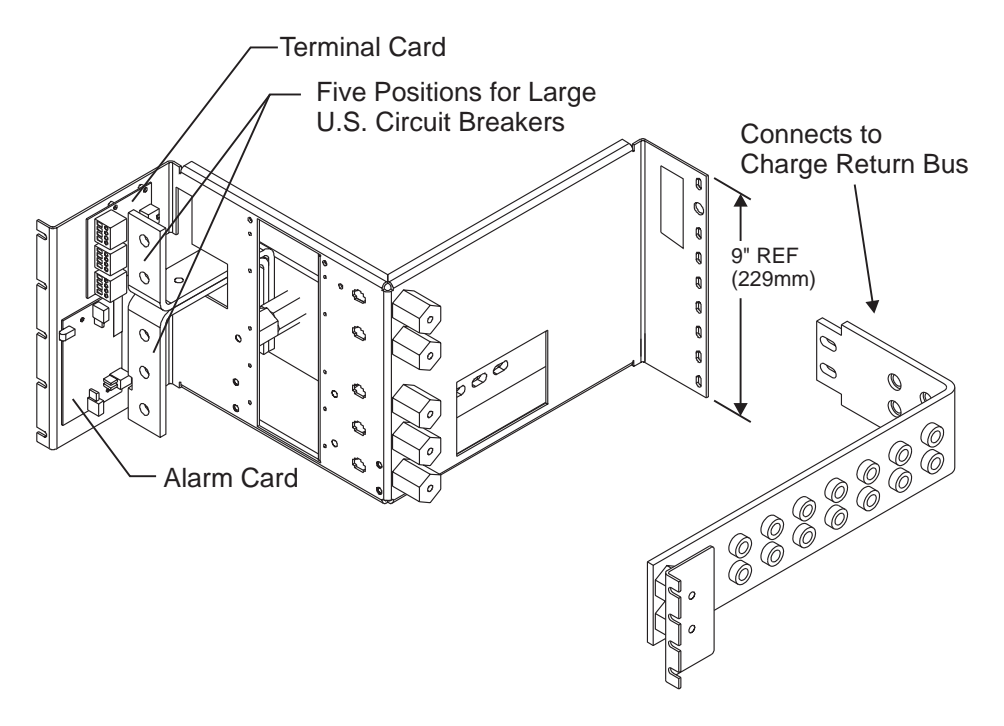

Figure 8-5: H569-437 G44 (ED83143-30 G105/106) DC Distribution Panel

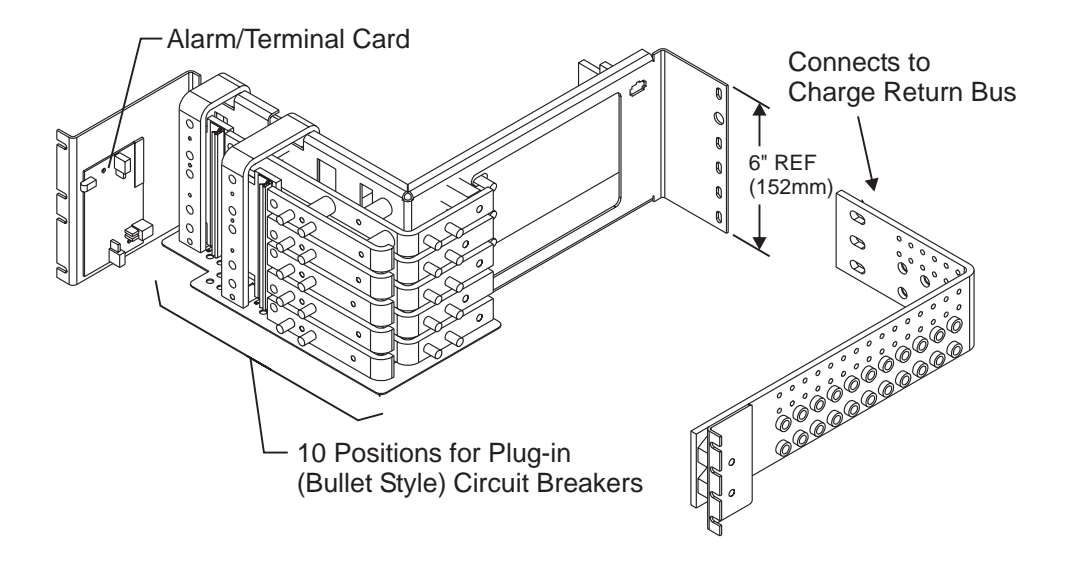

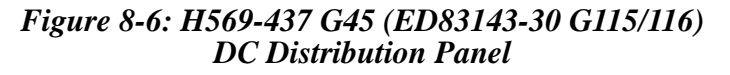

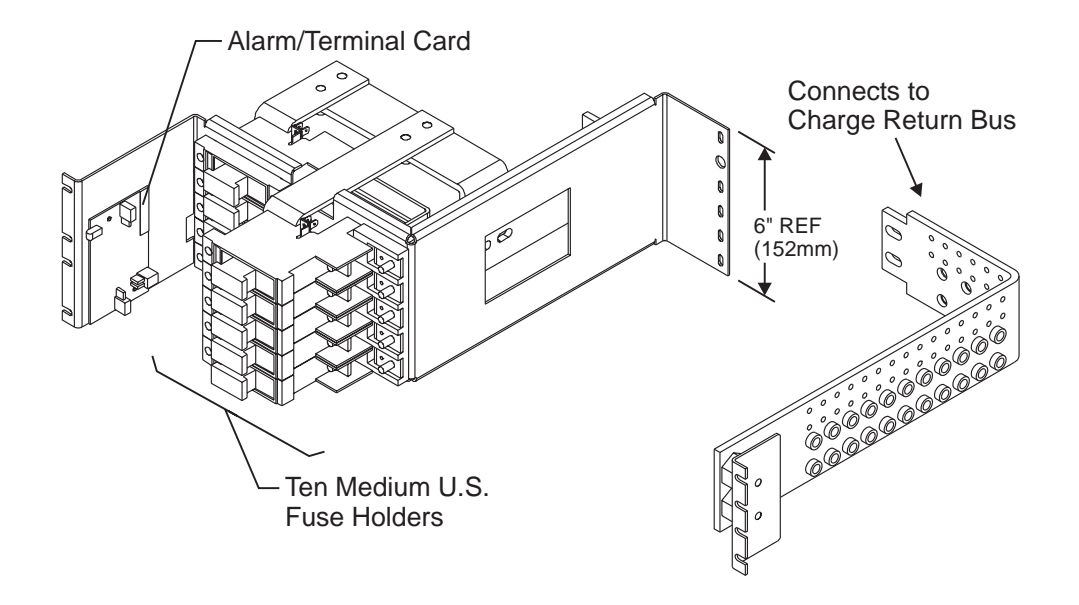

Figure 8-7: H569-437 G52 (ED83143-30 G153) DC Distribution Panel

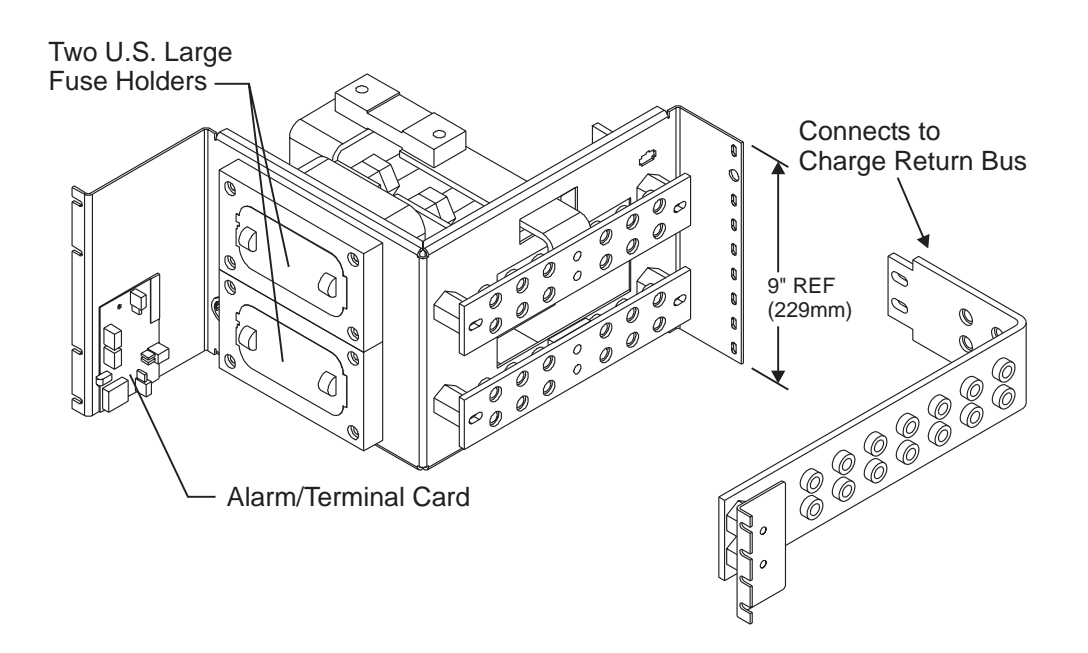

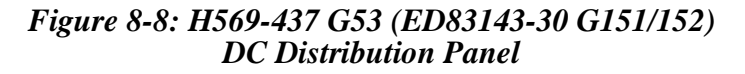

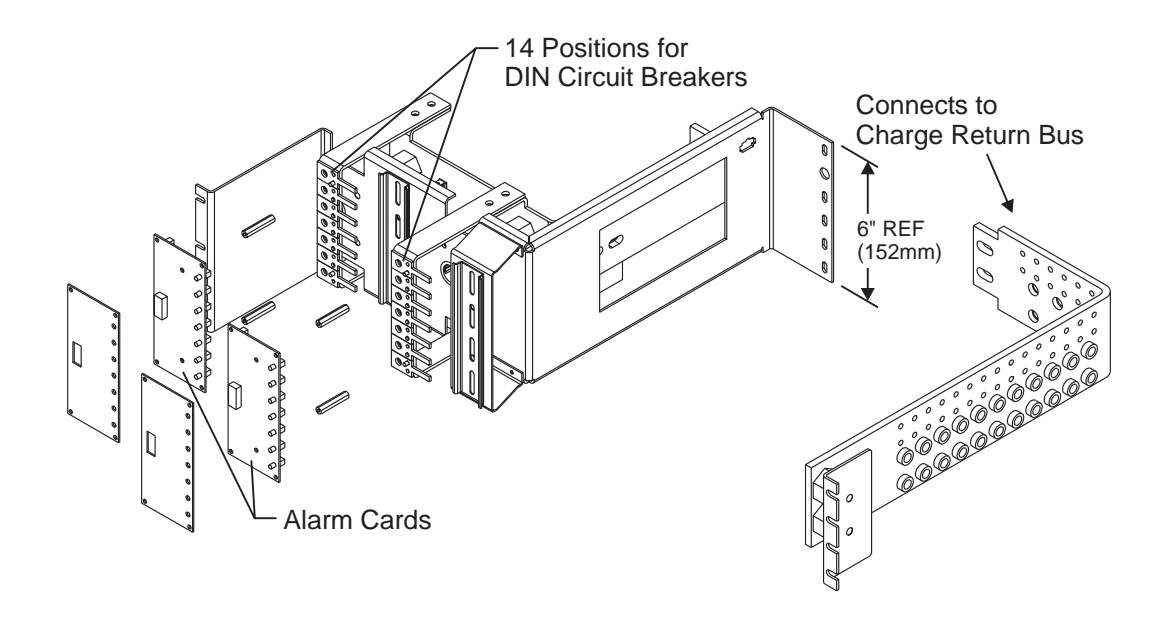

Figure 8-9: H569-437 G60 (ED83143-30 G120/126) DC Distribution Panel

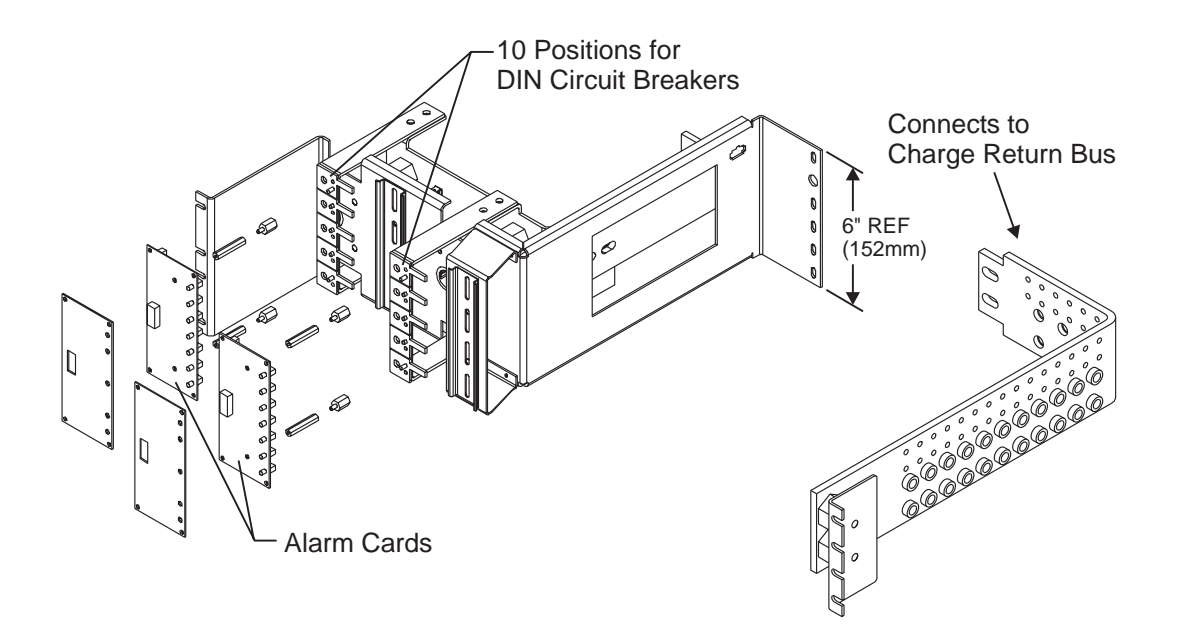

Figure 8-10: H569-437 G61 (ED83143-30 G125/129) DC Distribution Panel

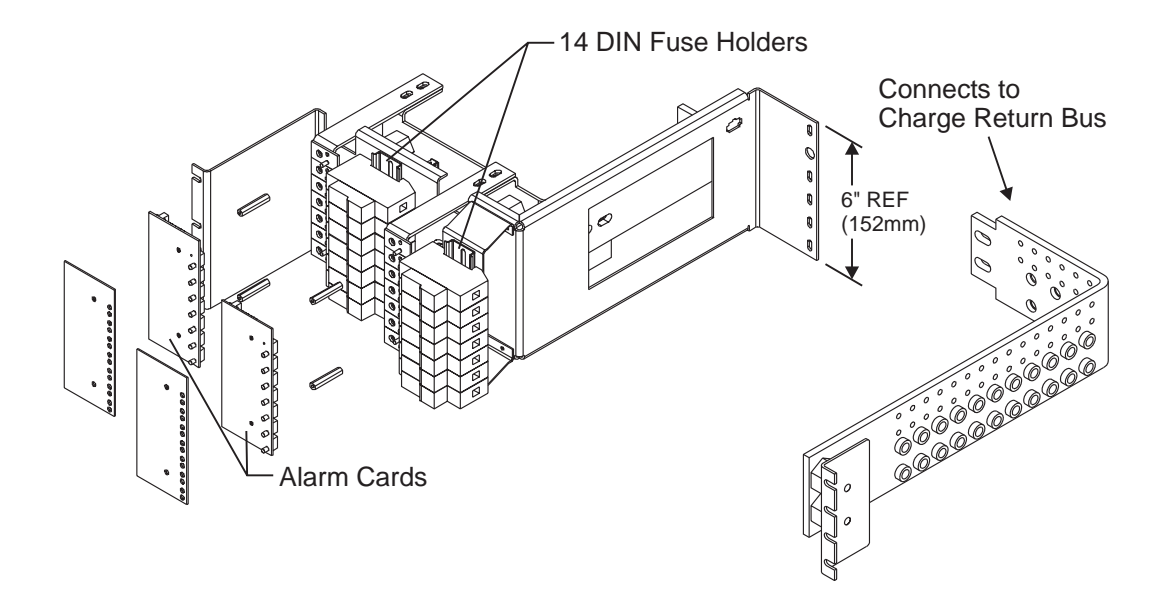

Figure 8-11: H569-437 G65 (ED83143-30 G124/128) DC Distribution Panel

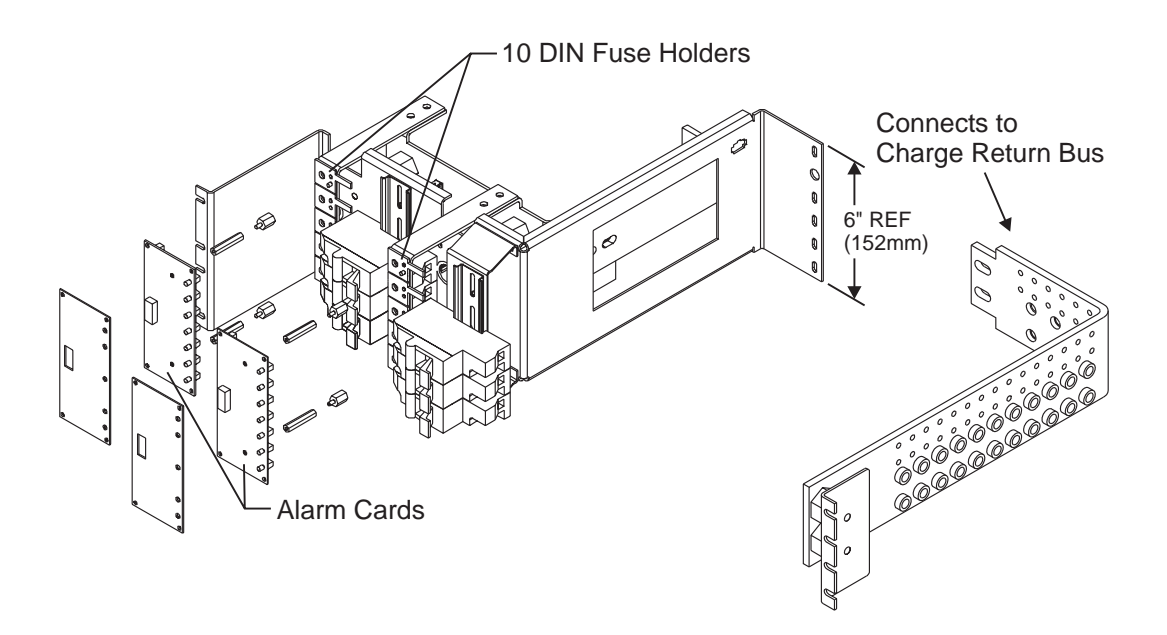

Figure 8-12: H569-437 G66 (ED83143-30 G123/127) DC Distribution Panel

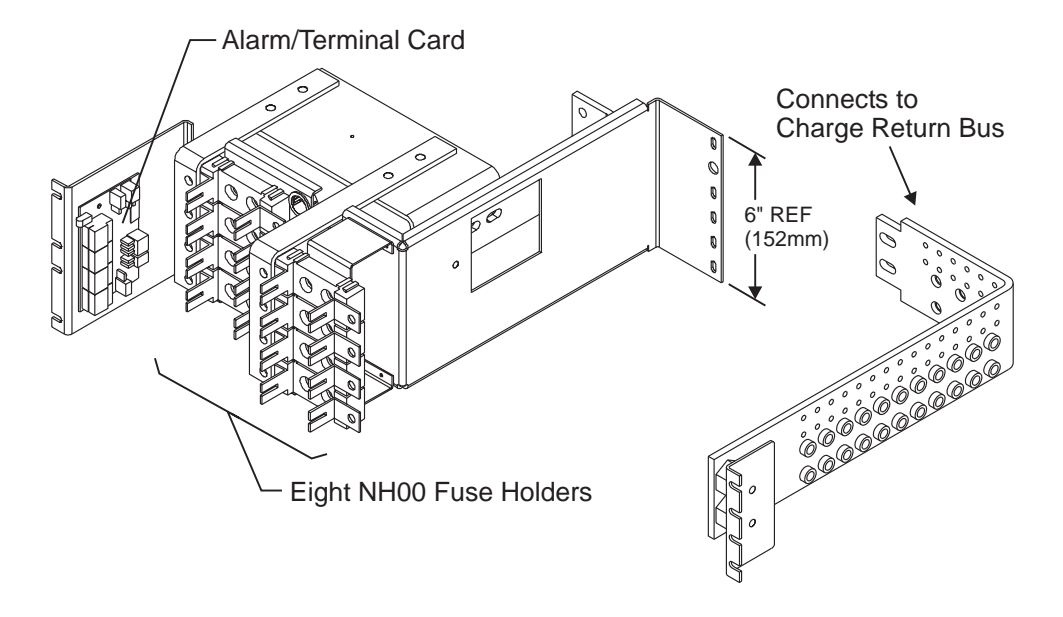

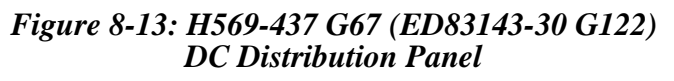

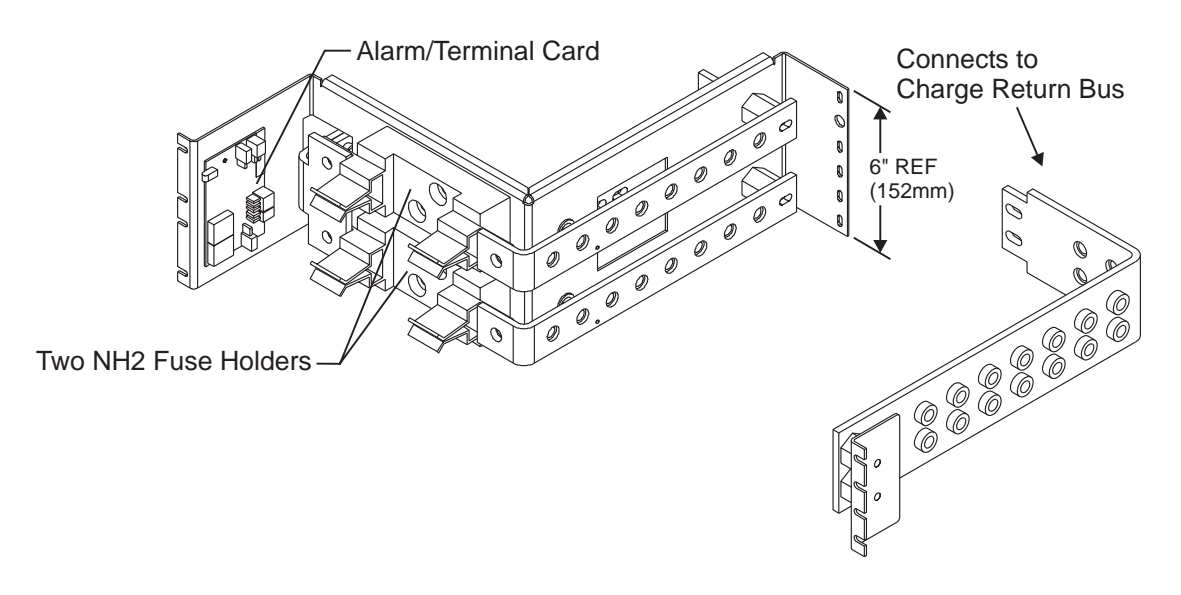

Figure 8-14: H569-437 G68 (ED83143-30 G121) DC Distribution Panel

# Circuit Boards

### **Overview**

9

| Function                 | Circuit boards (sometimes referred to as "cards") are included in the battery connection and dc distribution panels to provide data required by the controller.                                                                                                    |
|--------------------------|----------------------------------------------------------------------------------------------------|
| Terminal Boards          | Terminal boards are used to provide shunt voltage data to the controller,<br>where it is used to calculate current. Terminal boards located on the<br>battery connection panels provide data that is used to calculate battery<br>current; data from terminal boards located on the dc distribution panels<br>is used to calculate load current. |
| Alarm Boards             | <ul> <li>Alarm boards perform two functions:</li> <li>monitor panel functions and activate local indicators when faults occur on the panel</li> <li>provide alarm data to the controller</li> </ul>                                                                                                    |
| Alarm/Terminal<br>Boards | Alarm/terminal boards combine the functions of alarm boards and terminal boards.                                                                                                    |

### **BLJ** Terminal Board

| Millennium<br>Systems | A BLJ terminal board is located inside the door of each initial and<br>supplemental cabinet of a Millennium system. The BLJ is the<br>termination point for distribution alarms in each cabinet. It uses the<br>rectifier serial bus to communicate with the controller. |
|-----------------------|----------------------------------------------------------------------------------------------------|
| Vector Systems        | The Vector controller, which is installed in the initial cabinet, contains<br>a BLJ terminal connection board. This board is daisy-chained to a BLJ<br>board in each supplemental cabinet.                                                                               |

## **Bay Interface Card**

| Millennium<br>Systems | Each initial and supplemental cabinet in a Millennium system has a BIC that attaches to the cabinet's terminal board (BLJ). The BIC provides controller access to alarm monitoring, battery voltages, battery currents, and temperature probes in the cabinet through the serial rectifier bus. |
|-----------------------|----------------------------------------------------------------------------------------------------|
| Vector Systems        | The initial cabinet contains the Vector controller, which consists of a BIC2 control board and a BLJ terminal connection board. Supplemental cabinets do not require a BIC.                                                                                                    |

### Illustrations

BLJ and BIC Locations Figure 9-1 shows the location of the BLJ terminal board and Bay Interface Card (BIC).

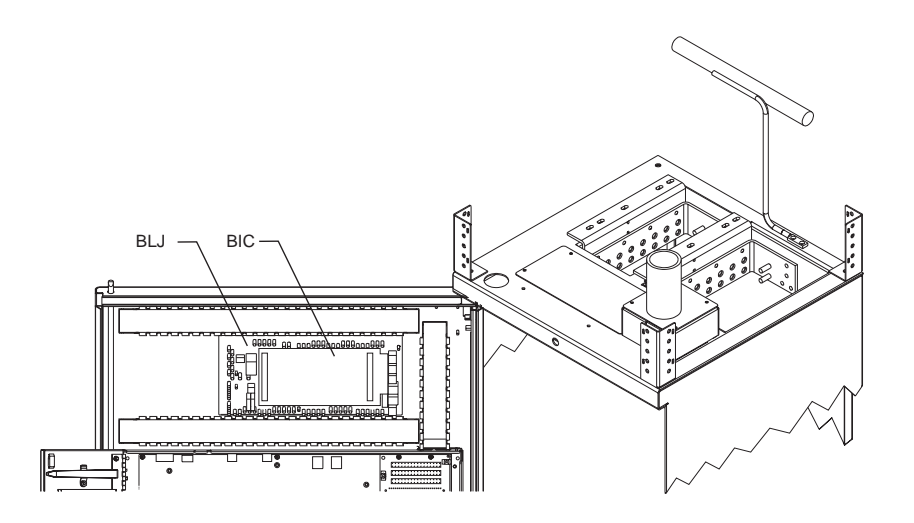

Figure 9-1: Location of BLJ Terminal Board and Bay Interface Card

*Replacing a BIC* Figure 9-2 shows the straps required prior to replacing a Bay Interface Card (BIC). (See "BIC Failure" in Table 14-C.) Straps are backups to ensure continous operation of LVBD and LVLD contactors.

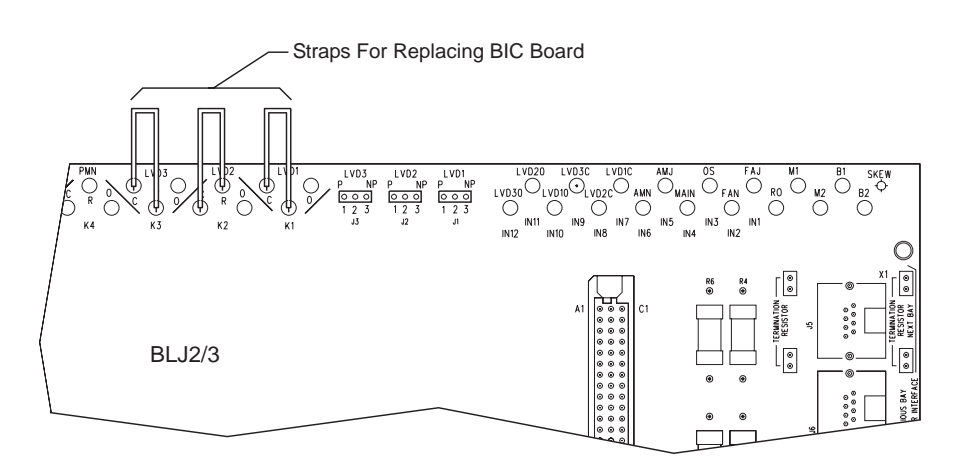

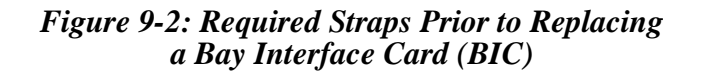

# 10 Specifications

## GPS 2424

#### Table 10-A: Galaxy Power System 2424 Specifications

| Electrical                                                             |                                                                                                    |  |  |  |
|------------------------------------------------------------------------|----------------------------------------------------------------------------------------------------|--|--|--|
| AC Input                                                               |                                                                                                    |  |  |  |
| 125A circuit breaker (2-shelf system)                                  |                                                                                                    |  |  |  |
| or 150A circuit breaker (3-shelf system) feed into each cabinet        |                                                                                                    |  |  |  |
| or 25A circuit breaker per rectifier for individual feeds              |                                                                                                    |  |  |  |
| Minimum 2 gauge/35 mm <sup>2</sup> (2-shelf system)                    |                                                                                                    |  |  |  |
| or 1/0 gauge/50 mm <sup>2</sup> (3-shelf system) cable to each cabinet |                                                                                                    |  |  |  |
| or 8 gauge/8 mm <sup>2</sup> (2-shelf system)                          |                                                                                                    |  |  |  |
| or 8 gauge/8 mm <sup>2</sup> (3-shelf system) for individual feeds     |                                                                                                    |  |  |  |
| System Output                                                          |                                                                                                    |  |  |  |
| Full Height                                                            | Half Height                                                                                                    |  |  |  |
| +24                                                                    | +24                                                                                                    |  |  |  |
| 100 - 2400 amperes                                                     | 100 - 800 amperes                                                                                                    |  |  |  |
| Mechanical                                                             |                                                                                                    |  |  |  |
| Cabinet                                                                |                                                                                                    |  |  |  |
| Full Height                                                            | Half Height                                                                                                    |  |  |  |
| 2100 H x 600 W x 500 D mm                                              | 1080 H x 600 W x 500 D mm                                                                                                    |  |  |  |
| (82.6 H x 23.6 W x 19.70 in.)                                          | (42.5 H x 23.6 W x 19.7 D in)                                                                                                    |  |  |  |
|                                                                        | Electrical<br>AC Input<br>125A circuit breaker (2-shelf system<br>or 150A circuit breaker per rectifit<br>Minimum 2 gauge/35 mm <sup>2</sup> (2-shelf<br>or 1/0 gauge/50 mm <sup>2</sup> (3-shelf system<br>or 8 gauge/8 mm <sup>2</sup> (2-shelf system<br>or 8 gauge/8 mm <sup>2</sup> (3-shelf system<br>or 8 gauge/8 mm <sup>2</sup> (3-she |  |  |  |

| Units Per Initial Cabinet      |                                                              |                               |  |  |
|--------------------------------|--------------------------------------------------------------|-------------------------------|--|--|
|                                | Full Height                                                  | Half Height                   |  |  |
| Rectifiers                     | 1 - 12                                                       | 1 - 8                         |  |  |
| Controller                     |                                                              | 1                             |  |  |
| Battery Disconnect             | 0                                                            | 1                             |  |  |
| Modules                        | 0                                                            | - 1                           |  |  |
| DC Distribution                | 1 - 6                                                        | 1 - 3                         |  |  |
| Units Per Supplemental Cabinet |                                                              |                               |  |  |
| Rectifiers                     | 0 - 12                                                       | N/A                           |  |  |
| Battery Disconnect             | 0 - 1                                                        | N/A                           |  |  |
| Modules                        |                                                              |                               |  |  |
| DC Distribution                | 1 - 6                                                        | N/A                           |  |  |
| Environmental                  |                                                              |                               |  |  |
| Operating Ambient              | 0°C to 45°C                                                  |                               |  |  |
| Temperature                    |                                                              |                               |  |  |
| Altitude                       | -50 to 4000 meters                                           |                               |  |  |
|                                | Note: For altitudes between 1500 and 4000 meters, derate the |                               |  |  |
|                                | maximum temperature by 0.656°C per 100 meters.               |                               |  |  |
| Humidity                       | 5% to 90% non-condensing                                     |                               |  |  |
| Radiated and                   | EN50082-1, EN50082-2, EN50081, EN61000                       |                               |  |  |
| Conducted                      |                                                              |                               |  |  |
| Emissions                      |                                                              |                               |  |  |
| Electromagnetic                | Level B                                                      |                               |  |  |
| Immunity                       |                                                              |                               |  |  |
| Earthquake Rating              | Zone 4, upper floors                                         |                               |  |  |
| Standards Compliance           |                                                              |                               |  |  |
| Agency Approvals               | • CE Marked, UL                                              |                               |  |  |
|                                | Underwriters Laboratories (1)                                | UL) Listed per Subject Letter |  |  |
|                                | 1801. DC Power Distribution Centers for                      |                               |  |  |
|                                | Telecommunications Equipment                                 |                               |  |  |

#### Table 10-A: Galaxy Power System 2424 Specifications
## Rectifier

| Electrical                                                                                                    |                                                |                   |                     |                   |
|----------------------------------------------------------------------------------------------------|------------------------------------------------|-------------------|---------------------|-------------------|
| Iı                                                                                                    | nput                                           |                   |                     |                   |
| Voltage Range                                                                                                    | /oltage Range 176-264Vac, 2-wire, single phase |                   |                     |                   |
| Frequency Range                                                                                                    | 47 - 63 H                                      | łz                |                     |                   |
| Power Factor                                                                                                    | > 0.98 fc                                      | or loads $> 50\%$ | ,<br>D              |                   |
| High Voltage Shutdown                                                                                                    |                                                |                   |                     |                   |
| Internal Selective High Voltage Shutdown                                                                                                    | 596B4                                          | Float             | 28.75V <sup>1</sup> | Nom. <sup>2</sup> |
| (ISHVSD)                                                                                                    | 596B4                                          | Boost             | 28 75V <sup>1</sup> | Nom <sup>2</sup>  |
|                                                                                                    | 5701                                           | Doost             | 20.75 1             | i tom.            |
| Backup High Voltage Shutdown <sup>3</sup><br>(BUHVSD)                                                                                                    | 596B4                                          | Boost/Float       | 29.76Vdc            | Nom.              |
| <sup>1</sup> Selectable/programmable through Galaxy                                                                                                    | Controlle                                      | er                |                     |                   |
| <sup>2</sup> Factory default setting – actual range is 2                                                                                                    | 2 - 30Vdc                                      |                   |                     |                   |
| <sup>3</sup> Hardwired feature in rectifier – range is 2.                                                                                                    | 9.275 - 30                                     | ).265Vdc          |                     |                   |
| at a lower voltage then the internal protection. The internal protection of the 596B4 has<br>the following voltage and current characteristics:Phase to Phase Voltage<br>320Vac (RMS)MOV Conduction Current<br>0A565Vpeak maximum clamping1mA (DC test current) |                                                |                   |                     |                   |
| 850 v peak 100A peak                                                                                                    | (8 x 20µs                                      | )                 |                     |                   |
|                                                                                                    |                                                |                   |                     |                   |
| Output Current                                                                                                    | 100 amperes                                    |                   |                     |                   |
| Float/Boost Voltage                                                                                                    | 22-29 V dc                                     |                   |                     |                   |
| Iotal Harmonic Distortion                                                                                                    |                                                |                   |                     |                   |
| Regulation                                                                                                    | ±0.5%                                          |                   |                     |                   |
| Ripple 1                                                                                                    |                                                | 100 III VIIIIS    |                     |                   |
| INOISE <                                                                                                    |                                                |                   |                     |                   |
| Permanent Overload 110A                                                                                                    |                                                |                   |                     |                   |
| Current Limit Set Point 15A-110A                                                                                                    |                                                | 12                |                     |                   |
|                                                                                                    | rectifier                                      | s in a cahinet    | · do not eve        | reed 100          |
|                                                                                                    | amperes                                        | current limi      | t per rectifi       | er at             |
|                                                                                                    | 50°C.                                          |                   | r                   |                   |

### Table 10-B: 596B4 Rectifier Specifications

| Mechanical                             |                                               |  |  |
|----------------------------------------|-----------------------------------------------|--|--|
| Width                                  | 5.25 in. (133.35 mm)                          |  |  |
| Height                                 | 8 in. (203.2 mm)                              |  |  |
| Depth                                  | 19.75 in. (501.65 mm)                         |  |  |
| Weight                                 | 20 lbs. (9 kg)                                |  |  |
| Envir                                  | onmental                                      |  |  |
| Efficiency                             | > 86% typical                                 |  |  |
| Operating Temperature                  | -40°C to 65°C (rectifier only)                |  |  |
| Operating Relative Humidity            | 5% to 90%                                     |  |  |
| Heat Release                           | Per Rectifier:                                |  |  |
| 24Vdc, 100A Output                     | 390 Watts (1331.3 BTU/hr.)                    |  |  |
| 24Vdc, 80A Output                      | 312 Watts (1065 BTU/hr.)                      |  |  |
| Short Term Operating Relative Humidity | 5% to 90%                                     |  |  |
| Storage Temperature                    | -45°C to 85°C                                 |  |  |
| Storage Relative Humidity              | 5% to 90%                                     |  |  |
| Altitude                               | -50 to 4000 meters                            |  |  |
|                                        | Note: For altitudes above 1500 meters, derate |  |  |
|                                        | the temperature by 0.656° Celsius per 100     |  |  |
|                                        | meters.                                       |  |  |
| Audible Noise                          | < 52dBA                                       |  |  |
| EMC                                    | EN 50022, level B, conducted and radiated     |  |  |
|                                        | (CISPR 22)                                    |  |  |
| Standards                              | s Compliance                                  |  |  |
| Safety Standard                        | EN 60950 (IEC950)                             |  |  |
| Certification Marks                    | UL, TUV, CE                                   |  |  |
|                                        | Rectifiers are individually UL Recognized     |  |  |
|                                        | and/or CSA Certified to UL1950 and CSA        |  |  |
|                                        | C22.2 No 234/950. Rectifiers are also         |  |  |
|                                        | approved to IEC-950/EN60950 by an EC          |  |  |
|                                        | Notified Body and have outputs classified as  |  |  |
|                                        | SELV.                                         |  |  |

### Table 10-B: 596B4 Rectifier Specifications

### **Converters**

| Electrical and Thermal      |                                 |  |  |
|-----------------------------|---------------------------------|--|--|
| Nominal Input Voltage       | 24V                             |  |  |
| Input Voltage Range         | 18V - 31V                       |  |  |
| Nominal Input Current       | 7.2A per 47A converter;         |  |  |
|                             | 28.9A (full 597A/B)             |  |  |
| Efficiency                  |                                 |  |  |
| System (597A/B)             | 88%                             |  |  |
| 46A                         | 91%                             |  |  |
| Regulation                  | $\pm 1.0\%$                     |  |  |
| Ripple                      | 10mVrms; 100mVp-p               |  |  |
| Output Noise                | 32 DBrnc                        |  |  |
| Load Share Accuracy         | 5% of the total current         |  |  |
| Nominal Output Voltage      | 52V                             |  |  |
| Output Voltage Range        | 46.0V - 57.0V                   |  |  |
| Output Current              | 0-12A per converter carrier     |  |  |
|                             | 0-24A two carriers in parallel  |  |  |
|                             | 0-36A three separate converter  |  |  |
|                             | carriers (full height GPS 2424) |  |  |
| Enviro                      | nmental                         |  |  |
| Temperature                 | 0°C-50°C                        |  |  |
| Heat Dissipation            |                                 |  |  |
| 47A                         | 21W with 72BTU/hour typical     |  |  |
| 597A/B                      | 84W with 288 BTU/hour typical   |  |  |
|                             | with four 47A converters        |  |  |
| Humidity                    | 5%-95%                          |  |  |
| Audible Noise               | 60 dBA                          |  |  |
| Safety/Standards Compliance |                                 |  |  |
| Safety Agency Approvals     | UL, VDE                         |  |  |
| EMI                         | CISPR Class B, EMI FCC Level B  |  |  |

### **Table 10-C: Converter Specifications**

# AC Input Panels

| Description                                          | H569-437<br>Group No. | ED83142-30<br>Group No. |
|------------------------------------------------------|-----------------------|-------------------------|
| AC Input Circuit Breaker Panel                       |                       |                         |
| Full-height cabinet with two shelves of rectifiers   | G73F                  | G6                      |
| that are connected phase to phase                    |                       |                         |
| AC Input Circuit Breaker Panel                       |                       |                         |
| Half-height cabinet with two shelves of rectifiers   | G71H                  | G6                      |
| that are connected phase to phase                    |                       |                         |
| AC Input Circuit Breaker Panel                       |                       |                         |
| Full-height cabinet with two shelves of rectifiers   | G74F                  | G6M                     |
| that are connected phase to neutral                  |                       |                         |
| AC Input Circuit Breaker Panel                       |                       |                         |
| Half-height cabinet with two shelves of rectifiers   | G74H                  | G6M                     |
| that are connected phase to neutral                  |                       |                         |
| AC Input Circuit Breaker Panel                       | ~~~~                  | ~-                      |
| Full-height cabinet with three shelves of rectifiers | G72F                  | <b>G</b> 7              |
| that are connected phase to phase                    |                       |                         |
| AC Input Terminal Strip Panel                        |                       |                         |
| Half-height cabinet with two shelves of rectifiers   | G76H                  | G8                      |
| that are connected phase to phase or phase to        |                       |                         |
|                                                      |                       |                         |
| AC Input Terminal Strip Panel                        |                       |                         |
| Full-height cabinet with three shelves of rectifiers | G77F                  | G9                      |
| neutral                                              |                       |                         |
| ncuuai                                               |                       |                         |

### **Table 10-D: AC Input Panels**

## **Battery Connection Panels**

| Description                                                     | H569-437<br>Group No. | ED83143-30<br>Group No. |
|-----------------------------------------------------------------|-----------------------|-------------------------|
| LVBD: (2) 500A contactors with 1000A shunts                     | G30                   | G132                    |
| LVBD: 1200A contactor with 1500A shunt                          | G31                   | G131                    |
| Fuse holder for 315-630A NH3<br>DIN fuse with 600A shunt        | G35                   | G142                    |
| LVBD: 800A contactor with 1000A shunt                           | G36H                  | G133                    |
| (2) fuse holders for 315-630A NH3<br>DIN fuses with 600A shunts | G34                   | G141                    |
| LVBD: 1200A contactor, (2) NH3<br>DIN fuses and (2) 600A shunts | G80                   | G131 (1)<br>G143 (1)    |
| LVBD: 1200A contactor, (4) NH3<br>DIN fuses and (4) 600A shunts | G81                   | G131 (1)<br>G143 (2)    |
| LVBD: 1200A contactor, (6) NH3<br>DIN fuses and (6) 600A shunts | G82                   | G131 (1)<br>G143 (3)    |
| 1000A shunt                                                     | G84H                  | G134                    |
| 1500A shunt                                                     | G85F                  | G135                    |

### **Table 10-E: Battery Connection Panels**

### DC Distribution Panels

| Description                                                         | H569-437<br>Group No. | ED83143-30<br>Group No. |
|---------------------------------------------------------------------|-----------------------|-------------------------|
| 13 positions for 0-100A plug-in fuse<br>holders or circuit breakers | G40, G50              | G111, G113              |
| 21 positions for 0-100A plug-in fuse<br>holders or circuit breakers | G41, G51              | G112, G114              |
| 3 positions for 125-600A circuit breakers                           | G42                   | G102, G103              |
| 6 positions for 125-600A circuit breakers                           | G43                   | G101, G104              |
| 5 positions for 125-600A circuit breakers                           | G44                   | G105, G106              |
| 10 positions for 0-150A plug-in<br>(bullet style) circuit breakers  | G45                   | G115, G116              |
| 10 fuse holders for 1-60A fuses                                     | G52                   | G153                    |
| 2 fuse holders for 100-600A fuses                                   | G53                   | G151, G152              |
| 14 positions for 1-63A DIN circuit breakers                         | G60                   | G120, G126              |
| 10 positions for 80-125A DIN circuit breakers                       | G61                   | G125, G129              |
| 14 fuse holders for 1-32A DIN fuses                                 | G65                   | G124, G128              |
| 10 fuse holders for 1-50A DIN fuses                                 | G66                   | G123, G127              |
| 8 fuse holders for 4-160A DIN NH00 fuses                            | G67                   | G122                    |
| 2 fuse holders for 32-400A DIN NH2 fuses                            | G68                   | G121                    |

#### **Table 10-F: DC Distribution Panels**

# 11

# Safety

Please read and follow all safety instructions and warnings before servicing the Galaxy Power System. Reference the GPS Installation Guide and individual module product manuals for additional safety statements specific to the modules.

# 12 Maintenance and Replacement

## Requirements

| System     | With the exception of the batteries, periodic maintenance specific to the power system is not required. The ac service for the building must be maintained with ANSI specified limits. The temperature and humidity within the power room must be maintained within the limits specified in Section 10 of this product manual. |
|------------|----------------------------------------------------------------------------------------------------|
| Batteries  | The batteries must be maintained as directed by the battery manufacturer's requirements.                                                                                                    |
| Rectifiers | With the exception of a fan failure, rectifiers are repaired by replacement. Refer to "Installing or Replacing a Rectifier" in this section.                                                                                                    |

## Requirements, continued

| Rectifier Fan<br>Assembly | The expected life of the rectifier fans at $25 ^{\circ}\text{C}$ (77°F) is approximately eight years. The fans in the rectifiers may be replaced in the field.                                                                                                    |
|---------------------------|----------------------------------------------------------------------------------------------------|
|                           | Two approaches can be taken to fan maintenance:                                                                                                    |
|                           | • The first approach is to replace the fan on a routine basis every seven to eight years; this ensures that the fan does not fail in the field under normal operating conditions. This approach is appropriate when there are no remote alarm facilities at the site.                                                                                                    |
|                           | • The second approach, assuming one has remote alarm capability, is to wait until the fan fails. The rectifier will safely shut down and issue both a fail alarm and a thermal alarm. The fan can then be replaced. Since it is likely that all the rectifiers in that installation are of roughly the same age, all rectifier fans at that site should be replaced at that time.                                                                                                    |
|                           | The approach used depends on the location and manning of the site as<br>well as the monitoring of alarms used at the site. Refer to "Replacing a<br>Rectifier Fan Assembly" in this section.                                                                                                    |
| Converters                | With the exception of a fan failure, converters are repaired by replacement. The expected life of the converter fans at $25 ^{\circ}$ C (77 $^{\circ}$ F) is approximately five years. The fans in the converters may be replaced in the field.                                                                                                    |
|                           | Two approaches can be taken to fan maintenance. The first approach is<br>to replace the two fans on a routine basis every four to five years; this<br>ensures that the fans do not fail in the field under normal operating<br>conditions. This approach is appropriate when there are no remote alarm<br>facilities at the site. The second approach, assuming one has remote<br>alarm capability, is to wait until a fan fails. It can then be replaced. Since<br>it is likely that all the converters in that installation are of roughly the<br>same age, all converter fans at that site should be replaced at that time.<br>The approach used depends on the location and manning of the site as<br>well as the monitoring of alarms used at the site. The fan replacement<br>procedure is described in this section. |

## **Replacement Procedures**

Installing or Replacing a Rectifier

|      | Installing or Replacing a Rectifier                                                                                                    |  |  |
|------|----------------------------------------------------------------------------------------------------|--|--|
| Step | Action                                                                                                    |  |  |
| 1    | Locate and turn off the ac service feeding the rectifier.<br>Note: Do not turn off ac service to the entire system, only to<br>the rectifier that has failed.                        |  |  |
| 2    | Turn the rectifier's ON/STBY switch to STBY.                                                                                                    |  |  |
|      | <b>Caution</b>                                                                                                    |  |  |
|      | Rear portion of the rectifier or converter that is in operation is HOT to the touch. Use appropriate precautions.                                                                    |  |  |
| 3    | (Steps 3 and 4 for replacement only. For a new installation, proceed to Step 5.)                                                                                                    |  |  |
|      | Locate the Allen-head bolt in the center of the rectifier front<br>panel. Using the Allen wrench provided, rotate the bolt<br>counterclockwise to release the rectifier for removal. |  |  |
| 4    | <b>A</b> Caution                                                                                                    |  |  |
|      | Handle the rectifier or converter using two hands, one<br>hand supporting the rear of the unit, the other hand on the<br>front handle.                                               |  |  |
|      | Grasp the front handle and slide/pull the rectifier from the shelf assembly. Support the rear of the unit as it slides from the shelf.                                               |  |  |
|      |                                                                                                    |  |  |
|      | Figure 12-1: Detail of Rectifier Position                                                                                                    |  |  |
|      | Continued on next page.                                                                                                    |  |  |

|      | Installing or Replacing a Rectifier, continued                                                                                                    |  |  |
|------|----------------------------------------------------------------------------------------------------|--|--|
| Step | Action                                                                                                    |  |  |
| 5    | Slowly slide new rectifier onto the shelf until it contacts the rear connector.                                                                                                    |  |  |
| 6    | Using the Allen wrench, turn the Allen-head bolt clockwise to pull the rectifier into the shelf.                                                                                                    |  |  |
| 7    | Once the rectifier has been installed, set the rectifier ID.<br>Follow the directions for the "ID Not Configured" alarm in<br>Table 14-E (Millennium) or "rid" in Table 15-E (Vector).                                                  |  |  |
|      | Note: The red LED on the rectifier will blink until the<br>rectifier establishes communication with the controller.<br>After communication is established, the controller will issue<br>a RECT MAJ alarm until the rectifier ID is set. |  |  |
| 8    | Turn the ac service back on.                                                                                                    |  |  |
| 9    | Turn the rectifier's ON/STBY switch to ON.                                                                                                    |  |  |

Replacing a Rectifier Fan Assembly Stop! Review the "Installing or Replacing a Rectifier" procedure in this section before proceeding.

| Replacing a Rectifier Fan Assembly |                                                                                                    |  |
|------------------------------------|----------------------------------------------------------------------------------------------------|--|
| Step                               | Action                                                                                                    |  |
| 1                                  | Remove the rectifier from the system. See the "Installing or<br>Replacing a Rectifier" procedure in this section for the<br>procedure.                                                                                                    |  |
| 2                                  | WAIT five minutes for capacitors to discharge.                                                                                                    |  |
| 3                                  | Loosen the white front cover by removing 14 screws (5 top, 5 bottom, 2 on each side). Before fully removing the cover, disconnect the ribbon cable from the display circuit pack.                                                                                           |  |
| 4                                  | Remove the screws attaching the old fan to the chassis and<br>carefully unplug the fan connector. The fan connector is<br>keyed and can be loosened by inserting a screwdriver into the<br>slotted side of the connector and gently prying the fan-side<br>connector loose. |  |
| 5                                  | Replace the old fan with a new fan.                                                                                                    |  |
| 6                                  | Reconnect the ribbon cable removed in Step 3.                                                                                                    |  |
| 7                                  | Attach the front cover.                                                                                                    |  |
| 8                                  | Install the rectifier, following instructions in the "Installing or<br>Replacing a Rectifier" procedure in this section.                                                                                                    |  |

**A**Replacing a Converter Carrier

Note: This procedure will disconnect the 48V output from the load even if two carriers are being used.

| Replacing a Converter Carrier |                                                                                                    |  |
|-------------------------------|----------------------------------------------------------------------------------------------------|--|
| Step                          | Action                                                                                                    |  |
| 1                             | Open the carrier door.                                                                                                    |  |
| 2                             | Remove all converter modules from the carrier to be replaced.<br>See "Replacing a Converter Module."                                                                                                    |  |
| 3                             | Locate the Allen-head retaining screw. See Figure 12-2.<br>Using the Allen wrench provided, rotate the tool<br>counter-clockwise to remove the old converter from the shelf.<br>Note: If two carriers are used, disconnect the shelf-to-shelf<br>cable as you slide out the carrier. See Figure 12-3.     |  |
| 4                             | Turn off the load protectors in the carrier to be replaced and disconnect the output wiring.                                                                                                    |  |
| 5                             | To install a converter carrier, slowly slide the carrier into the shelf until it contacts the rear connector. <b>Remember to</b><br><b>reconnect the carrier cable if two carriers are used.</b><br>Turning the Allen key insertion tool clockwise will pull the carrier into the shelf. See Figure 12-1. |  |

### **A**Replacing a Converter Module

|      | Replacing a Converter Module                                    |  |  |
|------|-----------------------------------------------------------------|--|--|
| Step | Action                                                          |  |  |
| 1    | Open the converter carrier.                                     |  |  |
| 2    | Pull the latch forward and remove the old 47A converter module. |  |  |
| 3    | Switch new 47A converter module to STBY.                        |  |  |
| 4    | Insert new converter module.                                    |  |  |
| 5    | Switch converter module ON.                                     |  |  |

Replacing the 128A Converter Interface Card

| Replacing the 128A Converter Interface Card |                                                                              |  |
|---------------------------------------------|------------------------------------------------------------------------------|--|
| Step                                        | Action                                                                       |  |
| 1                                           | Remove the retaining screw that holds the converter interface card in place. |  |
| 2                                           | Replace the converter interface card.                                        |  |
| 3                                           | Replace and tighten the retaining screw.                                     |  |

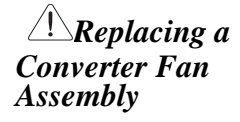

| Replacing a Converter Fan Assembly |                                                                                       |  |
|------------------------------------|---------------------------------------------------------------------------------------|--|
| Step                               | Action                                                                                |  |
| 1                                  | Remove adjacent rectifier from the shelf by loosening the Allen-head retaining screw. |  |
| 2                                  | Disconnect the power wire connection.                                                 |  |
| 3                                  | Slide the fan latch to the left.                                                      |  |
| 4                                  | Remove fan assembly.                                                                  |  |
| 5                                  | Replace fan assembly.                                                                 |  |
| 6                                  | Replace power wire assembly.                                                          |  |
| 7                                  | Slide converter carrier into shelf.                                                   |  |
| 8                                  | Tighten retaining screw.                                                              |  |

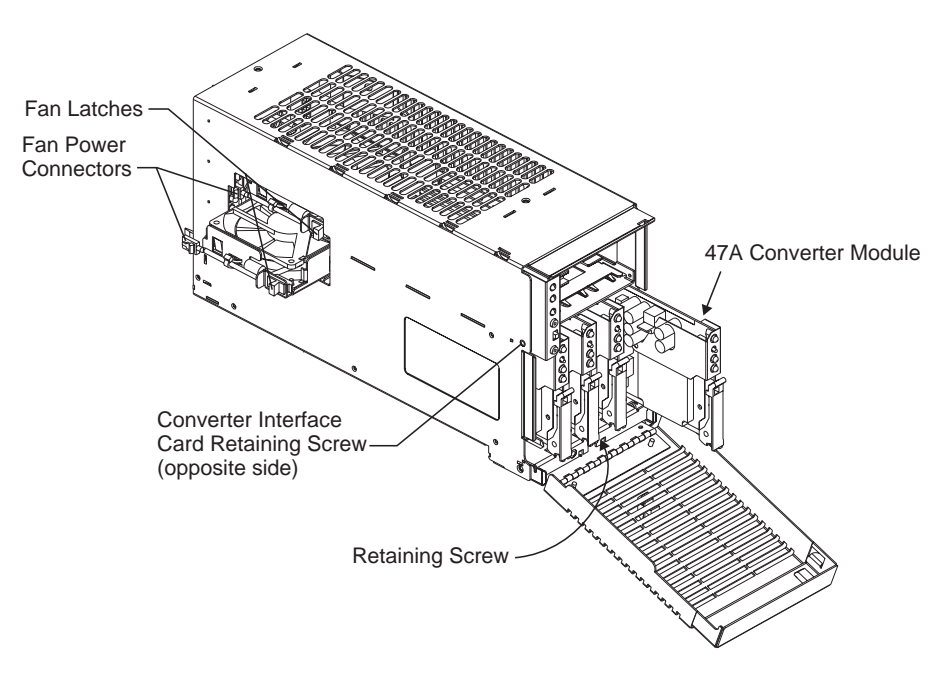

Figure 12-2: Detail of Converter Components

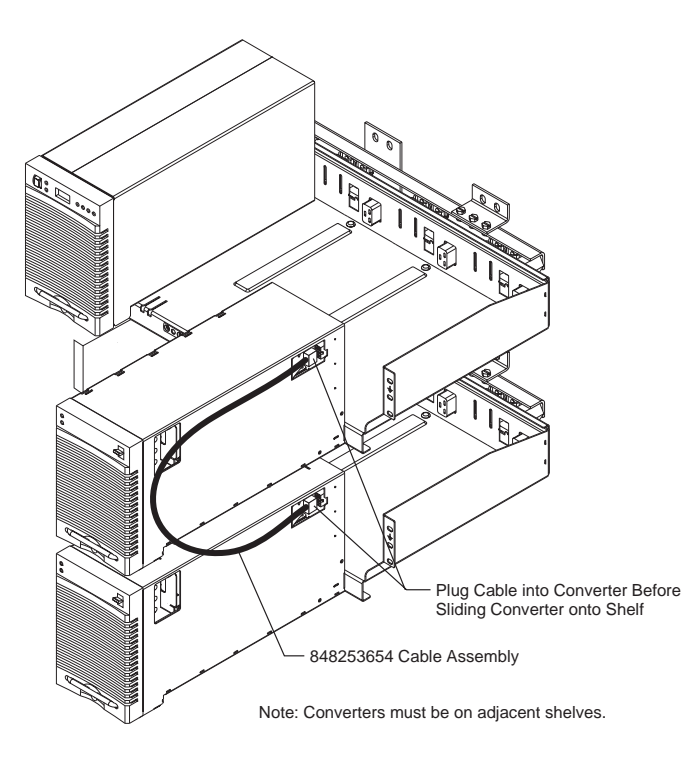

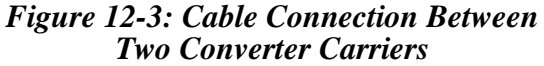

### **Replacement Parts**

System

Table 12-A provides a list of replacement parts for the GPS 2424.

| Ordering Code | Description                                          |  |  |
|---------------|------------------------------------------------------|--|--|
|               | Cabinet                                              |  |  |
| 402328926     | 0.18 ampere alarm fuse                               |  |  |
| 405673161     | 0.5 ampere alarm fuse                                |  |  |
| 406530725     | 1-1/3 ampere alarm fuse                              |  |  |
| 406421032     | 2 ampere alarm fuse                                  |  |  |
| 406420273     | GMT fuse puller tool                                 |  |  |
| 848262622     | BLJ3 terminal board                                  |  |  |
| 408229318     | Wire insertion tool                                  |  |  |
| 108558625     | BIC8 bay interface card (Millennium controller only) |  |  |
| 108045485     | EBV3 load disconnect board                           |  |  |
| 107782583     | BJN2 battery disconnect board                        |  |  |
| 407226786     | Lens cover, red                                      |  |  |
| 407226836     | Cabinet alarm lamp, 24V                              |  |  |
| Rectifier     |                                                      |  |  |
| 108687765     | 596B4, 24V/100A rectifier                            |  |  |
| 407840792     | Fan assembly                                         |  |  |
| 901181834     | Insulated Allen-head wrench                          |  |  |
|               | Converter                                            |  |  |
| 108171547     | 597A converter carrier                               |  |  |
| 108271974     | 597B converter carrier                               |  |  |
| 848190054     | Converter fan assembly                               |  |  |
| 108171562     | 128A converter interface card (CIC)                  |  |  |
| 108171554     | 47A converter module                                 |  |  |
| Distribution  |                                                      |  |  |
| 405673161     | 1/2 ampere alarm fuse                                |  |  |
|               | Millennium Controller                                |  |  |
| 406530725     | 1-1/3 ampere fuse (GMT)                              |  |  |
| 406204230     | 3 ampere fuse (GMT)                                  |  |  |
| 406677880     | Battery TL5101 for BSJ circuit board                 |  |  |

### Table 12-A: GPS 2424 System Replacement Parts

### Replacement Parts, continued

Millennium Controller Circuit Boards

Table 12-B lists the spare parts available for the Galaxy Millennium Controller.

#### Table 12-B: Galaxy Millennium Controller Circuit Boards

| Ordering Code | Description                                |
|---------------|--------------------------------------------|
| 108029679     | Display board (BSK1)                       |
| 108029687     | Alarm wire wrap board (BSL1)               |
| 848194551     | Insulation displacement alarm board (BSL2) |
| 108204397     | Basic control board (BSH2)                 |
| 847950912     | LCD module assembly display board          |
| 108204405     | Intelligent control board (BSJ2)           |
| 108029695     | Modem board (BSM1)                         |
| 108163601     | Data switch board (BSW1)                   |
| 108340100     | Gateway board (EBW1)                       |

Vector Controller Circuit Boards Table 12-C lists the spare parts available for the Galaxy Vector Controller.

# Table 12-C: Galaxy Vector ControllerCircuit Boards and Temperature Module

| Ordering Code | Description                      |
|---------------|----------------------------------|
| 107789513     | Thermal Probe Multiplexer (210E) |
| 108402017     | VC Control Panel (BMW3)          |
| 108173782     | 24V VC Control Board (BIC2)      |

### Replacement Parts, continued

#### Documentation

Table 12-D lists other documentation associated with the GPS 2424.

| Document<br>Number | Description                                           |
|--------------------|-------------------------------------------------------|
| H569-437           | GPS 2424 Ordering Guide                               |
| 167-792-157        | GPS Installation Guide                                |
| 167-792-180        | Galaxy Millennium Controller Product<br>Manual        |
| 167-792-112        | Galaxy Vector Controller Product Manual               |
| 167-790-063        | Remote Peripheral Monitoring System<br>Product Manual |

#### **Table 12-D: Product Documentation**

*Software* EasyView software is a Windows-compatible communications package designed specifically for use with Galaxy controllers.

#### Table 12-E: Software

| Ordering Code | Description               |
|---------------|---------------------------|
| 847473774     | EasyView Software Package |

# 13 Troubleshooting Preparations

### Preliminary

| Introduction | This section provides information needed in preparation for locating and interpreting visual indicators to help identify problems.                                                                                                    |  |  |  |
|--------------|----------------------------------------------------------------------------------------------------|--|--|--|
|              | When replacing a part does not correct the problem or visual indicators do not identify a defective part, notify the local Regional Technical Assistance Center (RTAC) at 1-800-CAL-RTAC (1-800-225-7822).                                                                                                    |  |  |  |
| A Safety     | Review all safety instructions and warnings in Section 11 before troubleshooting the GPS 2424.                                                                                                    |  |  |  |
|              | <b>Warnings</b>                                                                                                    |  |  |  |
|              | <ul> <li>Hazardous ac and dc voltages and/or energy are present.<br/>Caution should be exercised. Tools must be insulated to<br/>help prevent accidental contact with live surfaces.</li> <li>Coordinate all troubleshooting activities with other<br/>personnel that may be working on the system.</li> </ul> |  |  |  |
| Tools        | The following tools are necessary in order to troubleshoot the GPS 2424:                                                                                                    |  |  |  |
|              | • 3/16-inch (5 mm) Allen-head wrench                                                                                                    |  |  |  |
|              | Insulated hand tools                                                                                                    |  |  |  |
|              | • Calibrated digital voltmeter (DVM)<br>(0.05% accuracy on dc scale)                                                                                                    |  |  |  |
|              | • ESD wrist strap                                                                                                    |  |  |  |

### **Troubleshooting Procedure**

PurposeThe troubleshooting procedure described below is used when a trouble<br/>condition has been identified and a technician has been dispatched to the<br/>system location as a first and fundamental step in diagnosing and<br/>correcting the problem.

For all trouble conditions, proceed as follows:

Cabinet Alarm
 Locate the system Galaxy controller. The controller is typically located in the cabinet identified as BAY ONE. Because a trouble condition exists, the red alarm on the top of the cabinet will be illuminated. See Figure 13-1.

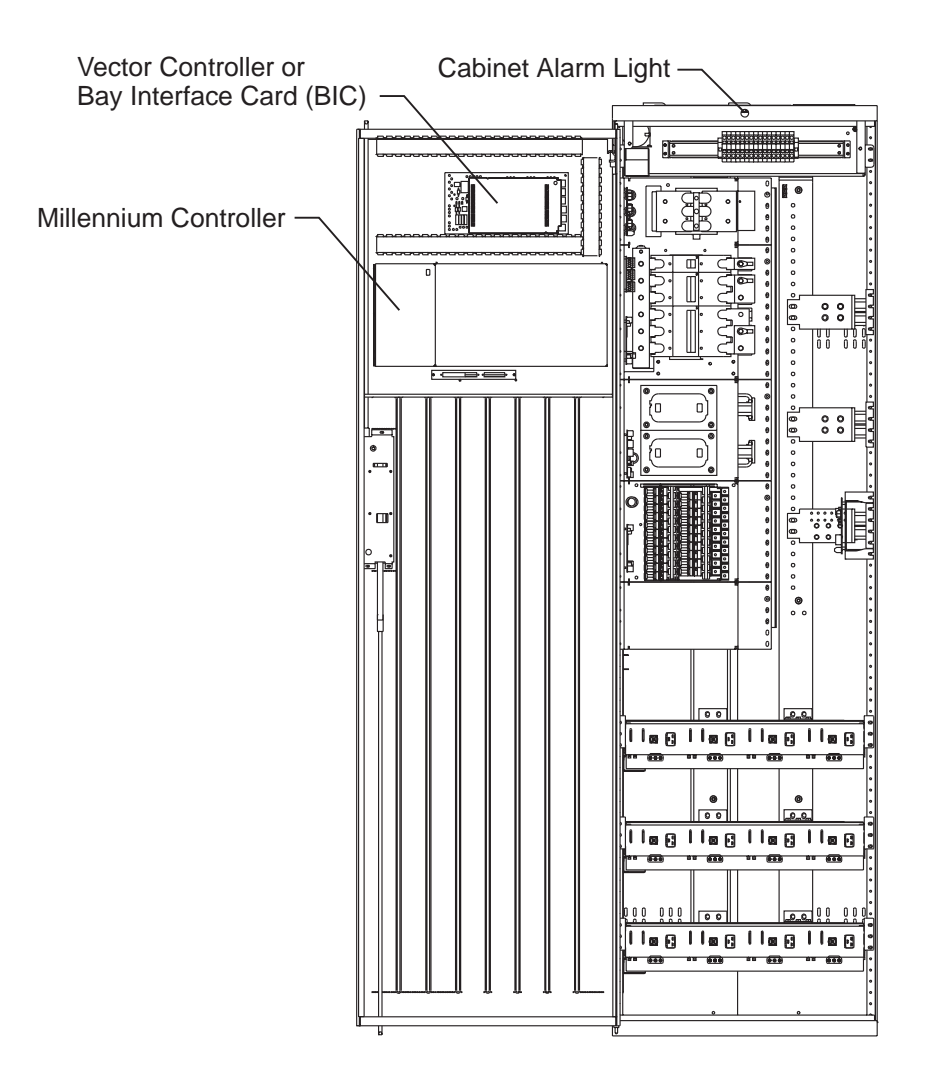

Figure 13-1: Location of Cabinet Alarm

## **Troubleshooting Procedure, continued**

| System Status | 2. | Determine the system status. For most problems, one or more alarm<br>and status LEDs will be illuminated. Depending on the controller<br>type, the following will be displayed:                                                                                                    |  |  |
|---------------|----|----------------------------------------------------------------------------------------------------|--|--|
|               |    | <ul> <li>system voltage (all)</li> <li>system current (Millennium)</li> <li>system mode (Millennium)</li> <li>system number of alarm/warnings (Millennium)</li> </ul>                                                                                                    |  |  |
|               |    | If the screen is blank, but alarm and status LEDs are illuminated, call your RTAC representative.                                                                                                    |  |  |
|               |    | If the entire panel is blank, check the controller fuse (F3 basic<br>power for the Millennium; F1 on the BLJ board for the Vector).<br>See Figures 13-3 and 13-5. Verify that the controller is getting<br>power. If not, replace fuse. If the display is still blank, call your<br>RTAC representative. |  |  |
| Alarms Menu   | 3. | To view the Alarms Menu:                                                                                                    |  |  |
|               |    | Millennium controller:                                                                                                    |  |  |
|               |    | If the default screen appears normal, press the MENU button.<br>The main menu appears with "Alarms" blinking. Press ENTER<br>to obtain the Alarms menu. Additional data appears that will<br>help to identify the problem.                                                                               |  |  |
|               |    | • Vector controller:                                                                                                    |  |  |
|               |    | Press the View Active Alarms button and use the displayed                                                                                                    |  |  |

Press the View Active Alarms button and use the displayed message code to help identify the problem.

### Troubleshooting Procedure, continued

*Troubleshooting* 4. Based on the information presented by the alarm LEDs, select the appropriate table from the lists below:

| Section 14, Troubleshooting Millennium Systems          |                               |  |
|---------------------------------------------------------|-------------------------------|--|
| Alarm LED                                               | Table                         |  |
| AC                                                      | 14-A, AC Alarms               |  |
| BATT                                                    | 14-B, Battery Alarms          |  |
| BD                                                      | 14-F, Miscellaneous Alarms    |  |
| CTRL                                                    | 14-C, Controller Alarms       |  |
| DIST                                                    | 14-D, Distribution Alarms     |  |
| RECT                                                    | 14-E, Rectifier and Converter |  |
|                                                         | Related Alarms                |  |
| RM                                                      | 14-F, Miscellaneous Alarms    |  |
| No LED*                                                 | 14-F, Miscellaneous Alarms    |  |
| *If an alarm condition exists, but no alarm LED is lit, |                               |  |
| refer to Table 14-F.                                    |                               |  |

| Section 15, Troubleshooting Vector Systems              |                               |  |
|---------------------------------------------------------|-------------------------------|--|
| Alarm LED                                               | Table                         |  |
| AC                                                      | 15-A, AC Alarms               |  |
| BATT                                                    | 15-B, Battery Alarms          |  |
| BD                                                      | 15-F, Miscellaneous Alarms    |  |
| CTRL                                                    | 15-C, Controller Alarms       |  |
| DIST                                                    | 15-D, Distribution Alarms     |  |
| RECT                                                    | 15-E, Rectifier and Converter |  |
|                                                         | Related Alarms                |  |
| No LED*                                                 | 15-F, Miscellaneous Alarms    |  |
| *If an alarm condition exists, but no alarm LED is lit, |                               |  |
| refer to Table 15-F.                                    |                               |  |

*Identifying Problems* 5. Once the appropriate table is identified, use the status LEDs and the alarm menu data to identify the specific problem that is causing the alarm.

### **Reference** Figures

Figure Numbers and Titles The following figures are provided for reference while performing the troubleshooting procedure:

### **Troubleshooting Reference Figures**

| Figure No. | Title                                          |
|------------|------------------------------------------------|
| 13-1       | Location of Cabinet Alarm                      |
| 13-2       | Millennium Controller Display                  |
| 13-3       | Location of Millennium Controller Fuses and    |
|            | Boards                                         |
| 13-4       | Vector Controller Display                      |
| 13-5       | Location of Vector Controller Fuses and Boards |
| 13-6       | Rectifier Display                              |
| 13-7       | Converter Status Panels                        |
| 13-8       | Low Voltage Battery Disconnect Contactor       |
|            | Control Switches                               |
| 13-9       | Detail of AC Input Panel and Rectifier Shelf   |
| 13-10      | Detail of DC Distribution Panel                |
| 13-11      | Low Voltage Load Disconnect Contactor          |
|            | Control Switches                               |

| Millennium<br>Controller | Basic Controller                                                                                                    |  |
|--------------------------|----------------------------------------------------------------------------------------------------|--|
|                          | <b>BSH (microprocessor board):</b> After power up, or after a reset, the green and yellow LEDs will both be lit while self diagnostics are in progress (which will take about 10 seconds). If all diagnostics pass, the yellow LED will extinguish and the green LED will remain lit. If a failure is detected during diagnostics, the green LED will extinguish and the yellow LED will remain lit.                                                                                                    |  |
|                          | If a failure occurs during normal operation, the green LED will extinguish and the yellow LED will light.                                                                                                    |  |
|                          | Intelligent Controller                                                                                                    |  |
|                          | <b>BSJ (microprocessor board):</b> After power up, or after a reset, the green and yellow LEDs will both be lit while self diagnostics are in progress (which will take about 30 seconds). If all diagnostics pass, the yellow LED will extinguish and the green LED will remain lit. If a failure is detected during diagnostics, the green LED will extinguish and the yellow LED will remain lit. If a terminal is attached to the local port during diagnostics, the diagnostic messages will show which test failed. If a failure occurs during normal operation, the green LED will extinguish and the yellow LED will ight. |  |

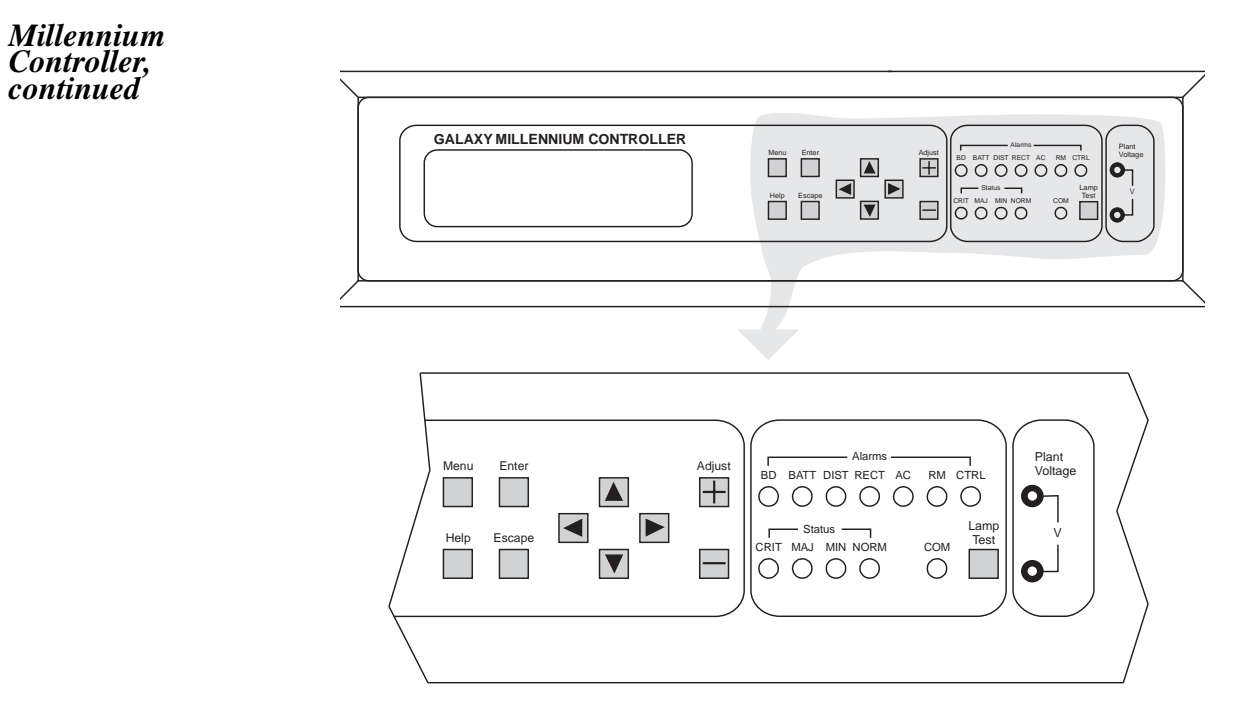

Figure 13-2: Millennium Controller Display

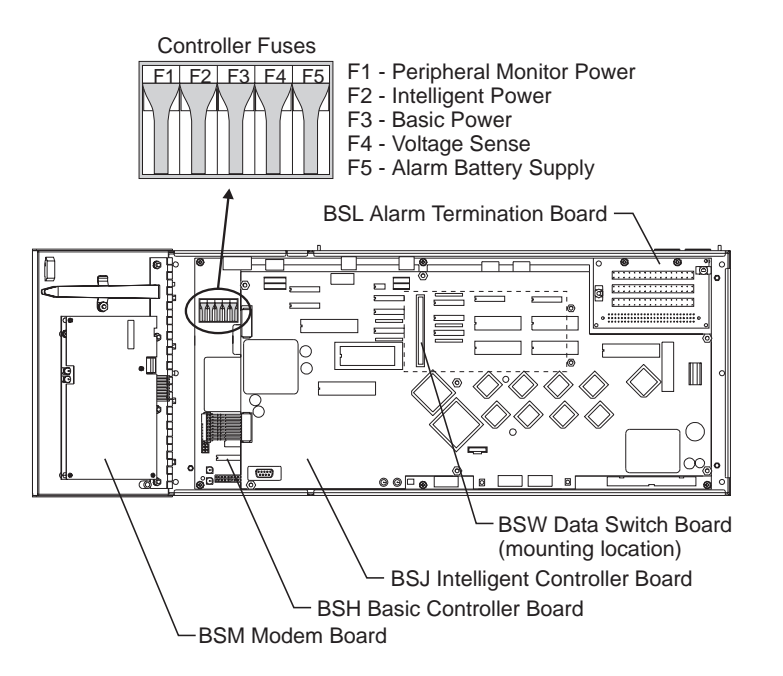

Figure 13-3: Location of Millennium Controller Fuses and Boards

*Vector Controller* The Control Board is mounted on top of the BLJ terminal connection board. The controller issues alarms off the BLJ board. There is a mnemonic abbreviation for each alarm, which is shown on the controller display, along with associated alarm LEDs. These mnemonics and related alarms are described in the Galaxy Vector Controller product manual.

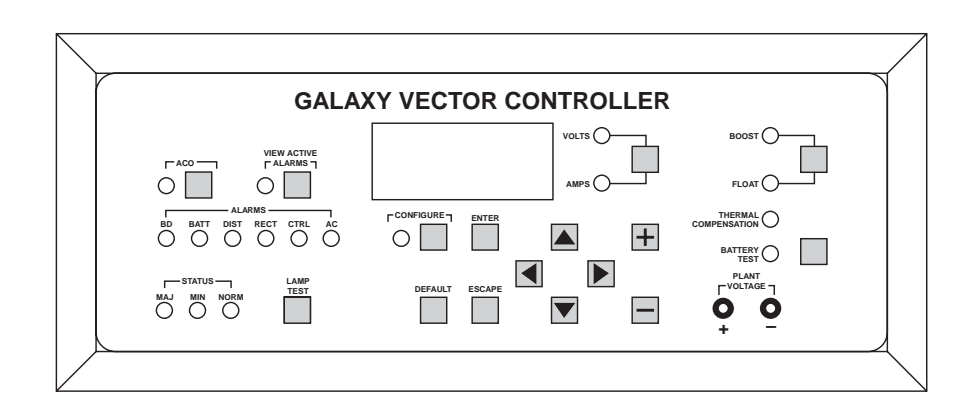

Figure 13-4: Vector Controller Display

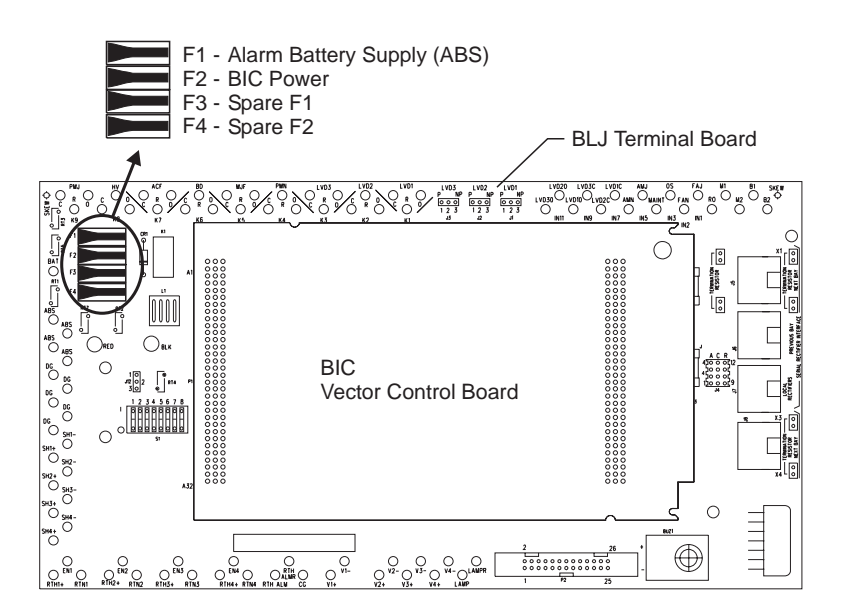

Figure 13-5: Location of Vector Controller Fuses and Boards

*Rectifiers* During normal operation, the rectifier's green ON LED will be lit and the display will show the rectifier's output current.

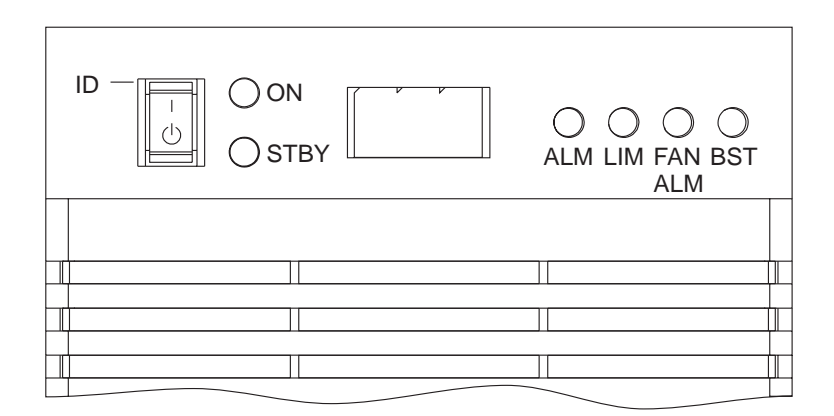

Figure 13-6: Rectifier Display

**Converters** 

During normal operations, the green NORMAL LED on the converter carrier, the green ON LED on the 128A CIC (Converter Interface Card), and the green ON LED on each 47A converter module will be lit.

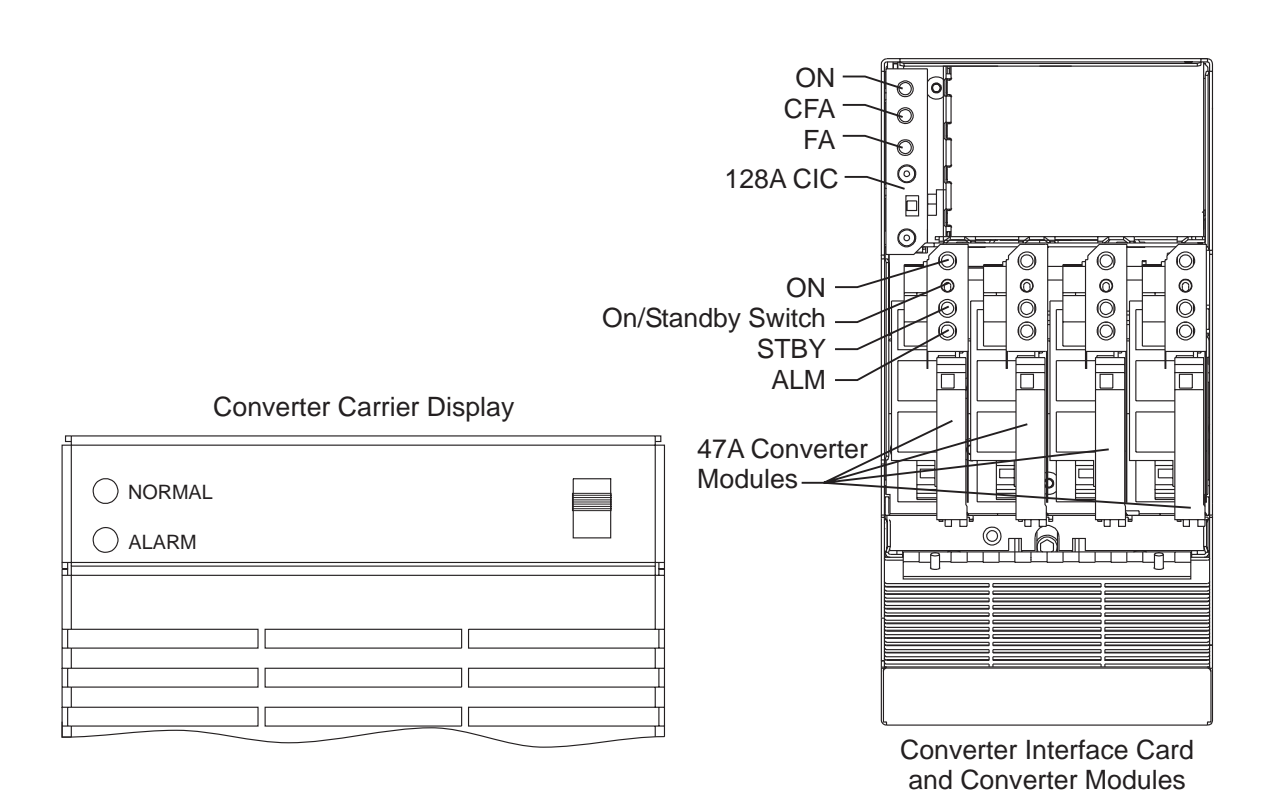

Figure 13-7: Converter Status Panels

#### Low Voltage Battery Disconnect

The low voltage battery disconnect (LVBD) feature consists of a contactor, circuitry on the BJN board, and associated wiring. Control of the contactor is dictated by the BJN contactor control board and the controller.

Figure 13-8 shows the location of the contactor control board in the GPS cabinet.

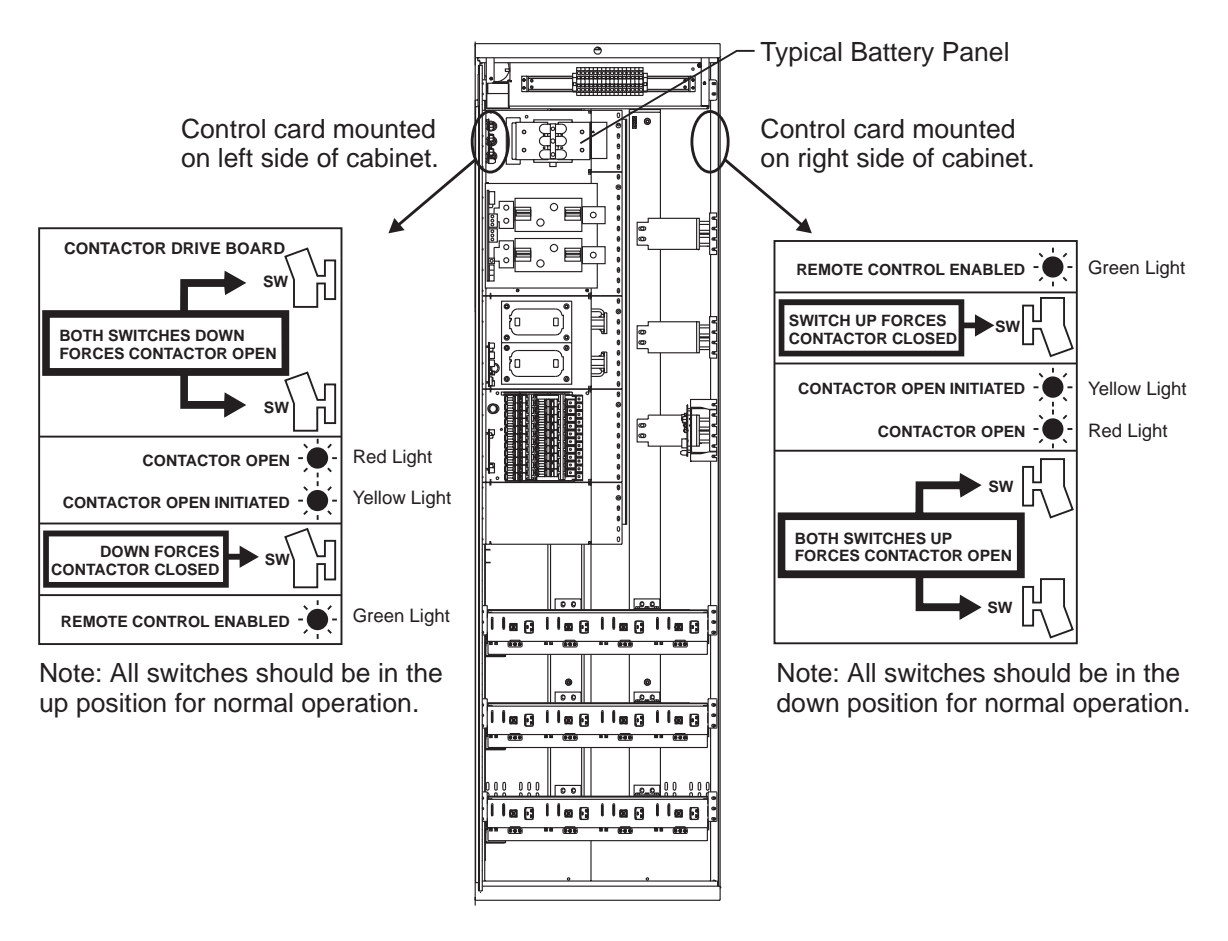

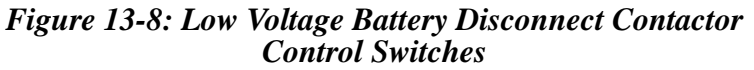

AC Input

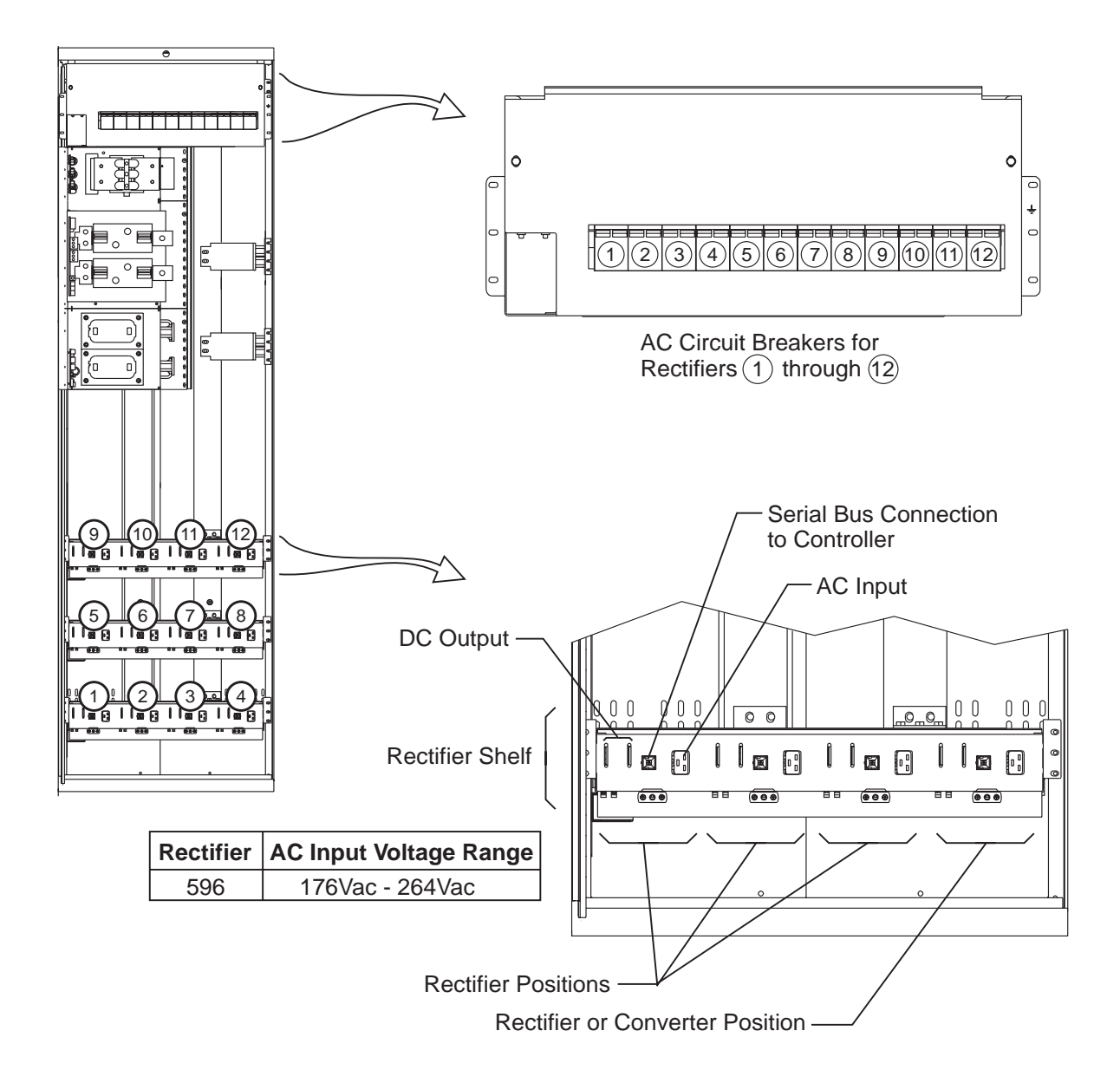

Figure 13-9: Detail of AC Input Panel and Rectifier Shelf

### DC Distribution

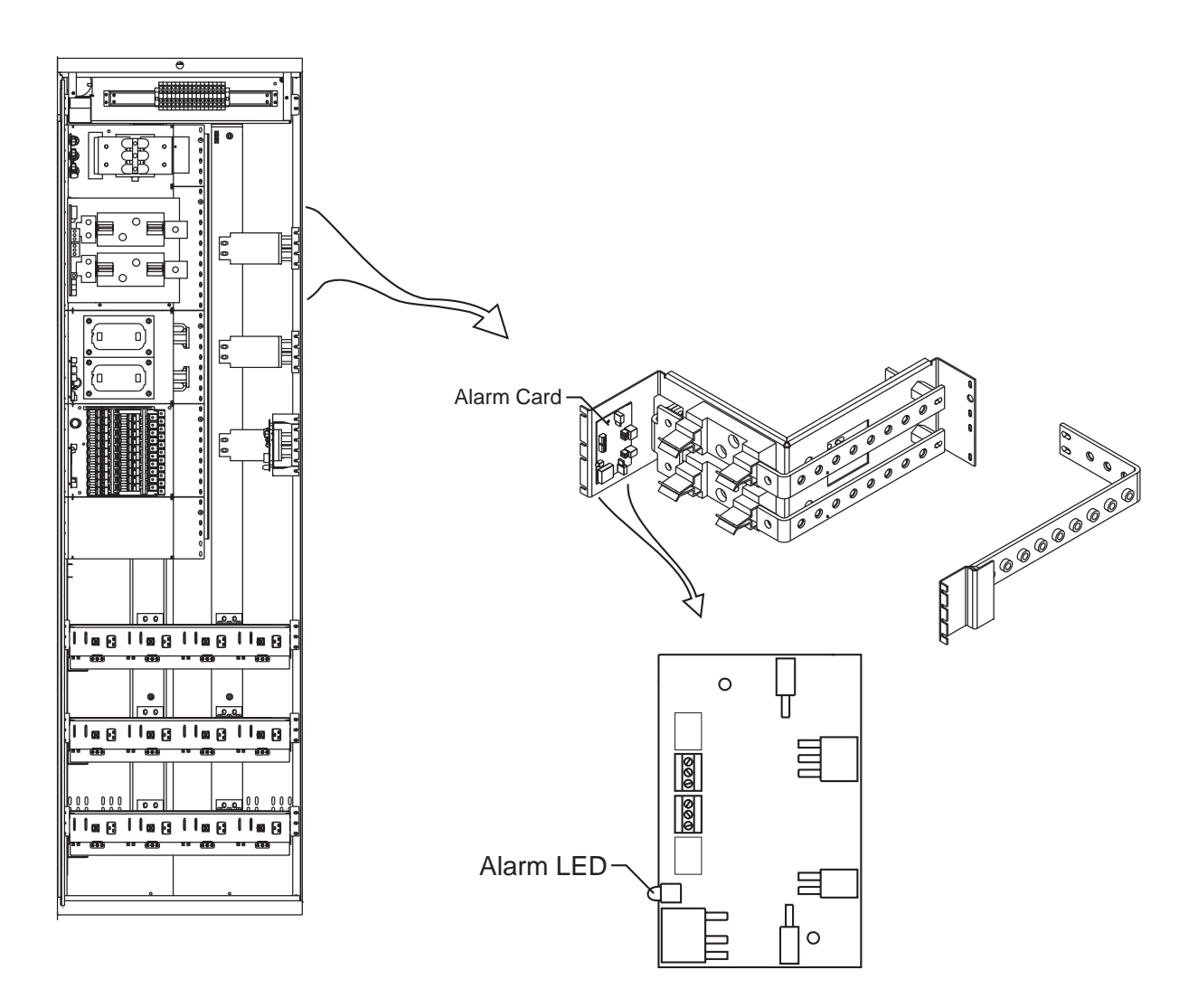

Figure 13-10: Detail of DC Distribution Panel

Low Voltage Load Disconnect The EBV low voltage load disconnect (LVLD) contactor control board is mounted on the right side of the cabinet, as shown in Figure 13-11.

The manual contactor control switch (SW300) is not meant to be used to permanently override the LVLD function. It is only to be used temporarily while servicing or testing the equipment.

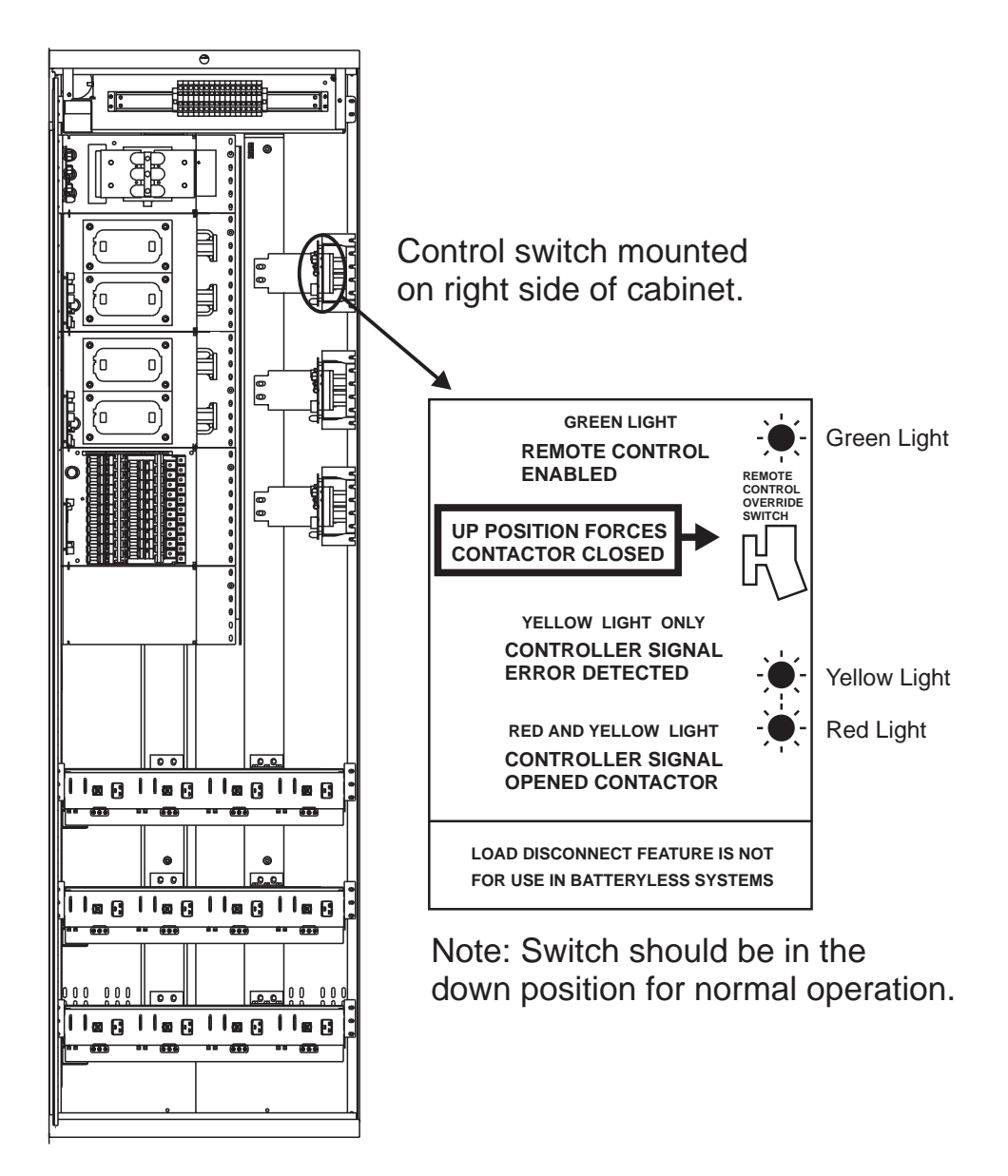

Figure 13-11: Low Voltage Load Disconnect Contactor Control Switches

# *14*

# Troubleshooting Millennium Systems

### Introduction

| In This Section         | This section provides information for locating and interpreting visual indicators to help identify problems in Galaxy Power Systems equipped with the Millennium controller. |
|-------------------------|----------------------------------------------------------------------------------------------------|
| Preparation             | Read Section 13, <i>Troubleshooting Preparations</i> , thoroughly before proceeding.                                                                                         |
| Technical<br>Assistance | When visual indicators do not identify a defective part, notify the local Regional Technical Assistance Center (RTAC) at 1-800-CAL-RTAC (1-800-225-7822).                    |

### **Troubleshooting Tables**

| Organization | The tables in this section are organized alphabetically by Alarm LED, then grouped according to the status of the alarm: Critical (CRIT), |
|--------------|----------------------------------------------------------------------------------------------------|
|              | Major (MAJ), or Minor (MIN).                                                                                                    |
|              |                                                                                                    |

Table ReferenceUse the reference below to locate the Alarm LED and corresponding<br/>table.

| Alarm LED                                               | Table                         |  |  |  |
|---------------------------------------------------------|-------------------------------|--|--|--|
| AC                                                      | 14-A, AC Alarms               |  |  |  |
| BATT                                                    | 14-B, Battery Alarms          |  |  |  |
| BD                                                      | 14-F, Miscellaneous Alarms    |  |  |  |
| CTRL                                                    | 14-C, Controller Alarms       |  |  |  |
| DIST                                                    | 14-D, Distribution Alarms     |  |  |  |
| RECT                                                    | 14-E, Rectifier and Converter |  |  |  |
|                                                         | Related Alarms                |  |  |  |
| RM                                                      | 14-F, Miscellaneous Alarms    |  |  |  |
| No LED*                                                 | 14-F, Miscellaneous Alarms    |  |  |  |
| *If an alarm condition exists, but no alarm LED is lit, |                               |  |  |  |
| refer to Table 14-F.                                    |                               |  |  |  |

#### Millennium Display Reference

The Millennium display is illustrated below for quick reference while using the troubleshooting tables.

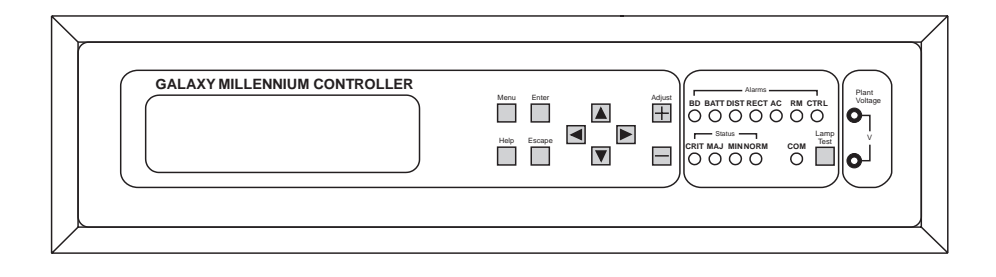
## AC Alarm LED

| Controller<br>LED | Controller<br>Alarm<br>Status | Millennium<br>Controller Display | Other<br>Indication(s)         | Possible<br>Problem(s)                                                                                                    | Possible Solution(s)                                                                                                    |
|-------------------|-------------------------------|----------------------------------|--------------------------------|----------------------------------------------------------------------------------------------------|----------------------------------------------------------------------------------------------------|
| AC                | MIN                           | AC Fail                          | ACF on<br>rectifier<br>display | Rectifier is not<br>receiving ac<br>power:1. Verify that ac circu<br>breaker is closed; c<br>circuit breaker if<br>operated.•AC input<br>circuit breaker2. If the problem is not<br>corrected, replace to<br>rectifier.•AC input<br>voltage is out<br>of range.1. Verify that ac circuit<br>breaker is closed; c<br>circuit breaker if<br>operated.•Internal<br>rectifier failure1. Verify that ac circuit<br>breaker is closed; c<br>circuit breaker if<br>operated. |                                                                                                    |
| AC                | MIN                           | Engine Transfer<br>Timeout       | Engine may<br>have alarm.      | Remote engine<br>or connection to<br>engine has<br>failed.                                                                                                    | Call your local RTAC representative.                                                                                                    |
| AC                | MIN                           | Phase Alarm                      | PF on rectifier<br>display     | <ul> <li>Phase failure:</li> <li>Rectifier high voltage shutdown</li> <li>External phase imbalance or failure</li> <li>Internal rectifier failure</li> </ul>                                                                                                    | <ol> <li>Toggle the ON/STBY<br/>switch into the STBY<br/>position and then back<br/>into the ON position.</li> <li>If the problem is not<br/>corrected, replace the<br/>rectifier.</li> </ol> |

### Table 14-A: AC Alarms (See Figure 13-9)

## **BATT Alarm LED**

| Controller<br>LED                                                                                       | Controller<br>Alarm<br>Status | Millennium<br>Controller Display | Other<br>Indication(s)                            | Possible<br>Problem(s)                                                                                                    | Possible Solution(s)                                                                                                    |
|----------------------------------------------------------------------------------------------------|-------------------------------|----------------------------------|---------------------------------------------------|----------------------------------------------------------------------------------------------------|----------------------------------------------------------------------------------------------------|
| BATT                                                                                                    | CRIT                          | Very Low Voltage                 |                                                   | Occurs in an<br>operating<br>system<br>following an<br>extended<br>commercial ac<br>power outage,<br>during which<br>the batteries are<br>providing power<br>for the system<br>and the system<br>voltage is<br>approaching the<br>user-defined<br>low limit. | <ol> <li>If commercial ac power<br/>is present but the system<br/>voltage remains low, call<br/>your local RTAC<br/>representative.</li> <li>Investigate other alarms<br/>that may be present<br/>(rectifier-related alarms<br/>and the AC Fail alarm<br/>may also occur during<br/>the fault condition).</li> </ol> |
| BATT*<br>*Alarm<br>must be<br>configuredt<br>o turn on<br>the BATT<br>LED; not a<br>factory<br>default. | MAJ                           | Contactor 1 Open                 | Red LED on<br>contactor<br>drive board is<br>lit. | Contactor is<br>open:<br>•Open has been<br>initiated by<br>controller.<br>•Open has been<br>initiated<br>manually.                                                                                                    | <ol> <li>Follow instructions on<br/>the label adjacent to the<br/>contactor drive board<br/>(see Figure 13-8).</li> <li>If the problem is not<br/>corrected, call your local<br/>RTAC representative.</li> </ol>                                                                                                    |
| BATT*<br>*Alarm<br>must be<br>configuredt<br>o turn on<br>the BATT<br>LED; not a<br>factory<br>default. | MAJ                           | Contactor 1 Fail                 |                                                   | Contactor or<br>drive board has<br>failed.                                                                                                    | Call your local RTAC representative.                                                                                                    |
| BATT                                                                                                    | MIN                           | Open String                      | Alarm LED<br>on battery<br>fuse panel is<br>lit.  | Battery fuse has<br>operated or<br>battery string<br>switch has<br>opened.                                                                                                    | Replace the operated fuse.                                                                                                    |

# Table 14-B: Battery Alarms(See Figure 13-8)

| Controller<br>LED | Controller<br>Alarm<br>Status | Millennium<br>Controller Display | Other<br>Indication(s)                | Possible<br>Problem(s)                                                                                 | Possible Solution(s)                                                                                                    |
|-------------------|-------------------------------|----------------------------------|---------------------------------------|----------------------------------------------------------------------------------------------------|----------------------------------------------------------------------------------------------------|
| BATT              | MIN                           | Low Reserve Time                 |                                       | Controller has<br>calculated that<br>battery reserve<br>time is below<br>the alarm<br>threshold level. | Call your local RTAC representative.                                                                                                    |
| BATT              | MIN                           | Battery Thermal<br>Alarm         | Alarm on<br>210E unit, if<br>equipped | Batteries have<br>exceeded temp<br>threshold                                                           | <ul> <li>Check room ambient<br/>temperature against battery<br/>temperature threshold</li> <li>Call your local RTAC<br/>representative</li> </ul> |

# Table 14-B: Battery Alarms(See Figure 13-8)

## CTRL Alarm LED

| Controller<br>LED | Controller<br>Alarm<br>Status | Millennium<br>Controller Display      | Other<br>Indication(s) | Possible<br>Problem(s)                                                                                       | Possible Solution(s)                                                                                                    |
|-------------------|-------------------------------|---------------------------------------|------------------------|----------------------------------------------------------------------------------------------------|----------------------------------------------------------------------------------------------------|
| LED<br>CTRL       | Alarm<br>Status<br>MAJ        | Controller Display<br>Controller Fail | Indication(s)          | Problem(s)<br>•BSH failure →<br>•BSJ failure<br>•Option board<br>failure<br>•Display failure<br>•BIC failure | <ul> <li>Possible Solution(s)</li> <li>Check the BSH board to see if the green LED is extinguished and the yellow LED is lit. If so, perform the following steps:</li> <li>1. Press the SW200 reset switch on the top of the BSH board. If all diagnostics pass, it is possible that some type of "one time" abnormality occurred to cause the failure.</li> <li>2. If the diagnostics did not pass, or if the problem recurs, unplug all the optional circuit board cables, then press the reset switch on the top of the BSH board again. If all the diagnostics pass, install optional circuit board cables one at a board cables one at a</li> </ul> |
|                   |                               |                                       |                        |                                                                                                    | <ul> <li>after each.</li> <li>3. If the diagnostics did not pass, Replace the BSH board and verify the failure is resolved. If so, reinstall the optional circuit boards and cables one at a time.</li> <li>4. If the problem is not corrected, call your local RTAC representative.</li> </ul>                                                                                                    |

| Controller<br>LED | Controller<br>Alarm<br>Status | Millennium<br>Controller Display | Other<br>Indication(s) | Possible<br>Problem(s)                                                                                                    | Possible Solution(s)                                                                                                    |
|-------------------|-------------------------------|----------------------------------|------------------------|----------------------------------------------------------------------------------------------------|----------------------------------------------------------------------------------------------------|
| CTRL              | MAJ                           | Controller Fail                  |                        | <ul> <li>•BSH failure</li> <li>•BSJ failure→</li> <li>•Option board failure</li> <li>•Display failure</li> <li>•BIC failure</li> </ul> | <ul> <li>Check the BSJ board to see if the green LED is extinguished and the yellow LED is lit. If so, perform the following steps:</li> <li>Press the SW201 reset switch on the top of the BSJ board. (This circuit has an automatic restart, which will try three times to restart the microprocessor.)</li> <li>If the diagnostics did not pass, or if the problem recurs, remove all the optional circuit board cables, then press the reset switch on the top of the BSJ board again. If all the diagnostics pass, install optional circuit board cables one at a time, verifying operation after each.</li> <li>If the diagnostics did not pass, replace the BSJ board and verify the failure is resolved. If so, reinstall the optional circuit board cables one at a time.</li> <li>If the problem is not corrected, call your local</li> </ul> |
|                   |                               |                                  |                        |                                                                                                    | RTAC representative.                                                                                                    |

| Controller<br>LED | Controller<br>Alarm<br>Status | Millennium<br>Controller Display | Other<br>Indication(s) | Possible<br>Problem(s)                                                                                                    | Possible Solution(s)                                                                                                    |
|-------------------|-------------------------------|----------------------------------|------------------------|----------------------------------------------------------------------------------------------------|----------------------------------------------------------------------------------------------------|
| CTRL              | MAJ                           | Controller Fail                  |                        | <ul> <li>BSH failure</li> <li>BSJ failure</li> <li>Option board failure→</li> <li>Display failure</li> <li>BIC failure</li> </ul>      | Check the option boards<br>(modem and data switch) to<br>see if the green LED is<br>extinguished and the yellow<br>LED is lit. If so, perform<br>the following steps:<br>1. Press the SW201 reset<br>switch on the top of the                                                              |
|                   |                               |                                  |                        |                                                                                                    | BSJ board. (This circuit<br>has an automatic restart<br>which will try three<br>times to restart the<br>microprocessor.) If the<br>BSJ is not present, press<br>the reset switch on the<br>top of the BSH board.                                                                           |
|                   |                               |                                  |                        |                                                                                                    | 2. If the diagnostics did not<br>pass, or if the problem<br>recurs, replace the failed<br>option board.                                                                                                    |
| CTRL              | MAJ                           | Controller Fail                  |                        | <ul> <li>•BSH failure</li> <li>•BSJ failure</li> <li>•Option board failure</li> <li>•Display failure→</li> <li>•BIC failure</li> </ul> | If the front panel LCD<br>module, LEDs, or switches<br>fail, perform the following<br>steps:<br>1. Verify that the ribbon<br>cable from the BSH<br>board to the display is<br>not cut, abraded, or<br>otherwise mangled.<br>Replace the cable if<br>damaged.<br>2 Press SW200 to reset the |
|                   |                               |                                  |                        |                                                                                                    | <ol> <li>Press S w 200 to reset the<br/>BSH board.</li> <li>If the LCD module is<br/>still not operating,<br/>replace the LCD module;<br/>if the switches and LEDs<br/>are still not operating,<br/>replace the BSH board.</li> </ol>                                                      |

| Controller<br>LED | Controller<br>Alarm<br>Status | Millennium<br>Controller Display     | Other<br>Indication(s)                                                                                                    | Possible<br>Problem(s)                                                                                                    | Possible Solution(s)                                                                                                    |
|-------------------|-------------------------------|--------------------------------------|----------------------------------------------------------------------------------------------------|----------------------------------------------------------------------------------------------------|----------------------------------------------------------------------------------------------------|
| CTRL              | MAJ                           | Controller Fail                      |                                                                                                    | <ul> <li>•BSH failure</li> <li>•BSJ failure</li> <li>•Option board failure</li> <li>•Display failure</li> <li>•BIC failure→</li> </ul>                                                                                                    | <ol> <li>Strap K1, K2, K3 on<br/>BLJ3 from "C" to "R"<br/>prior to replacing BIC.<br/>See Figure 9-2.</li> <li>Replace BIC.</li> </ol>                                                                                                    |
| CTRL              | MAJ                           | Circuit Pack Fail                    |                                                                                                    | See "Controller<br>Fail".                                                                                                    | See "Controller Fail".                                                                                                    |
| CTRL              | MAJ                           | Controller Fuse                      |                                                                                                    | Fuse has operated.                                                                                                    | Replace the controller fuse<br>labeled F2 (intelligent<br>power).                                                                                                    |
| CTRL              | MAJ                           | Alarm Battery<br>Supply Fuse         |                                                                                                    | Fuse has operated.                                                                                                    | Replace the controller fuse<br>labeled F5 (alarm battery<br>supply).                                                                                                    |
| CTRL              | MAJ                           | Remote Peripheral<br>Fuse            |                                                                                                    | Fuse has operated.                                                                                                    | Replace the controller fuse labeled F1 (option power).                                                                                                    |
| CTRL              | MAJ                           | Sense/Control<br>Fuse                |                                                                                                    | Fuse has operated.                                                                                                    | Replace the controller fuse labeled F4 (voltage sense).                                                                                                    |
| CTRL              | MAJ                           | Bay Interface ID<br>Conflict         |                                                                                                    | Two or more bay<br>interface cards<br>(BICs) have the<br>same ID number.                                                                                                    | Following instructions<br>printed on the label over the<br>BIC, adjust the DIP<br>switches to change the ID<br>number.                                                                                                    |
| CTRL              | MAJ                           | Major<br>Communication<br>Fail Alarm | Blinking<br>ALM LED on<br>rectifiers or<br>blinking CFA<br>LED<br>on converter<br>interface<br>cards<br>or<br>red LED on<br>BIC | Loss of<br>communication<br>with controller:<br>•Defective<br>interface from<br>BIC, multiple<br>rectifiers, or<br>multiple<br>converters to<br>controller<br>•Internal failure<br>of controller,<br>BIC, multiple<br>rectifiers, or<br>multiple<br>converters | <ol> <li>Verify that the controller<br/>is powered and operating<br/>correctly.</li> <li>If there are no controller<br/>alarms, replace the<br/>equipment that has lost<br/>communication.</li> <li>If the problem is not<br/>corrected, call your local<br/>RTAC representative.</li> </ol> |

| Controller<br>LED | Controller<br>Alarm<br>Status | Millennium<br>Controller Display     | Other<br>Indication(s)                                                                          | Possible<br>Problem(s)                                                                                                    | Possible Solution(s)                                                                                                    |
|-------------------|-------------------------------|--------------------------------------|-------------------------------------------------------------------------------------------------|----------------------------------------------------------------------------------------------------|----------------------------------------------------------------------------------------------------|
| CTRL              | MIN                           | Minor<br>Communication<br>Fail Alarm | Blinking<br>ALM LED on<br>rectifier or<br>blinking CFA<br>LED<br>on converter<br>interface card | Loss of<br>communication<br>with controller:<br>•Defective<br>interface from<br>rectifier or<br>converter to<br>controller<br>•Internal failure<br>of controller,<br>rectifier, or<br>converter | <ol> <li>Verify that the controller<br/>is powered and operating<br/>correctly.</li> <li>If there are no controller<br/>alarms, replace the<br/>equipment that has lost<br/>communication.</li> <li>If the problem is not<br/>corrected, call your local<br/>RTAC representative.</li> </ol> |
| CTRL              | MIN                           | Self Fail Test                       |                                                                                                 | See "Controller<br>Fail".                                                                                                    | See "Controller Fail".                                                                                                    |
| CTRL              | MIN                           | Thermal Probe<br>Failure             |                                                                                                 | Battery thermal probe has failed.                                                                                                    | Call your local RTAC representative.                                                                                                    |

## DIST Alarm LED

| Controller<br>LED                                                                                       | Controller<br>Alarm<br>Status | Millennium<br>Controller Display | Other<br>Indication(s)                              | Possible<br>Problem(s)                                                                                             | Possible Solution(s)                                                                                                    |
|----------------------------------------------------------------------------------------------------|-------------------------------|----------------------------------|-----------------------------------------------------|----------------------------------------------------------------------------------------------------|----------------------------------------------------------------------------------------------------|
| DIST                                                                                                    | MAJ                           | External Fuse<br>Major           | Alarm LED<br>on dc<br>distribution<br>panel is lit. | DC load fuse or<br>circuit breaker<br>has operated.                                                                | Replace fuse or reset circuit breaker.                                                                                                    |
| DIST                                                                                                    | MAJ                           | Converter<br>Distribution Fuse   | FA LED on<br>converter<br>carrier                   | A fuse or circuit<br>breaker in the<br>converter<br>distribution has<br>operated.                                  | Replace fuse or reset circuit breaker.                                                                                                    |
| DIST*<br>*Alarm<br>must be<br>configuredt<br>o turn on<br>the DIST<br>LED; not a<br>factory<br>default. | MAJ                           | Contactor 2 (or 3)<br>Open       | Red LED on<br>contactor<br>drive board is<br>lit.   | Contactor is<br>open:<br>•Open has been<br>initiated by<br>controller.<br>•Open has been<br>initiated<br>manually. | <ol> <li>Follow instructions on<br/>the label adjacent to the<br/>contactor drive board<br/>(see Figure 13-11).</li> <li>If the problem is not<br/>corrected, call your local<br/>RTAC representative.</li> </ol> |
| DIST*<br>*Alarm<br>must be<br>configuredt<br>o turn on<br>the DIST<br>LED; not a<br>factory<br>default. | MAJ                           | Contactor 2 (or 3)<br>Fail       |                                                     | Contactor or<br>drive board has<br>failed.                                                                         | Call your local RTAC representative.                                                                                                    |

### Table 14-D: Distribution Alarms (See Figures 13-10 and 13-11)

# **RECT Alarm LED**

|                   | Rectifier Related Alarms<br>(See Figures 13-6 and 13-9) |                                  |                  |                      |                                                                                                    |                                                                                                    |  |  |  |  |
|-------------------|---------------------------------------------------------|----------------------------------|------------------|----------------------|----------------------------------------------------------------------------------------------------|----------------------------------------------------------------------------------------------------|--|--|--|--|
| Controller<br>LED | Controller<br>Alarm<br>Status                           | Millennium<br>Controller Display | Rectifier<br>LED | Rectifier<br>Display | Possible<br>Problem(s)                                                                               | Possible Solution(s)                                                                                                    |  |  |  |  |
| RECT              | MAJ                                                     | ID Not Configured                | None             | None                 | Rectifier ID<br>number has<br>not been set.                                                          | <ol> <li>Press ON/STBY<br/>switch up and hold<br/>for five seconds<br/>until display starts<br/>blinking "0".</li> <li>Palagag guitab:</li> </ol>                                                  |  |  |  |  |
|                   |                                                         |                                  |                  |                      |                                                                                                    | 2. Release switch;<br>display should<br>continue to blink.                                                                                                    |  |  |  |  |
|                   |                                                         |                                  |                  |                      |                                                                                                    | 3. Depress switch and<br>release. Display<br>will increment up<br>one number on each<br>release of the<br>switch, but will<br>remain flashing.                                                     |  |  |  |  |
|                   |                                                         |                                  |                  |                      |                                                                                                    | 4. Once the desired ID<br>number appears,<br>depress and hold<br>the switch for five<br>seconds. The<br>display will cease to<br>blink, and then<br>revert to the<br>rectifier current.            |  |  |  |  |
| RECT              | MAJ                                                     | ID Conflict                      | None             | None                 | Two or more<br>rectifiers have<br>the same ID<br>number.                                             | See above.                                                                                                    |  |  |  |  |
| RECT              | MAJ                                                     | Multiple Rectifier<br>Fail       | ALM              | None                 | More than one<br>rectifier has<br>an ALM LED<br>lit.                                                 | See alarms listed below.                                                                                                    |  |  |  |  |
| RECT              | MAJ                                                     | High Voltage<br>Alarm            | ALM              | НО                   | <ul> <li>Lightning has<br/>struck<br/>system.</li> <li>Internal<br/>rectifier<br/>failure</li> </ul> | <ol> <li>Toggle the ON/<br/>STBY switch into<br/>the STBY position<br/>and then back into<br/>the ON position.</li> <li>If the problem is not<br/>corrected, replace<br/>the rectifier.</li> </ol> |  |  |  |  |

| Rectifier Related Alarms<br>(See Figures 13-6 and 13-9) |                               |                                  |                  |                      |                                                                                                    |                                                                                                    |  |  |
|---------------------------------------------------------|-------------------------------|----------------------------------|------------------|----------------------|----------------------------------------------------------------------------------------------------|----------------------------------------------------------------------------------------------------|--|--|
| Controller<br>LED                                       | Controller<br>Alarm<br>Status | Millennium<br>Controller Display | Rectifier<br>LED | Rectifier<br>Display | Possible<br>Problem(s)                                                                                  | Possible Solution(s)                                                                                                    |  |  |
| RECT                                                    | MIN                           | Rectifier Fail                   | ALM              | НО                   | High output<br>voltage:<br>•Rectifier high<br>voltage<br>shutdown<br>•Internal<br>rectifier<br>failure  | <ol> <li>Verify the<br/>configurable HV<br/>thresholds in the<br/>controller.</li> <li>Toggle the ON/<br/>STBY switch into<br/>the STBY position<br/>and then back into<br/>the ON position.</li> <li>If the problem is not<br/>corrected, replace<br/>the rectifier.</li> </ol>                                                |  |  |
| RECT                                                    | MIN                           | Rectifier Fail                   | ALM              | ТА                   | Thermal<br>alarm:<br>•Excessive<br>ambient<br>temperature<br>•Internal<br>rectifier<br>failure          | <ol> <li>Verify that there is<br/>no obstruction of<br/>the fan inlet.</li> <li>Toggle the ON/<br/>STBY switch into<br/>the STBY position<br/>and then back into<br/>the ON position.</li> <li>If the problem is not<br/>corrected, replace<br/>the rectifier.</li> </ol>                                                       |  |  |
| RECT                                                    | MIN                           | Rectifier Fail                   | ALM              | СВ                   | Circuit<br>breaker alarm:<br>•DC output<br>circuit<br>breaker open<br>•Internal<br>rectifier<br>failure | <ol> <li>Toggle the ON/<br/>STBY switch into<br/>the STBY position;<br/>toggle the DC<br/>output circuit<br/>breaker into the<br/>OFF position and<br/>then into the ON<br/>position. Return the<br/>ON/STBY switch<br/>to the ON position.</li> <li>If the problem is not<br/>corrected, replace<br/>the rectifier.</li> </ol> |  |  |

| Table 14-E: Rectifie | r and Conv | verter Relate | d Alarms |
|----------------------|------------|---------------|----------|
|----------------------|------------|---------------|----------|

| Rectifier Related Alarms<br>(See Figures 13-6 and 13-9) |                               |                                  |                  |                          |                                                                                                |                                                                                                    |  |
|---------------------------------------------------------|-------------------------------|----------------------------------|------------------|--------------------------|------------------------------------------------------------------------------------------------|----------------------------------------------------------------------------------------------------|--|
| Controller<br>LED                                       | Controller<br>Alarm<br>Status | Millennium<br>Controller Display | Rectifier<br>LED | Rectifier<br>Display     | Possible<br>Problem(s)                                                                         | Possible Solution(s)                                                                                                    |  |
| RECT                                                    | MIN                           | Rectifier Fail                   | ALM              | ICS<br>IP5<br>IP6<br>IP7 | Internal<br>rectifier<br>failure                                                               | <ol> <li>Place the ac circuit<br/>breaker for the<br/>rectifier in the OFF<br/>position.</li> <li>Remove the<br/>rectifier from the<br/>shelf.</li> <li>Wait for 30 seconds<br/>or until all front<br/>panel display LEDs<br/>have extinguished.</li> <li>Replace the<br/>rectifier.</li> <li>Return the ac<br/>breaker to the ON<br/>position.</li> <li>Place the rectifier<br/>ON/STBY switch<br/>into the ON<br/>position.</li> <li>If the problem is not<br/>corrected, replace<br/>the rectifier.</li> </ol> |  |
| RECT                                                    | MIN                           | Rectifier Fail                   | ALM              | FSE                      | Fuse alarm:<br>•DC fuse open<br>•Internal<br>rectifier<br>failure                              | <ol> <li>Toggle the ON/<br/>STBY switch into<br/>the STBY position<br/>and then back into<br/>the ON position.</li> <li>If the problem is not<br/>corrected, replace<br/>the rectifier.</li> </ol>                                                                                                    |  |
| RECT                                                    | MIN                           | Rectifier Fail                   | ALM              | LO                       | Low output<br>voltage:<br>•Excessive<br>output<br>current<br>•Internal<br>rectifier<br>failure | <ol> <li>Toggle the ON/<br/>STBY switch into<br/>the STBY position<br/>and then back into<br/>the ON position.</li> <li>If the problem is not<br/>corrected, replace<br/>the rectifier.</li> </ol>                                                                                                    |  |

| Rectifier Related Alarms<br>(See Figures 13-6 and 13-9) |                               |                                  |                  |                      |                                                                 |                                                                                                    |  |
|---------------------------------------------------------|-------------------------------|----------------------------------|------------------|----------------------|-----------------------------------------------------------------|----------------------------------------------------------------------------------------------------|--|
| Controller<br>LED                                       | Controller<br>Alarm<br>Status | Millennium<br>Controller Display | Rectifier<br>LED | Rectifier<br>Display | Possible<br>Problem(s)                                          | Possible Solution(s)                                                                                                    |  |
| RECT                                                    | MIN                           | Rectifier Fail                   | ALM              | SEN                  | Thermal<br>sensor failure:<br>•Internal<br>rectifier<br>failure | <ol> <li>Place the ac circuit<br/>breaker for the<br/>rectifier in the OFF<br/>position.</li> <li>Remove the<br/>rectifier from the<br/>shelf.</li> <li>Wait for 30 seconds<br/>or until all front<br/>panel display LEDs<br/>have extinguished.</li> <li>Replace the<br/>rectifier.</li> <li>Return the ac<br/>breaker to the ON<br/>position.</li> <li>Place the rectifier<br/>ON/STBY switch<br/>into the ON<br/>position.</li> <li>If the problem is not<br/>corrected, replace<br/>the rectifier with a<br/>new one.</li> </ol> |  |
| RECT                                                    | MIN                           | Rectifier Fail                   | FAN<br>ALM       | None                 | Fan failure                                                     | Replace the fan in the rectifier.                                                                                                    |  |
| RECT                                                    | MIN                           | Manual Off                       | STBY             | Blank                | Rectifier has<br>been manually<br>turned off.                   | Turn rectifier on.                                                                                                    |  |
| RECT                                                    | MIN                           | External Transfer<br>Shutdown    | STBY             | TR                   | System is<br>operating on<br>external<br>engine.                | No action required.                                                                                                    |  |
| RECT                                                    | MIN                           | High Float Voltage               | None             | None                 | Configuration problem                                           | Call your local RTAC representative.                                                                                                    |  |
| RECT                                                    | MIN                           | Excess Rectifier<br>Drain        | None             | None                 | Internal rectifier fault                                        | Replace rectifier.                                                                                                    |  |
| RECT                                                    | MIN                           | Excess System<br>Drain           | None             | None                 | System load<br>exceeds shunt<br>rating.                         | Call your local RTAC representative.                                                                                                    |  |

|                   | Rectifier Related Alarms<br>(See Figures 13-6 and 13-9) |                                  |                              |                      |                                                                                                    |                                                                                                    |  |
|-------------------|---------------------------------------------------------|----------------------------------|------------------------------|----------------------|----------------------------------------------------------------------------------------------------|----------------------------------------------------------------------------------------------------|--|
| Controller<br>LED | Controller<br>Alarm<br>Status                           | Millennium<br>Controller Display | Rectifier<br>LED             | Rectifier<br>Display | Possible<br>Problem(s)                                                                                                    | Possible Solution(s)                                                                                                    |  |
| RECT              | MIN                                                     | Limited Recharge                 | None                         | None                 | Rectifier<br>capacity has<br>been<br>exceeded.                                                                                                    | Install more rectifiers.                                                                                                    |  |
| RECT              | MIN                                                     | External Transfer<br>Shutdown    | STBY                         | TR                   | System is<br>operating on<br>external<br>engine.                                                                                                    | No action required.                                                                                                    |  |
|                   |                                                         | Conve                            | erter Relate<br>See Figure 1 | d Alarms<br>3-7)     |                                                                                                    |                                                                                                    |  |
| Controller<br>LED | Controller<br>Alarm<br>Status                           | Millennium<br>Controller Display | Converter LED                |                      | Possible<br>Problem(s)                                                                                                    | Possible Solution(s)                                                                                                    |  |
| RECT              | MAJ                                                     | Multiple Converter<br>Fail       | CFA                          |                      | <ul> <li>More than<br/>one converter<br/>modules are<br/>turned off.<br/>(STBY LEDs<br/>are lit.)</li> <li>More than<br/>one converter<br/>module has<br/>failed.</li> </ul> | <ol> <li>Turn on modules if<br/>off.</li> <li>Replace modules.</li> </ol>                                                                                                    |  |
| RECT              | MAJ                                                     | Converter Fan<br>Major           | CFA                          |                      | Both fans in a<br>converter<br>carrier have<br>failed.                                                                                                    | Replace fans.                                                                                                    |  |
| RECT              | MAJ                                                     | Converter ID<br>Conflict         | None                         |                      | Two or more<br>converters<br>have the same<br>ID number.                                                                                                    | <ol> <li>Pull CIC card out<br/>of carrier.</li> <li>Move plastic tab.</li> <li>Set DIP switches.</li> <li>Call your local<br/>RTAC<br/>representative for<br/>assistance.</li> </ol> |  |

|                   | Converter Related Alarms<br>(See Figure 13-7) |                                  |               |                                                                                                    |                                                                         |  |  |
|-------------------|-----------------------------------------------|----------------------------------|---------------|----------------------------------------------------------------------------------------------------|-------------------------------------------------------------------------|--|--|
| Controller<br>LED | Controller<br>Alarm<br>Status                 | Millennium<br>Controller Display | Converter LED | Possible<br>Problem(s)                                                                                                    | Possible Solution(s)                                                    |  |  |
| RECT              | MIN                                           | Converter Fail                   | CFA           | <ul> <li>Converter<br/>module<br/>manually<br/>turned off<br/>(STBY LED<br/>is lit.)</li> <li>Converter<br/>module<br/>failure</li> </ul> | <ol> <li>Turn on module if<br/>off.</li> <li>Replace module.</li> </ol> |  |  |
| RECT              | MIN                                           | Converter Fan<br>Minor           | CFA           | One fan in a<br>converter<br>carrier has<br>failed.                                                                                       | Replace fan.                                                            |  |  |

### BD and RM Alarm LEDs, or No LED

| Controller<br>LED | Controller<br>Alarm<br>Status | Millennium<br>Controller Display | Other<br>Indication(s)                                                                                        | Possible<br>Problem(s)                                                                                                    | Possible Solution(s)                                              |
|-------------------|-------------------------------|----------------------------------|----------------------------------------------------------------------------------------------------|----------------------------------------------------------------------------------------------------|-------------------------------------------------------------------|
| BD                | MAJ                           | Battery on<br>Discharge          | Rectifiers<br>may say ACF.                                                                                    | Temporary<br>condition that<br>may be<br>associated with<br>other alarms                                                                                           | Call your local RTAC representative.                              |
| RM                | MIN                           | Module Failure                   | Green LED<br>on RPM will<br>not blink.                                                                        | Remote<br>Peripheral<br>Module has<br>failed.                                                                                                    | Call your local RTAC representative.                              |
| RM                | MIN                           | Measurement Out<br>of Range      |                                                                                                    | <ul> <li>Data being<br/>sensed exceeds<br/>remote<br/>peripheral<br/>module's<br/>capability.</li> <li>Remote<br/>peripheral<br/>module has<br/>failed.</li> </ul> | Call your local RTAC representative.                              |
| None              | MAJ                           | Auxiliary Major                  | Auxiliary<br>equipment<br>may have<br>alarm.                                                                  | Problem with<br>operation of<br>auxiliary<br>equipment                                                                                                    | Call your local RTAC representative.                              |
| None              | MIN                           | Auxiliary Minor                  | Auxiliary<br>equipment<br>may have<br>alarm.                                                                  | Problem with<br>operation of<br>auxiliary<br>equipment                                                                                                    | Call your local RTAC representative.                              |
| None              | None                          | None                             | <ul> <li>STBY LED<br/>on rectifier is<br/>lit.</li> <li>TR on<br/>rectifier<br/>display</li> </ul>            | Remote<br>transfer:<br>•Rectifier is in<br>STBY.                                                                                                    | Remove the remote standby<br>command issued by the<br>controller. |
| None              | None                          | None                             | Red LED is lit<br>on some<br>battery<br>contactor<br>drive boards,<br>while green<br>LED is lit on<br>others. | If a green LED<br>is lit despite a<br>contactor open<br>command<br>issued by the<br>controller, the<br>drive card or the<br>contactor has<br>failed.               | Call your local RTAC representative.                              |

**Table 14-F: Miscellaneous Alarms** 

# 15 Troubleshooting Vector Systems

# Introduction

| In This Section         | This section provides information for locating and interpreting visual indicators to help identify problems in Galaxy Power Systems equipped with the Vector controller. |
|-------------------------|----------------------------------------------------------------------------------------------------|
| Preparation             | Read Section 13, <i>Troubleshooting Preparations</i> , thoroughly before proceeding.                                                                                     |
| Technical<br>Assistance | When visual indicators do not identify a defective part, notify the local Regional Technical Assistance Center (RTAC) at 1-800-CAL-RTAC (1-800-225-7822).                |

# **Troubleshooting Tables**

| Organization | The tables in this section are organized alphabetically by Alarm LED,   |
|--------------|-------------------------------------------------------------------------|
| -            | then grouped according to the status of the alarm, Major (MAJ) or Minor |
|              | (MIN).                                                                  |

Table ReferenceUse the reference below to locate the Alarm LED and corresponding<br/>table.

| Alarm LED                                               | Table                         |  |  |  |
|---------------------------------------------------------|-------------------------------|--|--|--|
| AC                                                      | 15-A, AC Alarms               |  |  |  |
| BATT                                                    | 15-B, Battery Alarms          |  |  |  |
| BD                                                      | 15-F, Miscellaneous Alarms    |  |  |  |
| CTRL                                                    | 15-C, Controller Alarms       |  |  |  |
| DIST                                                    | 15-D, Distribution Alarms     |  |  |  |
| RECT                                                    | 15-E, Rectifier and Converter |  |  |  |
|                                                         | Related Alarms                |  |  |  |
| No LED*                                                 | 15-F, Miscellaneous Alarms    |  |  |  |
| *If an alarm condition exists, but no alarm LED is lit, |                               |  |  |  |
| refer to Table 15-F.                                    |                               |  |  |  |

The Vector front display is shown below.

### Vector Display Reference

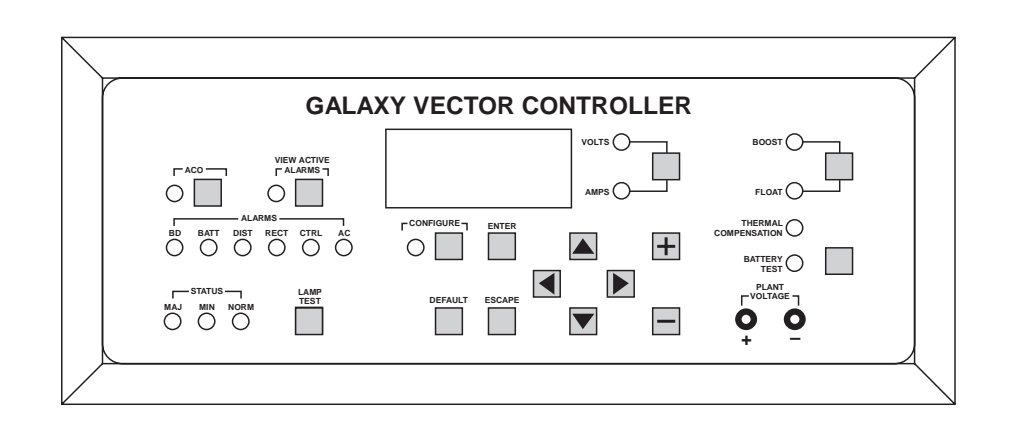

# AC Alarm LED

| Controller<br>LED | Controller<br>Alarm<br>Status | Vector<br>Controller Display | Other<br>Indication(s)         | Possible<br>Problem(s)                                                                                                    | Possible Solution(s)                                                                                                    |
|-------------------|-------------------------------|------------------------------|--------------------------------|----------------------------------------------------------------------------------------------------|----------------------------------------------------------------------------------------------------|
| AC                | MAJ                           | nACF                         | ACF on<br>rectifier<br>display | Rectifier(s) not<br>receiving ac<br>power:<br>•AC input<br>circuit breaker<br>has operated.<br>•AC input<br>voltage is out<br>of range.<br>•Internal<br>rectifier failure | <ol> <li>Verify that ac circuit<br/>breaker is closed; close<br/>circuit breaker if<br/>operated.</li> <li>If the problem is not<br/>corrected, replace the<br/>rectifier(s).</li> </ol>      |
| AC                | MIN                           | ACF                          | ACF on<br>rectifier<br>display | Rectifier not<br>receiving ac<br>power:<br>•AC input<br>circuit breaker<br>has operated.<br>•AC input<br>voltage is out<br>of range.<br>•Internal<br>rectifier failure    | <ol> <li>Verify that ac circuit<br/>breaker is closed; close<br/>circuit breaker if<br/>operated.</li> <li>If the problem is not<br/>corrected, replace the<br/>rectifier.</li> </ol>         |
| AC                | MIN                           | ACF                          | PF on rectifier<br>display     | <ul> <li>Phase failure:</li> <li>Rectifier high voltage shutdown</li> <li>External phase imbalance or failure</li> <li>Internal rectifier failure</li> </ul>              | <ol> <li>Toggle the ON/STBY<br/>switch into the STBY<br/>position and then back<br/>into the ON position.</li> <li>If the problem is not<br/>corrected, replace the<br/>rectifier.</li> </ol> |

Table 15-A: AC Alarms (See Figure 13-9)

## **BATT Alarm LED**

| Controller<br>LED | Controller<br>Alarm<br>Status | Vector<br>Controller Display | Other<br>Indication(s)                            | Possible<br>Problem(s)                                                                                                    | Possible Solution(s)                                                                                                    |
|-------------------|-------------------------------|------------------------------|---------------------------------------------------|----------------------------------------------------------------------------------------------------|----------------------------------------------------------------------------------------------------|
| BATT              | MAJ                           | LLO                          |                                                   | Occurs in an<br>operating<br>system<br>following an<br>extended<br>commercial ac<br>power outage,<br>during which<br>the batteries are<br>providing<br>power for the<br>system and the<br>system voltage<br>is approaching<br>the user-defined<br>low limit. | <ol> <li>If commercial ac power<br/>is present but the system<br/>voltage remains low, call<br/>your local RTAC<br/>representative.</li> <li>Investigate other alarms<br/>that may be present<br/>(rectifier-related alarms<br/>and the AC Fail alarm<br/>may also occur during<br/>the fault condition).</li> </ol> |
| BATT              | MAJ                           | C10                          | Red LED on<br>contactor<br>drive board is<br>lit. | Contactor is<br>open:<br>•Open has been<br>initiated by<br>controller.<br>•Open has been<br>initiated<br>manually.                                                                                                    | <ol> <li>Follow instructions on<br/>the label adjacent to the<br/>contactor drive board<br/>(see Figure 13-8).</li> <li>If the problem is not<br/>corrected, call your local<br/>RTAC representative.</li> </ol>                                                                                                    |
| BATT              | MAJ                           | C1F                          |                                                   | Contactor or<br>drive board has<br>failed.                                                                                                    | Call your local RTAC representative.                                                                                                    |
| BATT              | MAJ                           | bta                          | Alarm on<br>210E unit, if<br>equipped             | Batteries have<br>exceeded<br>temperature<br>threshold.                                                                                                    | Call your local RTAC representative.                                                                                                    |

### Table 15-B: Battery Alarms (See Figure 13-8)

# CTRL Alarm LED

| Controller<br>LED | Controller<br>Alarm<br>Status | Vector<br>Controller Display | Other<br>Indication(s) | Possible<br>Problem(s)                                           | Possible Solution(s)                                                                                                    |
|-------------------|-------------------------------|------------------------------|------------------------|------------------------------------------------------------------|----------------------------------------------------------------------------------------------------|
| CTRL              | MAJ                           | None                         |                        | •Controller<br>failure                                           | Check controller to see if<br>the green LED is<br>extinguished and the red<br>LED is lit. If so, perform<br>the following steps:                                                                           |
|                   |                               |                              |                        |                                                                  | <ol> <li>Remove and reset the<br/>controller circuit board.<br/>If all diagnostics pass, it<br/>is possible that some<br/>type of "one time"<br/>abnormality occurred to<br/>cause the failure.</li> </ol> |
|                   |                               |                              |                        |                                                                  | 2. If the diagnostics did not<br>pass, replace the<br>controller circuit board<br>and verify the failure is<br>resolved.                                                                                   |
|                   |                               |                              |                        |                                                                  | 3. If the problem is not<br>corrected, call your local<br>RTAC representative.                                                                                                    |
| CTRL              | MAJ                           | None                         |                        | <ul><li>Controller<br/>failure</li><li>Display failure</li></ul> | If the front panel LED<br>module, LEDs, or switches<br>fail, perform the following<br>steps:                                                                                                    |
|                   |                               |                              |                        |                                                                  | <ol> <li>Verify that the ribbon<br/>cable from the controller<br/>board to the BMW<br/>display is not cut,<br/>abraded, or otherwise<br/>mangled. Replace the<br/>cable if damaged.</li> </ol>             |
|                   |                               |                              |                        |                                                                  | 2. Reset the controller board.                                                                                                    |
|                   |                               |                              |                        |                                                                  | 3. If the display is still not operating, replace the display module.                                                                                                    |
| CTRL              | MIN                           | tPA                          |                        | Battery thermal probe has failed.                                | Call your local RTAC representative.                                                                                                    |

# DIST Alarm LED

| Controller<br>LED | Controller<br>Alarm<br>Status | Vector<br>Controller Display | Other<br>Indication(s)                              | Possible<br>Problem(s)                                                                                             | Possible Solution(s)                                                                                                    |
|-------------------|-------------------------------|------------------------------|-----------------------------------------------------|----------------------------------------------------------------------------------------------------|----------------------------------------------------------------------------------------------------|
| DIST              | MAJ                           | CdSt                         | FA LED on<br>converter is<br>lit.                   | A fuse or circuit<br>breaker in the<br>converter<br>distribution has<br>operated.                                  | Replace fuse or reset circuit breaker.                                                                                                    |
| DIST              | MAJ                           | C20                          | Red LED on<br>contactor<br>drive board is<br>lit.   | Contactor is<br>open:<br>•Open has been<br>initiated by<br>controller.<br>•Open has been<br>initiated<br>manually. | <ol> <li>Follow instructions on<br/>the label adjacent to the<br/>contactor drive board<br/>(see Figure 13-11).</li> <li>If the problem is not<br/>corrected, call your local<br/>RTAC representative.</li> </ol> |
| DIST              | MAJ                           | C2F                          |                                                     | Contactor or<br>drive board has<br>failed.                                                                         | Call your local RTAC representative.                                                                                                    |
| DIST              | MAJ                           | FAJ                          | Alarm LED<br>on dc<br>distribution<br>panel is lit. | DC load fuse or<br>circuit breaker<br>has operated.                                                                | Replace fuse or reset circuit breaker.                                                                                                    |
| DIST              | MAJ                           | FAJ                          |                                                     | Fuse has operated.                                                                                                 | Replace the controller fuse<br>labeled F2 (alarm battery<br>supply).                                                                                                    |

### Table 15-D: Distribution Alarms (See Figures 13-10 and 13-11)

# **RECT** Alarm LED

| Rectifier Related Alarms<br>(See Figures 13-6 and 13-9) |                               |                              |                  |                      |                                                          |                                                                                                    |
|---------------------------------------------------------|-------------------------------|------------------------------|------------------|----------------------|----------------------------------------------------------|----------------------------------------------------------------------------------------------------|
| Controller<br>LED                                       | Controller<br>Alarm<br>Status | Vector<br>Controller Display | Rectifier<br>LED | Rectifier<br>Display | Possible<br>Problem(s)                                   | Possible Solution(s)                                                                                                    |
| RECT                                                    | MAJ                           | rid                          | None             | None                 | Rectifier ID<br>number has not<br>been set.              | 1. Press ON/STBY<br>switch up and<br>hold for five<br>seconds until<br>display starts<br>blinking "0".                                                                                                    |
|                                                         |                               |                              |                  |                      |                                                          | 2. Release switch;<br>display should<br>continue to blink.                                                                                                    |
|                                                         |                               |                              |                  |                      |                                                          | <ol> <li>Depress switch<br/>and release.<br/>Display will<br/>increment up one<br/>number on each<br/>release of the<br/>switch, but will<br/>remain flashing.</li> <li>Once the desired<br/>ID number<br/>appears, depress<br/>and hold the<br/>switch for five<br/>seconds. The<br/>display will cease<br/>to blink, and then<br/>revert to the<br/>rectifier current.</li> </ol> |
| RECT                                                    | MAJ                           | rid                          | None             | None                 | Two or more<br>rectifiers have<br>the same ID<br>number. | See above.                                                                                                    |
| RECT                                                    | MAJ                           | nrFA                         | ALM              | None                 | More than one<br>rectifier has an<br>ALM LED lit.        | See rectifier alarms listed below.                                                                                                    |

| Rectifier Related Alarms<br>(See Figures 13-6 and 13-9) |                               |                              |                                        |                      |                                                                                                    |                                                                                                    |  |
|---------------------------------------------------------|-------------------------------|------------------------------|----------------------------------------|----------------------|----------------------------------------------------------------------------------------------------|----------------------------------------------------------------------------------------------------|--|
| Controller<br>LED                                       | Controller<br>Alarm<br>Status | Vector<br>Controller Display | Rectifier<br>LED                       | Rectifier<br>Display | Possible<br>Problem(s)                                                                                                    | Possible Solution(s)                                                                                                    |  |
| RECT                                                    | MAJ                           | nrFA                         |                                        |                      | Loss of<br>communication<br>with controller:<br>•Defective<br>interface from<br>multiple<br>rectifiers to<br>controller<br>•Internal failure<br>of controller or<br>multiple<br>rectifiers | <ol> <li>Verify that the<br/>controller is<br/>powered and<br/>operating<br/>correctly.</li> <li>If there are no<br/>controller alarms,<br/>replace rectifiers<br/>that have lost<br/>communication.</li> <li>If the problem is<br/>not solved, call<br/>your local RTAC<br/>representative.</li> </ol> |  |
| RECT                                                    | MAJ                           | НО                           | ALM                                    | НО                   | <ul> <li>Lightning has<br/>struck system.</li> <li>Internal<br/>rectifier failure</li> </ul>                                                                                               | <ol> <li>Toggle the ON/<br/>STBY switch into<br/>the STBY<br/>position and then<br/>back into the ON<br/>position.</li> <li>If the problem is<br/>not corrected,<br/>replace the<br/>rectifier.</li> </ol>                                                                                              |  |
| RECT                                                    | MIN                           | rFA                          | Blinking<br>ALM<br>LED on<br>rectifier |                      | Loss of<br>communication<br>with controller:<br>•Defective<br>interface from<br>rectifier to<br>controller<br>•Internal<br>controller or<br>rectifier failure                              | <ol> <li>Verify that the<br/>controller is<br/>powered and<br/>operating<br/>correctly.</li> <li>If there are no<br/>controller alarms,<br/>replace the<br/>rectifier.</li> <li>If the problem is<br/>not corrected, call<br/>your local RTAC<br/>representative.</li> </ol>                            |  |

| Table 15-E: Rectifier and | l Converter Related Alarms |
|---------------------------|----------------------------|
|---------------------------|----------------------------|

| Rectifier Related Alarms |                               |                              |                  |                      |                                                                                                    |                                                                                                    |  |
|--------------------------|-------------------------------|------------------------------|------------------|----------------------|----------------------------------------------------------------------------------------------------|----------------------------------------------------------------------------------------------------|--|
| Controller<br>LED        | Controller<br>Alarm<br>Status | Vector<br>Controller Display | Rectifier<br>LED | Rectifier<br>Display | Possible<br>Problem(s)                                                                              | Possible Solution(s)                                                                                                    |  |
| RECT                     | MIN                           | rFA                          | ALM              | НО                   | High output<br>voltage:<br>•Rectifier high<br>voltage<br>shutdown<br>•Internal<br>rectifier failure | <ol> <li>Verify the<br/>configurable HV<br/>thresholds in the<br/>controller.</li> <li>Toggle the ON/<br/>STBY switch into<br/>the STBY<br/>position and then<br/>back into the ON<br/>position.</li> <li>If the problem is<br/>not corrected,<br/>replace the<br/>rectifier.</li> </ol> |  |
| RECT                     | MIN                           | rFA                          | ALM              | ТА                   | Thermal alarm:<br>•Excessive<br>ambient<br>temperature<br>•Internal<br>rectifier failure            | <ol> <li>Verify that there<br/>is no obstruction<br/>of the fan inlet.</li> <li>Toggle the ON/<br/>STBY switch into<br/>the STBY<br/>position and then<br/>back into the ON<br/>position.</li> <li>If the problem is<br/>not corrected,<br/>replace the<br/>rectifier.</li> </ol>        |  |
| RECT                     | MIN                           | rFA                          | ALM              | FSE                  | Fuse alarm:<br>•DC fuse open<br>•Internal<br>rectifier failure                                      | <ol> <li>Toggle the ON/<br/>STBY switch into<br/>the STBY<br/>position and then<br/>back into the ON<br/>position.</li> <li>If the problem is<br/>not corrected,<br/>replace the<br/>rectifier.</li> </ol>                                                                               |  |

| Rectifier Related Alarms<br>(See Figures 13-6 and 13-9) |                               |                              |                  |                          |                                                                                          |                                                                                                    |  |
|---------------------------------------------------------|-------------------------------|------------------------------|------------------|--------------------------|------------------------------------------------------------------------------------------|----------------------------------------------------------------------------------------------------|--|
| Controller<br>LED                                       | Controller<br>Alarm<br>Status | Vector<br>Controller Display | Rectifier<br>LED | Rectifier<br>Display     | Possible<br>Problem(s)                                                                   | Possible Solution(s)                                                                                                    |  |
| RECT                                                    | MIN                           | rFA                          | ALM              | LO                       | Low output<br>voltage:<br>•Excessive<br>output current<br>•Internal<br>rectifier failure | <ol> <li>Toggle the ON/<br/>STBY switch into<br/>the STBY<br/>position and then<br/>back into the ON<br/>position.</li> <li>If the problem is<br/>not corrected,<br/>replace the<br/>rectifier.</li> </ol>                                                                                                    |  |
| RECT                                                    | MIN                           | rFA                          | ALM              | ICS<br>IP5<br>IP6<br>IP7 | Internal<br>rectifier failure                                                            | <ol> <li>Place the ac<br/>circuit breaker for<br/>the rectifier in the<br/>OFF position.</li> <li>Remove the<br/>rectifier from the<br/>shelf.</li> <li>Wait for 30<br/>seconds or until<br/>all front panel<br/>display LEDs<br/>have<br/>extinguished.</li> <li>Replace the<br/>rectifier.</li> <li>Return the ac<br/>breaker to the ON<br/>position.</li> <li>Place the rectifier<br/>ON/STBY switch<br/>into the ON<br/>position.</li> <li>If the problem is<br/>not corrected,<br/>replace the<br/>rectifier.</li> </ol> |  |

|                   | Rectifier Related Alarms<br>(See Figures 13-6 and 13-9) |                              |                  |                      |                                                              |                                                                                                    |  |
|-------------------|---------------------------------------------------------|------------------------------|------------------|----------------------|--------------------------------------------------------------|----------------------------------------------------------------------------------------------------|--|
| Controller<br>LED | Controller<br>Alarm<br>Status                           | Vector<br>Controller Display | Rectifier<br>LED | Rectifier<br>Display | Possible<br>Problem(s)                                       | Possible Solution(s)                                                                                                    |  |
| RECT              | MIN                                                     | rFA                          | ALM              | SEN                  | Thermal sensor<br>failure:<br>•Internal<br>rectifier failure | <ol> <li>Place the ac<br/>circuit breaker for<br/>the rectifier in the<br/>OFF position.</li> <li>Remove the<br/>rectifier from the<br/>shelf.</li> <li>Wait for 30<br/>seconds or until<br/>all front panel<br/>display LEDs<br/>have<br/>extinguished.</li> <li>Replace the<br/>rectifier.</li> <li>Return the ac<br/>breaker to the ON<br/>position.</li> <li>Place the rectifier<br/>ON/STBY switch<br/>into the ON<br/>position.</li> <li>If the problem is<br/>not corrected,<br/>replace the<br/>rectifier with a<br/>new one.</li> </ol> |  |
| RECT              | MIN                                                     | rFA                          | FAN<br>ALM       | None                 | Fan failure                                                  | Replace the fan in the rectifier.                                                                                                    |  |
| RECT              | MIN                                                     | rOFF                         | STBY             | Blank                | Rectifier has<br>been manually<br>turned off.                | Turn rectifier on.                                                                                                    |  |
| RECT              | MIN                                                     | HFO                          | None             | None                 | Configuration problem                                        | Call your local<br>RTAC<br>representative.                                                                                                    |  |

| Converter Related Alarms |                               |                              |                                     |                                                                                                    |                                                                                                    |  |  |
|--------------------------|-------------------------------|------------------------------|-------------------------------------|----------------------------------------------------------------------------------------------------|----------------------------------------------------------------------------------------------------|--|--|
|                          | (See Figure 13-7)             |                              |                                     |                                                                                                    |                                                                                                    |  |  |
| Controller<br>LED        | Controller<br>Alarm<br>Status | Vector<br>Controller Display | Converter<br>LED                    | Possible<br>Problem(s)                                                                                                    | Possible Solution(s)                                                                                                    |  |  |
| RECT                     | MAJ                           | CFJ                          | CFA                                 | Both fans in a<br>converter carrier<br>have failed.                                                                                                    | Replace fans.                                                                                                    |  |  |
| RECT                     | MAJ                           | Cid                          | None                                |                                                                                                    | 1. Pull CIC card out of carrier.                                                                                                    |  |  |
|                          |                               |                              |                                     |                                                                                                    | 2. Move plastic tab.                                                                                                    |  |  |
|                          |                               |                              |                                     |                                                                                                    | 3. Set DIP switches.                                                                                                    |  |  |
|                          |                               |                              |                                     |                                                                                                    | 4. Call your local RTAC representative for assistance.                                                                                                    |  |  |
| RECT                     | MAJ                           | nCFA                         | CFA                                 | <ul> <li>More than one converter modules are turned off. (STBY LEDs are lit.)</li> <li>More than one converter module have failed.</li> </ul>                | <ol> <li>Turn on modules if off.</li> <li>Replace modules.</li> </ol>                                                                                                    |  |  |
| RECT                     | MAJ                           | nCFA                         | Blinking<br>CFA LED<br>on converter | •Loss of<br>communication<br>with controller                                                                                                    | 1. Verify that the controller<br>is powered and operating<br>correctly.                                                                                                    |  |  |
|                          |                               |                              |                                     | <ul> <li>Defective<br/>interface from<br/>converters to<br/>controller</li> <li>Internal failure<br/>of controller or<br/>multiple<br/>converters</li> </ul> | <ol> <li>If there are no controller<br/>alarms, replace the<br/>converter CIC.</li> <li>If the problem is not<br/>corrected, call your local<br/>RTAC representative.</li> </ol> |  |  |

| Converter Related Alarms<br>(See Figure 13-7) |                               |                              |                                     |                                                                                                    |                                                                                                    |  |
|-----------------------------------------------|-------------------------------|------------------------------|-------------------------------------|----------------------------------------------------------------------------------------------------|----------------------------------------------------------------------------------------------------|--|
| Controller<br>LED                             | Controller<br>Alarm<br>Status | Vector<br>Controller Display | Converter<br>LED                    | Possible<br>Problem(s)                                                                                                    | Possible Solution(s)                                                                                                    |  |
| RECT                                          | MIN                           | cFA                          | Blinking<br>CFA LED<br>on converter | <ul> <li>Loss of<br/>communication<br/>with controller</li> <li>Defective<br/>interface from<br/>converter to<br/>controller</li> <li>Internal<br/>controller or<br/>converter<br/>failure</li> </ul> | <ol> <li>Verify that the controller<br/>is powered and operating<br/>correctly.</li> <li>If there are no controller<br/>alarms, replace the<br/>converter CIC.</li> <li>If the problem is not<br/>corrected, call your local<br/>RTAC representative.</li> </ol> |  |
| RECT                                          | MIN                           | CFA                          | CFA                                 | <ul> <li>Converter<br/>module<br/>manually<br/>turned off<br/>(STBY LED is<br/>lit.)</li> <li>Converter<br/>module failure</li> </ul>                                                                 | <ol> <li>Turn on module if off.</li> <li>Replace module.</li> </ol>                                                                                                    |  |
| RECT                                          | MIN                           | CFn                          | CFA                                 | One fan in a<br>converter carrier<br>has failed.                                                                                                    | Replace fan.                                                                                                    |  |

#### BD Alarm LED or No LED

| Controller<br>LED | Controller<br>Alarm<br>Status | Vector<br>Controller Display | Other<br>Indication(s)                                                                                  | Possible<br>Problem(s)                                                                                                    | Possible Solution(s)                            |
|-------------------|-------------------------------|------------------------------|----------------------------------------------------------------------------------------------------|----------------------------------------------------------------------------------------------------|-------------------------------------------------|
| BD                | MAJ                           | bod                          | Rectifiers may say ACF.                                                                                 | Temporary<br>condition that<br>may be<br>associated with<br>other alarms                                                                             | Call your local RTAC representative.            |
| None              | MAJ                           | AUJ                          | Auxiliary<br>equipment may<br>have alarm.                                                               | Problem with<br>operation of<br>auxiliary<br>equipment                                                                                               | Call your local RTAC representative.            |
| None              | None                          | None                         | Red LED is lit<br>on some battery<br>contactor drive<br>boards, while<br>green LED is lit<br>on others. | If a green LED<br>is lit despite a<br>contactor open<br>command<br>issued by the<br>controller, the<br>drive card or the<br>contactor has<br>failed. | Call your local RTAC representative.            |
| None              | None                          | None                         |                                                                                                    | Fuse has operated.                                                                                                    | Replace the controller fuse labeled F1 (power). |

**Table 15-F: Miscellaneous Alarms** 

# **Product Warranty**

A. Seller warrants to Customer only, that:

- 1. As of the date title to Products passes, Seller will have the right to sell, transfer, and assign such Products and the title conveyed by Seller shall be good;
- 2. Upon shipment, Seller's Manufactured Products will be free from defects in material and workmanship, and will conform to Seller's specifications or any other agreed-upon specification referenced in the order for such Product;
- 3. With respect to Vendor items, Seller, to the extent permitted, does hereby assign to Customer the warranties given to Seller by its Vendor of such Vendor Items, such assignment to be effective upon Customer's acceptance of such Vendor Items. With respect to Vendor items recommended by Seller in its specifications for which the Vendor's warranty cannot be assigned to Customer, or if assigned, less than Sixty (60) days remain of the Vendor's warranty or warranty period when the Vendor's items are shipped to Customer or when Seller submits its notice of completion of installation if installed by Seller, Seller warrants that such Vendor's items will be free from defects in material and workmanship on the date of shipment to Customer. In such an event, the applicable Warranty Period will be sixty (60) days.
- B. The Warranty Period listed below is applicable to Seller's Manufactured Products furnished pursuant to this Agreement, unless otherwise stated:

16

|                                     | -           |                              |
|-------------------------------------|-------------|------------------------------|
| Product Type                        | New Product | Repaired Product<br>or Part* |
| Central Office<br>Power Equipment** | 24 Months   | 6 Months                     |
|                                     |             | 1 01                         |

**Warranty Period** 

\*The Warranty Period for a repaired Product or part thereof is as listed or, in the case of Products under Warranty, is the period listed or the unexpired term of the new Product Warranty Period, whichever is longer.

\*\*The Warranty Period for Products ordered for Use in Systems or Equipment Manufactured by and furnished by Seller is that of the initial Systems or equipment.

C. If, under normal and proper use during the applicable Warranty Period, a defect or nonconformity is identified in a Product and Customer notifies Seller in writing of such defect or nonconformity promptly after Customer discovers such defect or nonconformity, and follows Seller's instructions regarding return of defective or nonconforming Products, Seller shall, at its option attempt first to repair or replace such Product without charge at its facility or, if not feasible, provide a refund or credit based on the original purchase price and installation charges if installed by Seller. Where Seller has elected to repair a Seller's Manufactured Product (other than Cable and Wire Products) which has been installed by Seller and Seller ascertains that the Product is not readily returnable for repair, Seller will repair the Product at Customer's site.

With respect to Cable and Wire Products manufactured by Seller which Seller elects to repair but which are not readily returnable for repair, whether or not installed by Seller, Seller at its option, may repair the cable and Wire Products at Customer's site.

D. If Seller has elected to repair or replace a defective Product, Customer shall have the option of removing and reinstalling or having Seller remove and reinstall the defective or nonconforming Product. The cost of the removal and the reinstallation shall be borne by Customer. With respect to Cable and Wire Products, Customer has the further responsibility, at its expense, to make the Cable and Wire Products accessible for repair or replacement and to restore the site. Products returned for repair or replacement will be accepted by Seller only in accordance with its instructions and procedures for such returns. The transportation expense associated with returning such Product to Seller shall be borne by Customer. Seller shall pay the cost of transportation of the repair or replacing Product to the destination designated by Customer within the Territory.

- E. The defective or nonconforming Products or parts which are replaced shall become Seller's property.
- F. If Seller determines that a Product for which warranty service is claimed is not defective or nonconforming, Customer shall pay Seller all costs of handling, inspecting, testing, and transportation and, if applicable, traveling and related expenses.
- G. Seller makes no warranty with respect to defective conditions or nonconformities resulting from actions of anyone other than Seller or its subcontractors, caused by any of the following: modifications, misuse, neglect, accident, or abuse; improper wiring, repairing, splicing, alteration, installation, storage, or maintenance; use in a manner not in accordance with Seller's or Vendor's specifications or operating instructions, or failure of Customer to apply previously applicable Seller modifications and corrections. In addition, Seller makes no warranty with respect to Products which have had their serial numbers or month and year of manufacture removed, altered, or with respect to expendable items, including, without limitation, fuses, light bulbs, motor brushes, and the like.

THE FOREGOING WARRANTIES ARE EXCLUSIVE AND ARE IN LIEU OF ALL OTHER EXPRESS AND IMPLIED WARRANTIES, INCLUDING BUT NOT LIMITED TO WARRANTIES OF MERCHANTABILITY AND FITNESS FOR A PARTICULAR PURPOSE. CUSTOMER'S SOLE AND EXCLUSIVE REMEDY SHALL BE SELLER'S OBLIGATION TO REPAIR, REPLACE, CREDIT, OR REFUND AS SET FORTH ABOVE IN THIS WARRANTY.

© 2000 Lucent Technologies All Rights Reserved Printed in U.S.A.